# 賃金ファイル操作マニュアル

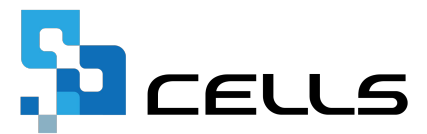

## 目次(1/2)

| 改訂 | 履歴   |                                                  |
|----|------|--------------------------------------------------|
| はじ | めに   |                                                  |
| 1. | 初期記  | 没定                                               |
|    | 1.1. | 従業員の登録 ・・・・・・・・・・・・・・・・・・・・ 6                    |
|    | 1.2. | 基本情報設定(項目編) ・・・・・・・・・・・・・・・ 9                    |
|    | 1.3. | 基本情報設定(計算編)・・・・・・・・・・・・・・・・ 14                   |
| 2. | 給与。  | ・賞与データの作成方法 ・・・・・・・・・・・・・・・・・・・・・・・・・・・・・・・・・・・・ |
|    | 2.1. | シート入力 ・・・・・・・・・・・・・・・・・・・・・・・・・・・ <u>20</u>      |
|    | 2.2. | 明細入力 ・・・・・・・・・・・・・・・・・・・・・・・・・・・・21              |
|    | 2.3. | CSV取込 · · · · · · · · · · · · · · · · · · ·      |
| 3. | 賃金   | ファイルから『台帳』の給与データへの反映方法 ・・・・・・ <u>31</u>          |
| 4. | 登録》  | <sub>育みのデータの修正方法 ・・・・・・・・・・・・・・・・・34</sub>       |
| 5. | 『Cel | ls給与』からデータを取り込む方法 ・・・・・・・・・・・3 <u>37</u>         |
|    | 5.1. | 『Cells給与』との連動設定 ・・・・・・・・・・・・・・・37                |
|    | 5.2. | 計算した当月の給与(賞与)を自動反映する方法 ・・・・・・4 <u>43</u>         |
|    | 5.3. | 過去データの取込 ・・・・・・・・・・・・・・・・・・45                    |
|    | 5.4. | 事業所ファイルを分けて給与計算をおこなっている場合 ・・・ <u>48</u>          |
| 6. | 次年0  | D登録をはじめる前に ・・・・・・・・・・・・・・・・・54                   |
| 7. | 過去う  | データの参照方法 ・・・・・・・・・・・・・・・・・・・・ <u>56</u>          |

## 目次(2/2)

| 8. | 出力で  | できる帳票 | ٠         | • | • | • | • | ٠ | ٠ | ٠ | ٠ | ٠ | ٠ | • | ٠ | ٠ | • | • | • | ٠ | • | • | ٠ | • | • | • <u>60</u> |   |
|----|------|-------|-----------|---|---|---|---|---|---|---|---|---|---|---|---|---|---|---|---|---|---|---|---|---|---|-------------|---|
| 9. | 便利な  | は機能・・ | •         | • | • | • | • | • | ٠ | ٠ | ٠ | • | ٠ | ٠ | ٠ | ٠ | ٠ | • | • | • | • | • | • | • | • | • <u>65</u> |   |
|    | 9.1. | 月変チェッ | ック        | 他 |   | • | • | ٠ | • | • | • | ٠ | • | • | • | • | • | • | • | ٠ | • | • | ٠ | • | • | • <u>66</u> | 1 |
|    | 9.2. | 保険料チコ | ニツ        | ク |   | • | • | • | • | • | • | • | • | • | • | • | • | • | • | • | • | • | • | • | • | • <u>68</u> |   |
|    | 9.3. | 昇給シミニ | $_{1}\nu$ |   | シ | Ξ | ン |   | • | • | • | ٠ | • | • | • | • | • | • | • | ٠ | • | • | ٠ | • | • | • <u>71</u> |   |
|    | 9.4. | 平均賃金  | •         | • | • | • | • | • | • | • | • | • | • | • | • | • | • | • | • | • | • | • | • | • | • | • <u>78</u> |   |

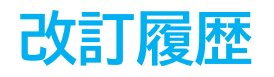

| 修正年月日     | 修正頁    | 修正内容                |
|-----------|--------|---------------------|
| 2023/11/6 | 全編     | 全体的な見直し             |
| 2024/5/9  | 14, 15 | 計算設定画面(雇用保険タブ)の画像変更 |
| 2025/3/12 | 66,67  | 月額変更の集計の画像変更        |

### はじめに

本マニュアルでは、賃金ファイルの基本的な操作方法についてご案内し ます。

賃金ファイルでは、支給項目・控除項目・勤怠データ等の項目別に給与 データを登録でき、支給控除一覧表や賃金台帳等の帳票出力、また、月 変チェックなどの給与データに関する便利なチェック機能をご利用いた だけます。

登録したデータは月額変更届、算定基礎届や労働保険年度更新等の処理 ファイルに活用することも可能です。

#### 1.1. 従業員の登録

1. 「個人情報」に従業員情報を登録します ※「個人情報」登録の詳細な手順は<u>こちら</u>をご確認ください。

|                                                                                                    | ×                                                                                                    |
|----------------------------------------------------------------------------------------------------|----------------------------------------------------------------------------------------------------|
| ま工作品報の容証     「     ないまたは     ないまたは     ないまた     ないまたは     ないまたは     ないまたは     ないまたは     ないまた     ないまたは     ないまた     ないまたは     ないまた     ないまたは     ないまた     ないまたまた     ないまた     ないまた | ×<br>編集 マイナンバー<br>一覧容録<br>う人<br>・<br>第号データー<br>弾金台帳<br>年度 年度                                                                                                    |
| 第日人間報         国人間報         小林 民二         4         1         生年月11         5000001         二面 35         本 人版在中月1日         5000001         二面 35         本 人版在中月1日         5000001         二面 35         本 人版在中月1日         5000001         二面 35         本 人版在中月1日         5000001         二面 35         本 人版在中月1日         5000001         二面 35         本 人版在中月1日         5000001         二面 35         本 人版在中月1日         5000001         二面 35         本 人版在中月1日         5000001         二面 35         本 人版在中月1日         5000001         二面 35         本 人版在中月1日         5000001         二面 35         本 人版 1日         5000020         二面 35         本 人版 1日         500001         二面 35         本 人版 1日         500001         二面 35         本 人版 1日         500001         二面 35         本 人版 1日         500001         二面 35         本 人版 1日         500001         二面 35         本 人版 1日         500001         二面 35         本 人版 1日         500001         二面 35         本 人版 1日         500001         二面 35         本 人版 1日         500001         二面 35         本 人版 1日         500001         二面 35         本 人版 1日         500001         二面 35         本 人版 1日         500001         二面 35         本 人版 1日         500001         二面 35         本 人版 1日         500001         二面 35         本 人版 1日                                                                                                    | 4月         2734375         2682535           5月         2734375         2682535           7月         2734375         2682535           7月         2734375         2682535           8月         2734375         2682535           9月         2734375         2682535           9月         2734375         2682535           9月         2734375         2682535 |
| 12月         1月         2月         3月         賞与1         電源         個権         13         0         健保組合番号         被保険者状況            27人         13人         13         13         0         健保組合番号         被保険者状況         マイハーン個人情報設定         マイハーン個人情報設定         マイハーン個人情報設定         マイハーン個人情報設定         ご         マイハーン個人情報設定         ご         ご         ご         受新         原源         売         第         市         市         1         市                                                                                                    | 10月         2734375         2682333           11月         2734375         2682535           12月         2734375         2682535           1月         2682535         1月                                                                                                    |
| 電子申請問題                                                                                                    | 2月         2734375           3月         2734375           第月         1000000           賞与1         1000000           賞与2         1000000           賞与3                                                                                                    |
| 松元 没     22     ○     マ     462-0804     TEL     052-762-2767     所属     工 職種       加藤 男     23     ○     日     日     名古原市西区跡川1     1     1     1     1     1     1     1     1     1     1     1     1     1     1     1     1     1     1     1     1     1     1     1     1     1     1     1     1     1     1     1     1     1     1     1     1     1     1     1     1     1     1     1     1     1     1     1     1     1     1     1     1     1     1     1     1     1     1     1     1     1     1     1     1     1     1     1     1     1     1     1     1     1     1     1     1     1     1     1     1     1     1     1     1     1     1     1     1     1     1     1     1     1     1     1     1     1     1     1     1     1     1     1     1     1     1     1     1     1     1     1     1     1     1     1     1     1                                                                                                         | ▲ 損与4 1<br>素† 26609375 34494100                                                                                                    |
| □ 社保保保非加入者非表示 □ 退職者非表示 台帳No. 1                                                                                                    |                                                                                                    |

♀ ポイント
 「給与データ」と「賃金ファイル」は社員№.をキーとして連動します。
 「台帳」へ登録する社員№.は、必ず<u>同じ番号(数字のみ6桁以内)</u>で
 登録をしてください。

2. 「給与データ」に個人情報で登録した従業員情報が反映されているか確認し 未反映の場合は「ツール」をクリックし一括登録をします。

| MENU    | 給与入力                 | 賃金ファイル      |             |       |        |        |            | 前年周  | 夏切を      | Ę                  |     |    |                    |          |          |            |
|---------|----------------------|-------------|-------------|-------|--------|--------|------------|------|----------|--------------------|-----|----|--------------------|----------|----------|------------|
| ツール     | 個人情報                 | 賃金台帳        | 株式会社        | セルズ   |        |        | ļ          | 2022 | 牛皮       |                    |     |    |                    |          |          |            |
| 月変チュック  | すべて表示                | 集計          |             |       |        |        |            |      |          |                    |     |    |                    |          |          |            |
| 台帳No 社員 | 労雇健保                 | 氏名          | 種生年月日       | 健保厚年  | MEN    | 1U     | 給与         | ∮入り  | b        | 賃金フ                | アイル | 3  |                    |          |          |            |
| 台帳      |                      | 1           | 21          |       | ッ—     | n      | 個ノ         | し情報  | 段        | 賃金                 | 台帳  |    | 株式会社               | セル       | ズ        |            |
|         |                      |             |             |       | 月変チ    | ェック    | すべ         | て表   | 示        | 集                  | 計   |    |                    |          |          |            |
|         | ≆データに「No」が立す<br>ますか? | 禄されていません。個ノ | 人情報のデータをすべて | 登<br> | 台帳No   | 社員No   | 労保         | 雇任   | 健保<br>NO | 氏                  | 名   | 種別 | 生年月日               | 健保<br>報酬 | 厚年<br>報酬 | 社保取得日      |
|         |                      |             |             |       | 000001 | 000001 | 0          | 0    | 1        | 佐藤                 | 豊   | 1  | S40.8.1            | 1150     | 620      | S59.3.29   |
|         |                      |             | OK TYZE     | 70    | 000002 | 000002 | 2 0        | 0    | 2        | 佐藤                 | 理恵子 | 2  | S25.6.26           | 68       | 98       | S59.3.29   |
|         |                      |             |             |       | 000003 | 000003 | 3 0        | 0    | 3        | 佐藤                 | 肇   | 1  | T8.6.18            | 200      | 200      | S59.3.29   |
|         |                      |             |             |       | 000004 | 000004 | 1 2        | 6    | 4        | 小林                 | 艮二  | 1  | S23.1.23           | 58       | 98       | S59.3.29   |
|         |                      |             |             |       | 000005 | 000008 |            | 5    | 5        | 二個                 | 和美  | 1  | S25.7.20           | 477.0    | 470      | S59.3.29   |
|         |                      |             |             |       | 000006 | 000000 |            | 5    | 7        | <u>尚</u> 个<br>/ 尹裁 | 収夫  | 1  | 525.9.2<br>COE O 1 | 470      | 470      | 503.9.20   |
|         |                      |             |             |       | 000007 | 000000 |            | 5    | 0        | が安立                | 加里  | 1  | C20 E 10           | 440      | 440      | 303.12.1   |
|         |                      |             |             |       | 000000 | 000000 | 2 I<br>2 1 | 5    | Q        | 坂水                 | 玉樹  | 1  | \$38.4.25          | 280      | 280      | \$63.11.16 |
|         |                      |             |             |       | 000010 | 000010 | ) 1        | 5    | 10       | 高橋                 | 力   | 1  | S41.9.27           | 340      | 340      | S63.11.30  |
|         |                      |             |             |       | 000011 | 000011 | 1          | 5    | 11       | 尾関                 | 美香  | 2  | S34.5.23           | 220      | 220      | S63.12.1   |

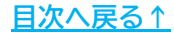

 「賃金ファイル」を開くと給与データに登録した従業員情報と会社情報を暫定的に 取り込みます。

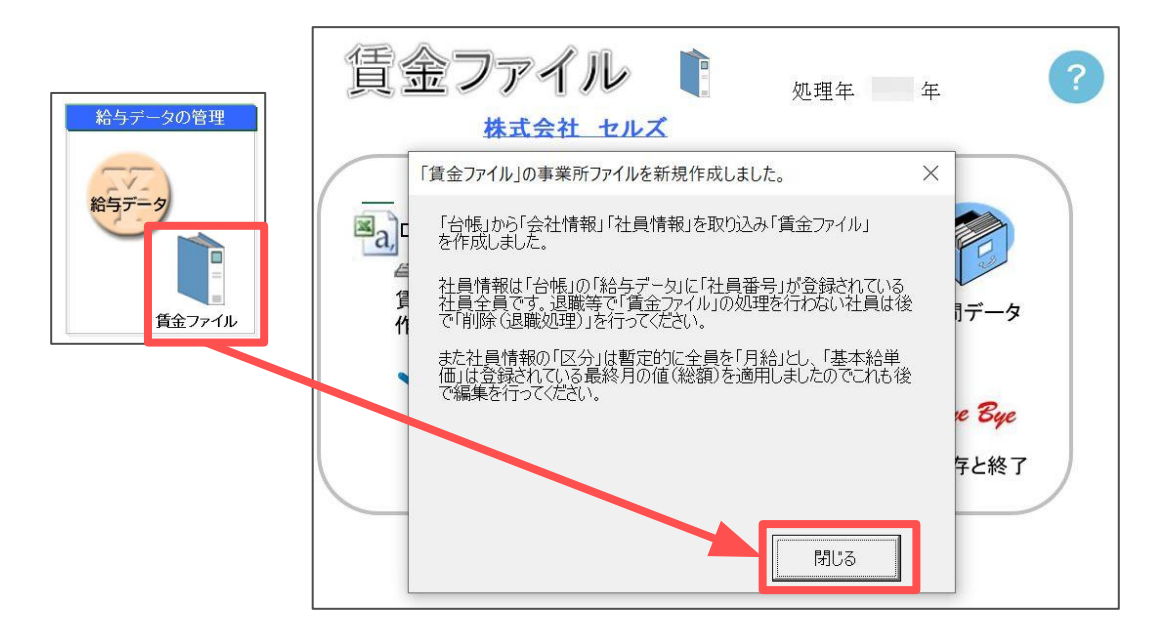

4. 暫定的に取り込みをした社員情報に給与に関する情報の編集をおこなうため、 「ツール」をクリックし「社員情報の登録と編集」タブの「編集(変更)」を 選択します。

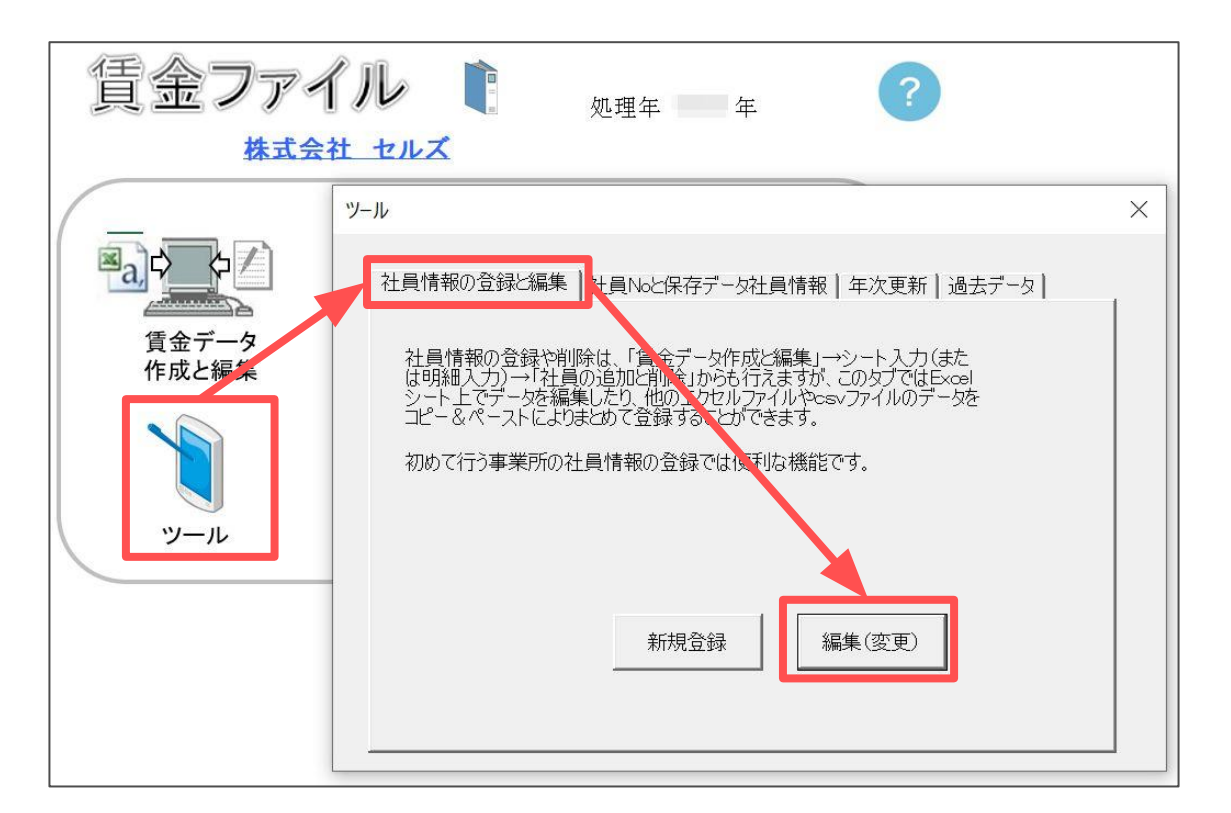

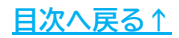

| 社員情                                      | 報のシート登録 | 渌                    | 終了                   |          | 登録            | H         | ELP                    | 検    | 索               |                  |
|------------------------------------------|---------|----------------------|----------------------|----------|---------------|-----------|------------------------|------|-----------------|------------------|
| ?<br>NO                                  | 氏名      | <b>?</b><br>祝与<br>区分 | 基本給                  | 分保<br>区分 | ?<br>雇保<br>区分 | ?<br>票準報i | 酬月額<br>「 <sup>原伝</sup> | 健保No | <b>了</b> 性<br>別 | <b>?</b><br>生年月日 |
| 000001                                   | //- 志 曲 | - 75                 | <u>+ш</u>            | 2.75     | ~ //          | 1建1木      | 厚平                     |      | 100             | C 40 (00 (01     |
| 000001                                   |         | 1                    | U                    | U        | U             | 1150      | 620                    |      | 1               | 540/08/01        |
| 000002                                   | 佐滕 埋恵子  | 1                    | 0                    | 0        | 0             | 68        | 98                     | 2    | 2               | S25/06/26        |
| 000003                                   | 佐藤 肇    | 1                    | 0                    | 0        | 0             | 200       | 200                    | 3    | 1               | T08/06/18        |
| 000004                                   | 小林 良二   | 1                    | 0                    | 2        | 6             | 58        | 98                     | 4    | 1               | S23/01/23        |
| 000005                                   | 三浦 和美   | 1                    | 0                    | 1        | 5             |           | 470                    | 5    | 1               | S25/07/20        |
| 800000                                   | 後藤 純男   | 1                    | 0                    | 1        | 5             | 410       | 410                    | 8    | 1               | S32/05/12        |
| 000009                                   | 坂本 秀樹   | 1                    | 334,000              | 1        | 5             | 280       | 280                    | 9    | 1               | S38/04/25        |
| 000012                                   | 井原 友美   | 1                    | 0                    | 1        | 5             | 440       | 440                    | 12   | 1               | S39/03/05        |
| 000013                                   | 加古 修    | 1                    | 0                    | 1        | 5             | 380       | 380                    | 13   | 1               | S22/07/21        |
| 000024                                   | 田口 輝美   | 1                    | 0                    | 1        | 5             | 1210      | 620                    | 26   | 2               | S48/01/18        |
| 000016                                   | 志平 小雪   | 1                    | 230,000              | 1        | 5             |           |                        | 16   | 1               | S50/10/30        |
| 1000 100 00 00 00 00 00 00 00 00 00 00 0 | \+_ \+_ |                      | And the first second | 1        | 885           | 202022    | 12/02/02/02            |      | 1922            |                  |

5.「給与区分」と「基本給単価」を入力し「登録」します。

 ポイント
 初期画面では、給与区分「1」、基本給単価は「給与データ」に登録
 されている直近の総支給額(「給与データ」が空欄の場合は0円)を暫定的に
 セットします。
 <u>※給与区分:月給→1、日給→2、時給→3</u>
 、

6.賃金ファイルを保存して終了する場合は「保存と終了」より「はい」を選択します。

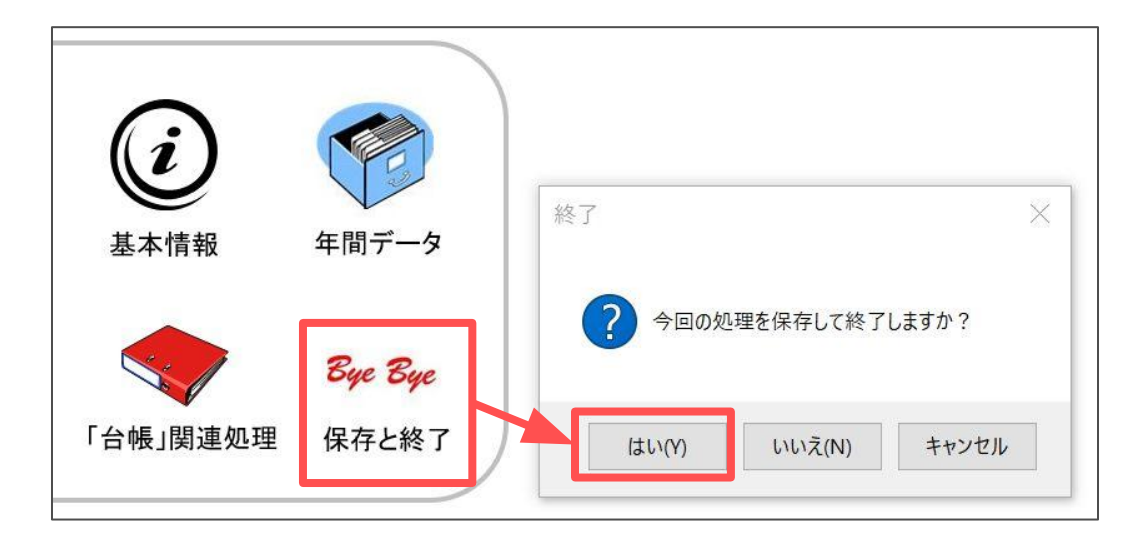

#### 1.2. 基本情報設定(項目編)

1.「基本情報」を開き「項目設定」をクリックします。

| 賃金ファ・ |              | 処理年               | <b>年</b> ?                                                                                                    |
|-------|--------------|-------------------|----------------------------------------------------------------------------------------------------|
| 株式2   | 処理MENU       | <b>()</b><br>基本情報 | <ul><li>(1)</li><li>(2)</li><li>(3)</li><li>(4)</li><li>(4)</li><li>(5)</li><li>(5)(5)(5)(5)(5)(5)(5)(5)(5)(5)(5)</li></ul> |
| ע-ע   | 基本情報の設定 会社情報 | 項目設定              | ×<br>計算設定                                                                                                    |

2.「勤怠項目」タブを選択し必要な勤怠項目を入力します。

| 勤怠項目 | 11日頁送                                  | 控除項目 賞与の   | 項目(その他)                                                        |  |
|------|----------------------------------------|------------|----------------------------------------------------------------|--|
|      | 勤怠項日初                                  | を設定してください。 |                                                                |  |
|      | 山井口粉                                   | 出勤日数       | 出勤日数、欠勤日数等は「月変」「算定」等で集計に必要なためその内<br>突の勤労の名称月、こ下ざい              |  |
|      |                                        | 右給口粉       |                                                                |  |
|      | 11111111111111111111111111111111111111 | 「な勤ロ数      | ロ結い場合基本結はCUUUX×基本結単価で対すされます。また時间 給の場合は出勤時間×基本給単価で計算表示されます。     |  |
|      | 火動日数                                   |            |                                                                |  |
|      | その他和暇                                  | 竹方川小岐      |                                                                |  |
|      | 出勤時間                                   |            | 00)世/云豆琢 🦉                                                     |  |
|      | 勤怠6                                    | 残兼時間       | 出勤時間が60進法登録の場合にチェックを入れてください。<br>例:105-20~12時間20分、50.45~50年間45分 |  |
|      | 勤怠7                                    |            | 例:123.30~120時间30分、30.40~30時间40分<br>(60進法でも「: (コロン)」では入力できません)  |  |
|      | 勤怠8                                    | 法外休出       |                                                                |  |
|      | 勤怠9                                    | 深夜残業       |                                                                |  |
|      | 勤怠10                                   | 遅早回数       |                                                                |  |
|      | 勤怠11                                   | 遅早時間       |                                                                |  |
|      | 勤怠12                                   |            |                                                                |  |
|      | 勤怠13                                   |            | □「保存」後勤怠データをすべてクリアする。                                          |  |
|      |                                        |            |                                                                |  |

ポイント

出勤時間を60進法とする場合は「60進法登録」にチェックをいれます。

3.「手当項目」タブを選択し必要な手当項目を入力します。

| 項目名の設定 |          |         |                 |                                                    | $\times$ |
|--------|----------|---------|-----------------|----------------------------------------------------|----------|
| 勤怠項目手当 | á項目 控除項目 | 目 賞与の項目 | <del>て</del> の他 |                                                    |          |
| 手当項目の名 | る称の設定    |         |                 | 下記項目に該当の手当を設定してください。<br>(対象の手当をすべて選択、チェックを入れてください) |          |
| 基本給    | 基本給      | 手当13    |                 | 手当 固定 クリア 控除 非課税<br>「手当1 ○ ▲                       |          |
| 手当1    | 家族手当     | 手当14    | 法外休出            | 手当2 〇                                              |          |
| 手当2    | 役員報酬     | 手当15    | 残業手当            |                                                    |          |
| 手当3    | 役職手当     | 手当16    | 休日出勤            | 「手当4 ○                                             |          |
| 手当4    | 食事手当     | 手当17    | 深夜残業            | 手当6 〇                                              |          |
| 手当5    | 皆勤手当     | 手当18    | 60h超残業          |                                                    |          |
| 手当6    | 住宅手当     | 手当19    | 遅早控除            |                                                    |          |
| 手当7    | 技術手当     | 手当20    | 欠勤控除            |                                                    |          |
| 手当8    |          | 手当21    | 通勤課税            | □ 固定→固定手当                                          |          |
| 手当9    |          | 手当22    | 通勤非課税           | □ クリア→保存後データをクリアする手当                               |          |
| 手当10   |          | 課税計     | 課税計             | □ 控除→マイナスとして集計する手当                                 |          |
| 手当11   |          | 非課税計    | 非課税計            | □ 非課税→非課税手当                                        |          |
| 手当12   |          | 総支給額    | 総支給額            | 労保·社保対象外手当                                         |          |

4. 社会保険や労働保険の対象としない手当がある場合は、「労保・社保対象外手当」 より除外の登録をおこないます。

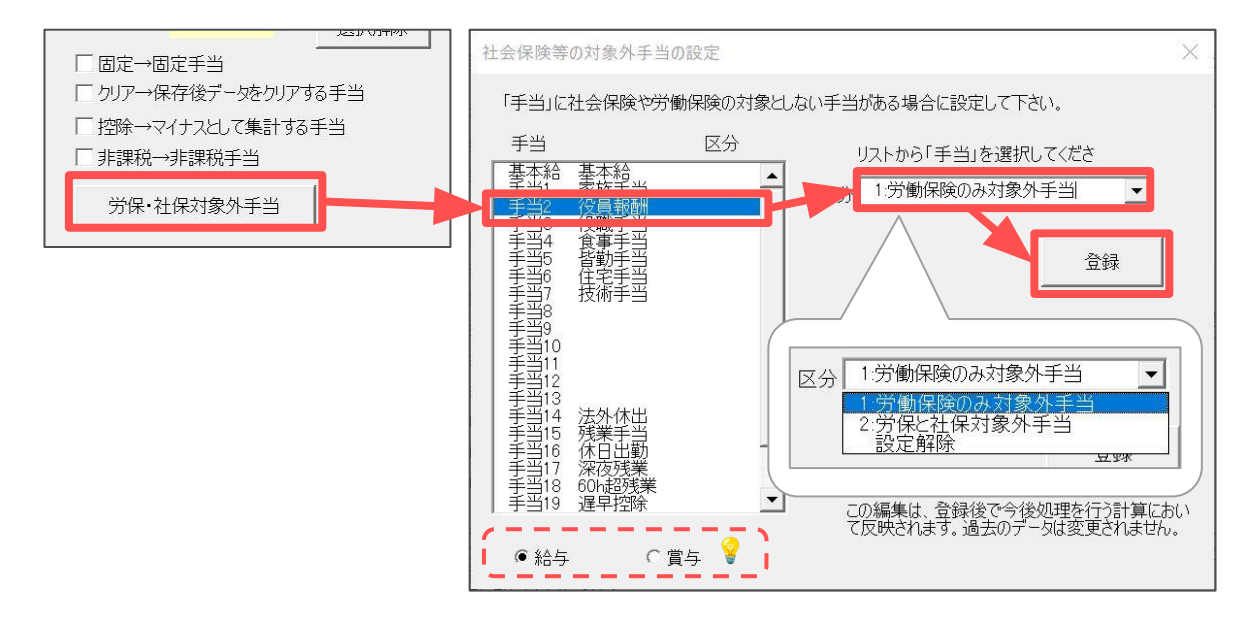

ポイント

賞与の「労保・社保対象外手当」設定は手当一覧の下部にあるチェックを 切り替えて設定をおこないます(賞与項目を入力後項目が表示されます)。

<u>目次へ戻る↑</u>

#### 5. 固定/控除/非課税の各区分に該当する手当項目をすべて選択し、 チェックボックスにチェックを入れます。

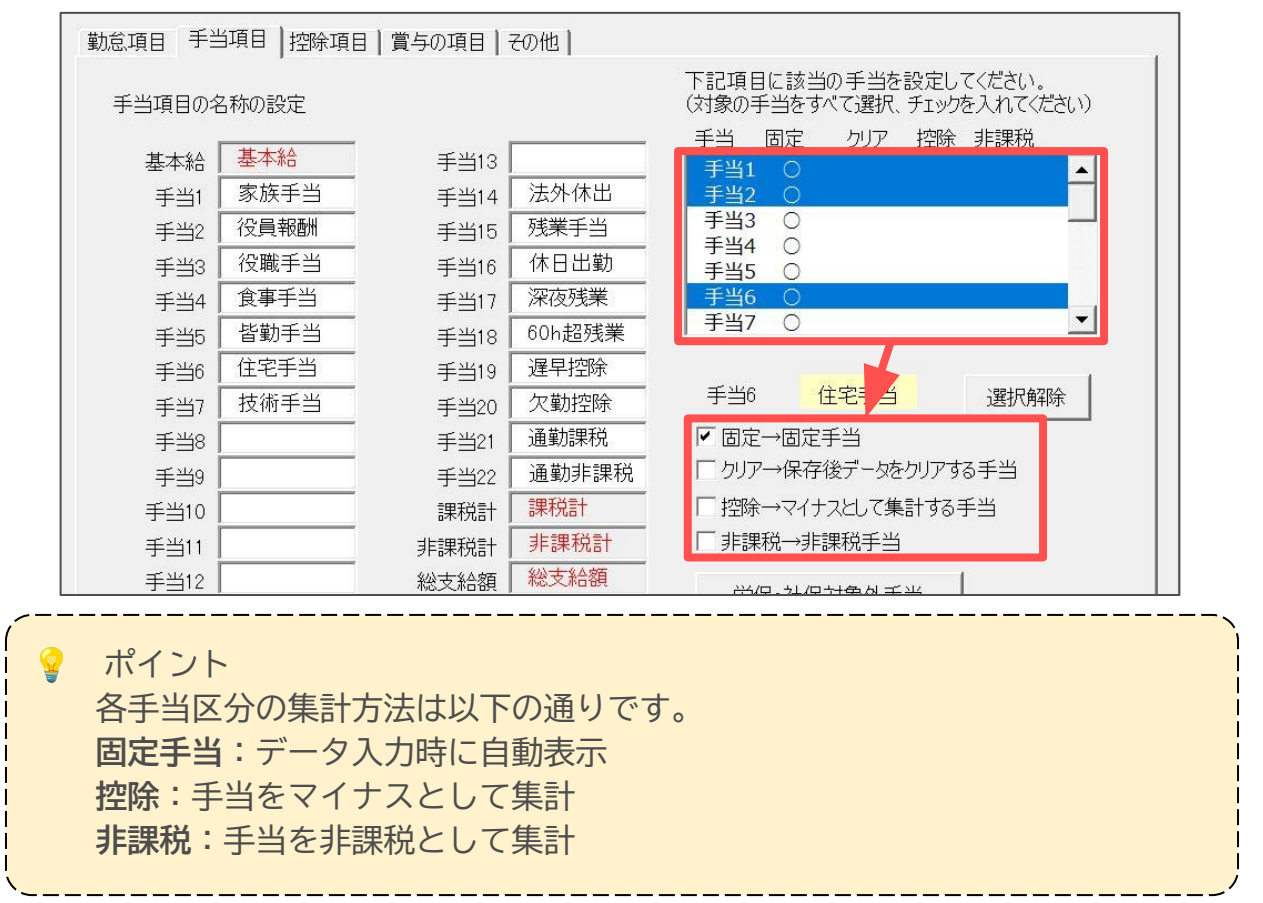

6.「控除項目」タブを選択し必要な控除項目を入力します。

| 項目名( | D設定       |       |           |       |                                                | $\times$ |
|------|-----------|-------|-----------|-------|------------------------------------------------|----------|
| 勤怠   | [項目   手当項 | 目控除項目 | 賞与の項目 その他 | ]     |                                                | -1       |
| ļļį  | 空除項目の名称   | の設定   |           |       | 「保存」後データをクリアする項目をすべて<br>選択してチェックを入れ(解除し、てください) |          |
|      | 健康保険      | 健康保険  | 控除5       |       |                                                |          |
|      | 介護保険      | 介護保険  | 控除6       |       | 控除1                                            |          |
|      | 厚生年金      | 厚生年金  | 控除7       |       | 控除2                                            |          |
|      | 年金基金      | 年金基金  | 控除8       |       | 控除4                                            |          |
|      | 雇用保険      | 雇用保険  | 控除9       |       |                                                |          |
|      | 社会保険計     | 社会保険計 | 控除10      |       | 22际/<br>控除8                                    |          |
|      | 課税対象額     | 課税対象額 | 控除11      |       | 22除9<br>22除10                                  |          |
|      | 源泉所得税     | 源泉所得税 | 控除12      |       | 控除11                                           |          |
|      | 住民税       | 住民税   | 控除13      |       |                                                |          |
|      | 控除1       | 親睦会   | 控除14      |       | 控除14                                           |          |
|      | 控除2       | 貸付金   | 控除15      | 年末調整  |                                                |          |
|      | 控除3       |       | 控除16      |       | 選択解除                                           |          |
|      | 控除4       |       | 控除計       | 控除合計  |                                                |          |
|      |           |       | 差引支給額     | 差引支給額 | □ クリア→保存後データをクリアする項目                           |          |

7.「賞与の項目」タブを選択し必要な賞与項目を入力します。

|      | 主水理口                                        | 刘家川于二体植在 | (くだめい)<br> 抗陸市百日 | 対象の手当をすべて選択、チェックを    |
|------|---------------------------------------------|----------|------------------|----------------------|
|      | 11月1日 1日 1日 1日 1日 1日 1日 1日 1日 1日 1日 1日 1日 1 |          | 120水坝日           | 入れてください。             |
| 寘与   | 員与額                                         | 健康保険     | 1)建康1米陝          | 手当    非課税            |
| 手当1  | 特別手当                                        | 介護保険     | 介護保険             | 〔 手当1     ▲          |
| 手当2  |                                             | 厚生年金     | 厚生年金             |                      |
| 手当3  |                                             | 年金基金     | 年金基金             |                      |
| 手当4  |                                             | 雇用保険     | 雇用保険             |                      |
| 手当5  |                                             | 社会保険計    | 社会保険計            |                      |
| 手当6  |                                             | 課税対象額    | 課税対象額            |                      |
| 手当7  |                                             | 源泉所得税    | 源泉所得税            | 手当3                  |
| 手当8  |                                             | 控除1      |                  | [] 非課税→非課税手当         |
|      |                                             | 控除2      |                  |                      |
|      |                                             | 控除3      |                  | 「賞与」ではクリアする項目を個別に設定し |
| 課税計  | 課税計                                         | 控除4      |                  | りりアされます。             |
| 非課税計 | 非課税計                                        | 控除計      | 控除合計             | ▶「保存」後データをクリアする。     |
| 総支給額 | 総支給額                                        | 差引支給額    | 差引支給額            |                      |

ポイント
 勤怠・手当・控除・賞与の各項目名で青文字の項目については「計算項目」
 または「所定項目」です。
 名称変更は可能ですが、内容の変更はできません。
 赤文字の項目は名称の変更もできません。

8. 非課税区分に該当する手当項目がある場合は、該当手当をすべて選択し、 「非課税」のチェックボックスにチェックをいれます。

| 勤怠項目 手当項 | 頁目│控除項目 | 賞与の項目(その他 |                |                                             |
|----------|---------|-----------|----------------|---------------------------------------------|
|          | 手当項目    | 対象の手当を指定し | てください。<br>控除項目 | 対象の手当をすべて選択、チェックを<br>入れてください。               |
| 賞与       | 賞与額     | 健康保険      | 健康保険           | 毛当 非理税                                      |
| 手当1      | 特別手当    | 介護保険      | 介護保険           | 手当 5500                                     |
| 手当2      |         | 厚生年金      | 厚生年金           |                                             |
| 手当3      |         | 年金基金      | 年金基金           |                                             |
| 手当4      |         | 雇用保険      | 雇用保険           |                                             |
| 手当5      |         | 社会保険計     | 社会保険計          |                                             |
| 手当6      |         | 課税対象額     | 課税対象額          |                                             |
| 手当7      |         | 源泉所得税     | 源泉所得税          | 手当2                                         |
| 手当8      |         | 控除1       |                | ▶ 非課税→非課税手当                                 |
|          |         | 控除2       |                |                                             |
|          |         | 控除3       |                | 「買与」ではクリアする項目を個別に設定しません。ここにチェックを入れるとすべての項目が |
| 課税計      | 課税計     | 控除4       |                | りリアされます。                                    |
| 非課税計     | 非課税計    | 控除計       | 控除合計           | ▼「保存」後データをクリアする。                            |
|          |         |           |                |                                             |

#### 9. 設定が完了したら「×」で閉じます。

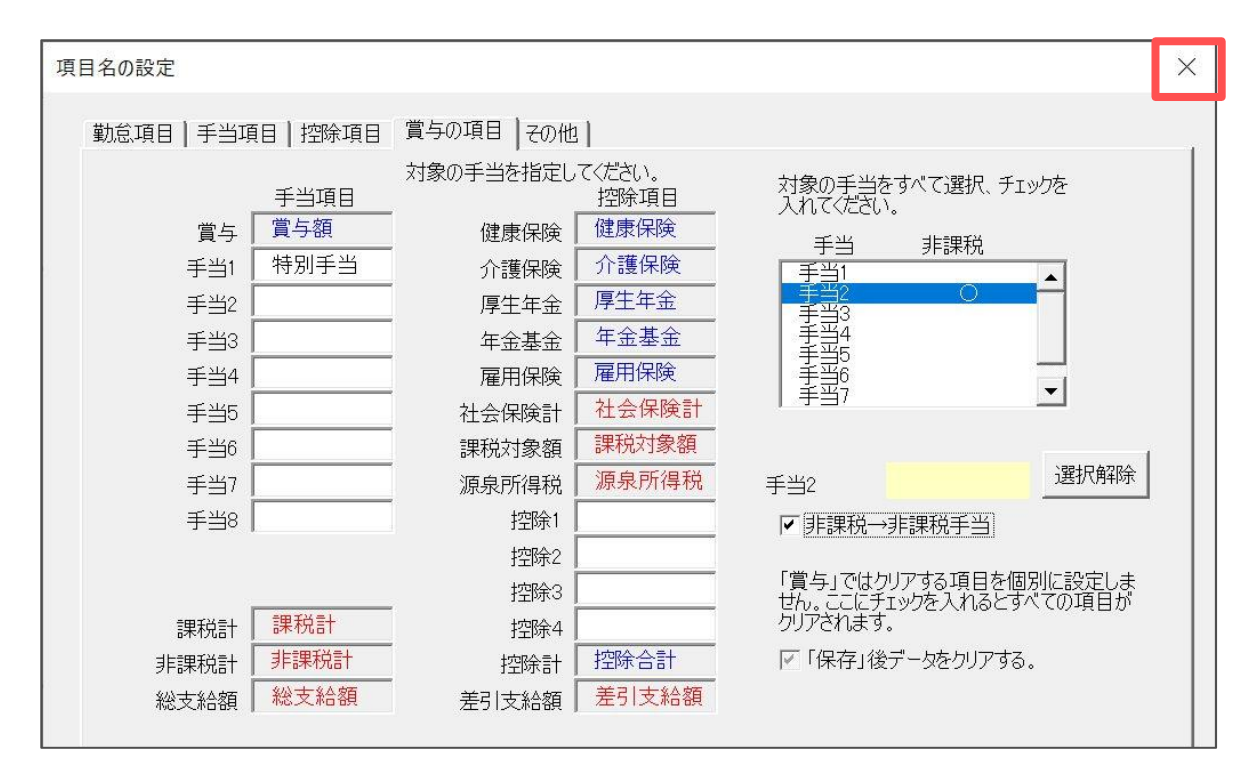

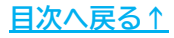

#### 1.3. 基本情報設定(計算編)

1.「基本情報」を開き「計算設定」をクリックします。

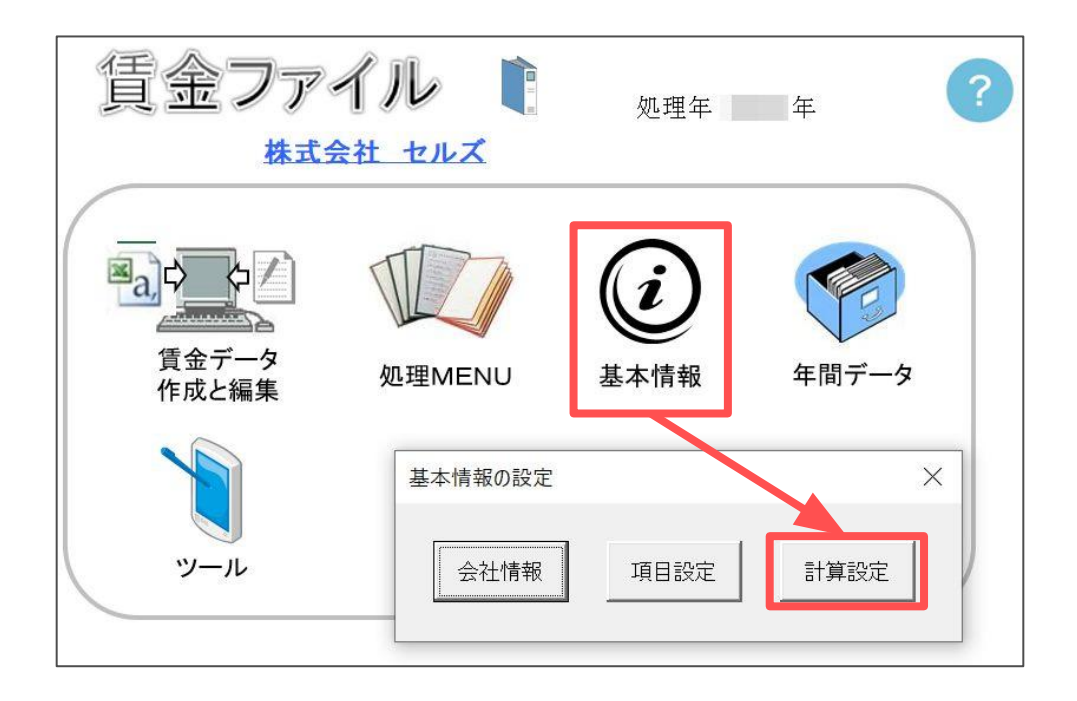

2. 雇用保険料を計算により求める場合は「雇用保険」タブより 「雇用保険料を計算により求める」にチェックを入れます。

| 計算の設定                                                       | × |
|-------------------------------------------------------------|---|
| 基本給「雇用保険」」 賞与の社会保険                                          |   |
| ▶ 雇用保険料を計算により求める                                            |   |
|                                                             |   |
| 上の料率に乗ずる「労保対象額」とは「総支給額」から「項目設定」で「外」にチェックを設定した手当<br>当除いた額です。 |   |
| 計算する対象者は「雇保区分」が登録されている社員です。                                 |   |
|                                                             |   |
|                                                             |   |

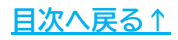

3.計算の対象となる項目を選択し料率や端数処理の設定をおこないます。

| 基本給 | 「雇用保険」) 賞与の社会保険                                                                                                    |
|-----|----------------------------------------------------------------------------------------------------|
|     | ▶ 雇用保険料を計算により求める                                                                                                    |
|     | 労保対象額 ▼ ×料率 6 /1000 円未満の端数は 51銭以上切上 ▼                                                                                    |
|     | 上の料<br>乗ずる「労保対象額」とは「総支給額」から「項目設定」で「外」にチェックを設定した手当<br>当除け<br>またす。<br>また、<br>また、<br>また、<br>また、<br>また、<br>また、<br>また、<br>また、 |
|     | 労保対象額 ▼                                                                                                    |
|     | 総支給額<br>労保対象額<br>上の税率に載める14                                                                                              |

4.賞与の社会保険料を計算により求める場合は、「賞与の社会保険」タブより 「賞与の社会保険を計算により求める」にチェックをいれます。

| 計算の設定                                                                                                    | $\times$ |
|----------------------------------------------------------------------------------------------------|----------|
| 基本給 雇用保険 賞与の社会保険                                                                                                    |          |
| ▼ 賞与の社会保険を計算により求める                                                                                                    |          |
| この計算は賞与の社会保険料です。給与の社会保険料は固定的なため自動計算をおこないません。                                                                                          |          |
| 本人負担分の料率を登録してください。                                                                                                    |          |
| 健康保険料率 49.05 /1000                                                                                                    |          |
| ↑ : : : : : : : : : : : : : : : : : : :                                                                                               |          |
| 厚生年金基金料率 /1000 51銭以上切上 ▼                                                                                                    |          |
| ※ 計算対象者は社員情報で「健保」「年金」の標準報酬月額が入力されている社員です。ただし、介護保険は処<br>理年月における年齢で判断します。                                                               |          |
| ※ □ 介護保険料=標準賞与月額×介護保険料率で計算する(端数調整)<br>初期設定では、「標準賞与額×(健康保険料率+介護保険料率)-健康保険料」で計算して、円未満を端<br>数処理しています。「標準賞与額×介護保険料率」で計算する場合はチェックを入れてください。 |          |
| ※ □ 介護保険料は健康保険料に含めて計算する                                                                                                    |          |
| このチェックを入れる場合は、上の「標準賞与額×介護保険料率で計算する」のチェックは解除して下さい。                                                                                     |          |
| ※ 本来、標準賞与額の年度累計上限は573万円ですが、「賃金ファイル」では賞与の上限をその都度573万円として計算するため、実際の保険料とは異なる場合があります。                                                     |          |
| 「上記条件は「保険料チェック」(給与・賞与)でも使用します。                                                                                                    |          |
|                                                                                                    |          |

5.本人負担分の料率を1000分の1単位で入力し、端数処理の設定をおこないます。

基本給 雇用保険 賞与の社会保険 ▼ 賞与の社会保険を計算により求める この計算は賞与の社会保険料です。給与の社会保険料は固定的なため自動計算をおこないません。 本人負担分の料率を登録してください。 49.05 /1000 健康保険料率 8.2 介護保険料率 /1000 91.5 厚生年金保険料率 /1000 円未満の端数は 51銭以上切上 • /1000 厚生年金基金料率 計算対象者は社員情報で「健保」「年金」の標準報酬月額が入力されている社員です。ただし、介護保険は処 理年月における年齢で判断します。 \*

6. 賞与における「介護保険料」の設定も変更する場合はこの画面で設定をします。

| *  | 計算対象者は社員情報で「健保」「年金」の標準報酬月額が入力されている社員です。ただし、介護保険は処<br>理年月における年齢で判断します。                                                                |
|----|----------------------------------------------------------------------------------------------------|
| *  | □ 介護保険料=標準賞与月額×介護保険料率で計算する(端数調整)<br>初期設定では、「標準賞与額×(健康保険料率+介護保険料率)- 健康保険料」で計算して、円未満を端<br>数処理しています。「標準賞与額×介護保険料率」で計算する場合はチェックを入れてください。 |
| *  | □ 介護保険料は健康保険料に含めて計算する<br>このチェックを入れる場合は、上の「標準賞与額×介護保険料率で計算する」のチェックは解除して下さい。                                                           |
| *  | 本来、標準賞与額の年度累計上限は573万円ですが、「賃金ファイル」では賞与の上限をその都度573万円として計算するため、実際の保険料とは異なる場合があります。                                                      |
| ľ. | 上記条件は「保険料チェック」(給与・賞与)でも使用します。                                                                                                    |

#### 7. 設定が完了したら「×」で閉じます。

| 計算の設定             |             |                          | $\times$ |
|-------------------|-------------|--------------------------|----------|
| 基本給   雇用保険 賞与の社会保 | 陵           |                          |          |
| ▼ 賞与の社会保険を計算によ    | り求める        |                          |          |
| この計算は賞与の社会の       | 呆険料です。 給与の社 | 会保険料は固定的なため自動計算をおこないません。 |          |
| 本人負担分の料率を登録       | 剥してください。    |                          |          |
| 健康保険料率            | 49.05 /1000 |                          |          |
| 介護保険料率            | 8.2 /1000   |                          |          |
| 厚生年金保険料率          | 91.5 /1000  | 円未満の端数は                  |          |
| 厚生年金基金料率          | /1000       | 51銭以上切上 ▼                |          |

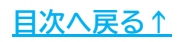

8.賃金ファイルを保存して終了する場合は「保存と終了」より「はい」を 選択します。

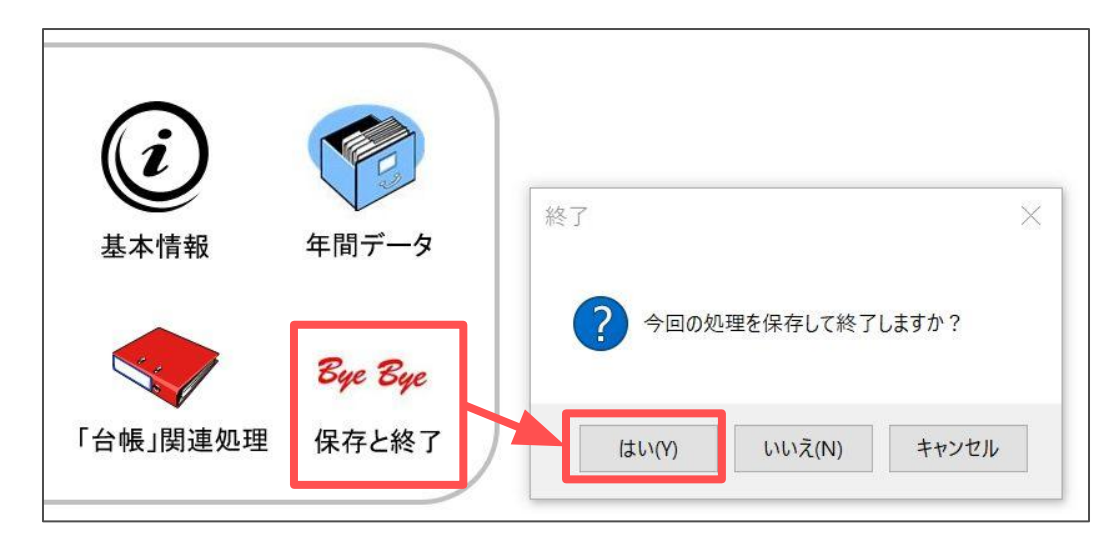

1.「賃金データ作成と編集」をクリックします。

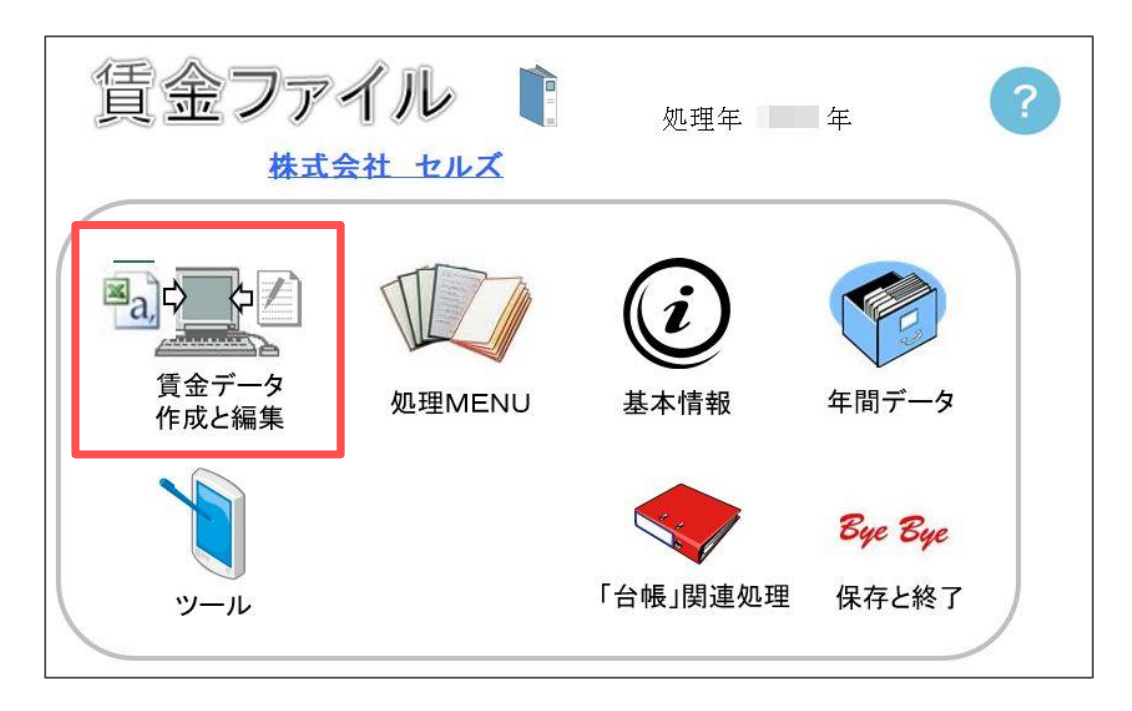

2. 給与データを作成する場合は「給与データの作成」タブを選択し、賞与データを 作成する場合は「賞与データの作成」タブを選択します。

| 新規の給与データを作成します。                      | $\times$ |
|--------------------------------------|----------|
|                                      |          |
| 作成する「月」(保存シート)を選択して下さ                |          |
| 処理月 123456789101112                  |          |
| 保存シート 年 1 月(1月~12月)                  |          |
| 帳票表示 年1月分 ▼ 登録社員数 29                 |          |
| 支払年月日                                |          |
| │<br>┌─ 賃金データの作成 ─────               |          |
| シート入力 🔄 明細入力 📓 a, CSV取込              |          |
| ・<br>「データをすべて作成したら「データチェック」と「年間データへ」 |          |

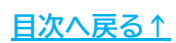

3.処理月(処理回)から作成する月(回)を選択し、帳票表示・支払年月日を選択します。

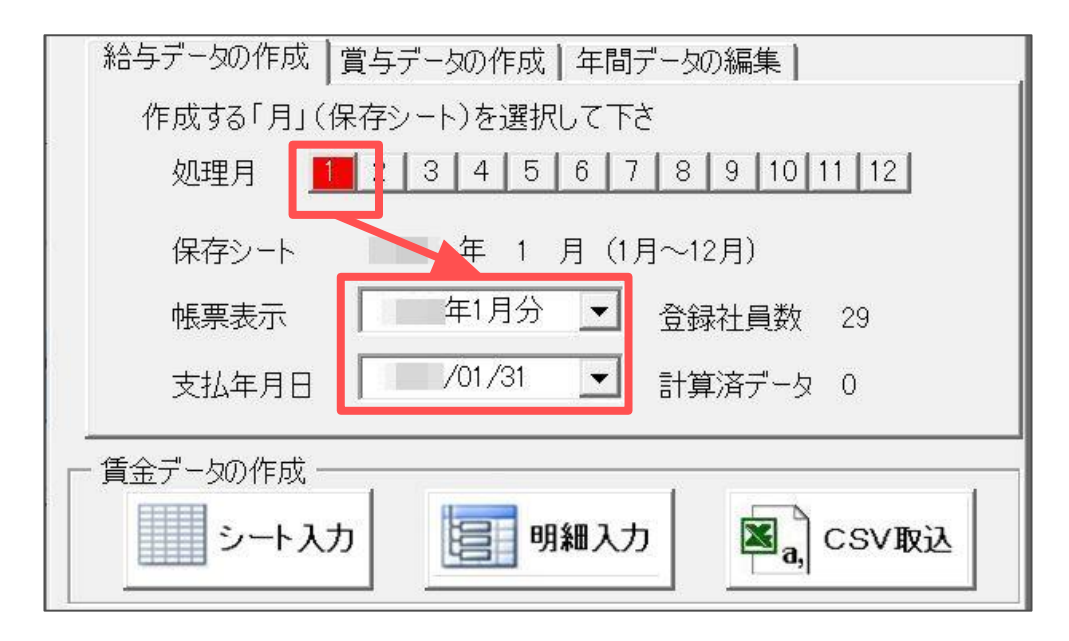

4. 賃金データの作成より「シート入力」「明細入力」「CSV取込」のいずれかを選択し 賃金データを作成します。

※各作成方法については下記ページをご参照ください。 【シート入力】→ <u>20ページ</u> 【明細入力】→ <u>21ページ</u> 【CSV取込】→ 22ページ

| 帳票表示 「                                                                                       | 年1月分 ▼ 登録社員数 29<br>/01/31 ▼ 計算済データ 0 |  |  |  |  |  |  |  |  |  |
|----------------------------------------------------------------------------------------------|--------------------------------------|--|--|--|--|--|--|--|--|--|
| - 賃金データの作成<br>シート入力 111111111111111111111111111111111111                                     |                                      |  |  |  |  |  |  |  |  |  |
| <ul> <li>データをすべて作成したら「データチェック」と「年間データへ」</li> <li>社保チェック 基本給チェック エラーチェック ⇒⇒ 年間データへ</li> </ul> |                                      |  |  |  |  |  |  |  |  |  |
| メモ (改行はShiftキーを                                                                              | を押しながらEnterキーを押下げてください。)――――         |  |  |  |  |  |  |  |  |  |

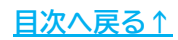

#### 2.1. シート入力

1.賃金データの作成で「シート入力」を選択します。

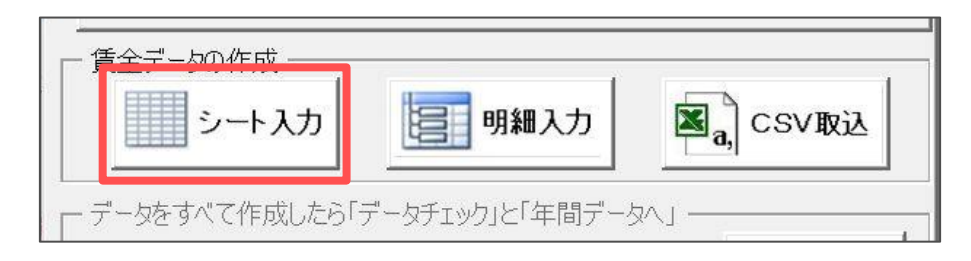

2. 勤怠データや手当・控除額をシート上に直接入力します。 ※各種小計や合計(青い塗りつぶしのセル)は自動計算をします。

| 登録終了    | .1.31 支払 |        | 年1月分   |        | 社員の追加と削除 |        | 出      | 出勤日数   |        | ェック    | 日間の入力<br>時間の入力は60進法の場合も「.」(「:」は不可)で入力してくだ |        |        |        |        |        |
|---------|----------|--------|--------|--------|----------|--------|--------|--------|--------|--------|-------------------------------------------|--------|--------|--------|--------|--------|
| 討支給額    |          |        |        |        |          |        |        |        |        |        |                                           |        |        |        |        |        |
| NO      | 000001   | 000002 | 000003 | 000004 | 000005   | 000006 | 000007 | 800000 | 000009 | 000010 | 000011                                    | 000012 | 000013 | 000014 | 000015 | 000016 |
| 氏 名     | 佐藤豊      | 佐藤 理恵子 | 佐藤 肇   | 小林良二   | 三浦 和美    | 高木 政美  | 伊勢順一   | 後藤 純男  | 坂本 秀樹  | 高橋 力   | 尾関 美香                                     | 井原 友美  | 加古修    | 荻原 真一  | 大石弘文   | 志平 小   |
| 」勤日数    |          |        |        |        |          |        |        | -      |        |        |                                           |        |        |        |        | 1      |
| 「給日数    |          |        |        |        |          |        |        |        |        |        |                                           |        |        |        |        |        |
| て勤日数    |          |        |        |        |          |        |        |        |        |        |                                           |        |        |        |        |        |
| 手別 休 暇  |          |        |        |        |          |        |        |        |        |        |                                           |        |        |        |        |        |
| 」勤時間    |          |        |        |        |          |        |        |        |        |        |                                           |        |        |        |        |        |
| 《業時間    |          |        |        |        |          |        |        |        |        |        |                                           |        |        |        |        |        |
| 5.内休出   |          |        |        |        |          |        |        |        |        |        |                                           |        |        |        |        |        |
| 5.外休出   |          |        |        |        |          |        |        |        |        |        |                                           |        |        |        |        |        |
| ₩ 夜 残 業 |          |        |        |        |          |        |        |        |        |        |                                           |        |        |        |        |        |
| 星早回数    |          |        |        |        |          |        |        |        |        |        |                                           |        |        |        |        |        |
| 星早時間    |          |        |        |        |          |        |        |        |        |        |                                           |        |        |        |        |        |
| 5 本 給   |          |        |        |        |          |        |        |        |        |        |                                           |        |        |        |        |        |
| マ族 手 当  |          |        |        |        |          |        |        |        |        |        |                                           |        |        |        |        |        |
| と員報 酬   |          |        |        |        |          |        |        |        |        |        |                                           |        |        |        |        |        |
| と員 手 当  |          |        |        |        |          |        |        |        |        |        |                                           |        |        |        |        |        |
| (事手当    |          |        |        |        |          |        |        |        |        |        |                                           |        |        |        |        |        |
| 自勤 手 当  |          |        |        |        |          |        |        |        |        |        |                                           |        |        |        |        |        |
| È宅手当    |          |        |        |        |          |        |        |        |        |        |                                           |        |        |        |        |        |
| 友術 手 当  |          |        |        |        |          |        |        |        |        |        |                                           |        |        |        |        |        |
| 5.外休出   |          |        |        |        |          |        |        |        |        |        |                                           |        |        |        |        |        |
| 토業 手 当  |          |        |        |        |          |        |        |        |        |        |                                           |        |        |        |        |        |
| 木日出勤    |          |        |        |        |          |        |        |        |        |        |                                           |        |        |        |        |        |

基本給単価をそのまま表示しますが、日給者や時給者の場合は入力した 勤怠データと基本給単価をもとに基本給を自動計算をします。

3.「登録終了」をクリックし入力したデータを確定します。

| 登録終了  | <b>冬了</b> .1.31 支払 |        | 年1月    | 分      | 社員の    | 追加と削除  | 出勤日数   |        |  |
|-------|--------------------|--------|--------|--------|--------|--------|--------|--------|--|
| 差引支給額 |                    |        |        |        |        |        |        |        |  |
| NO    | 000001             | 000002 | 000003 | 000004 | 000005 | 000006 | 000007 | 000008 |  |

4. 27ページの手順5~をおこない「年間データ」へ登録をします。

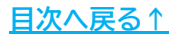

#### 2.2. 明細入力

1.賃金データの作成で「明細入力」を選択します。

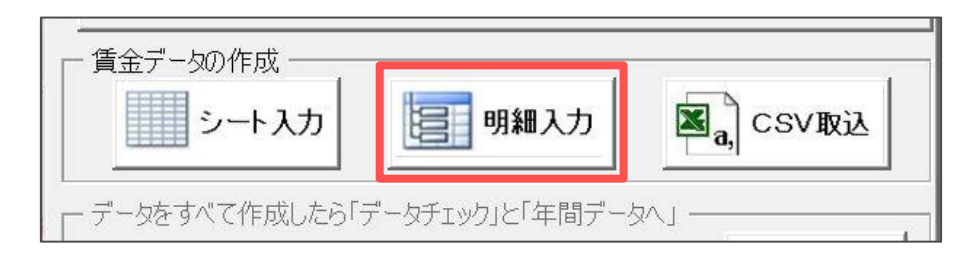

#### 2. 賃金データを登録する従業員を選択し各データをフォーム上に直接入力をします。

| 給与入力フォーム 年1月分                                                                                                    | ′1/31支払                                                                                                    |                                                                             |                             |                                                                            |                      | $\times$                                                                                                    |
|----------------------------------------------------------------------------------------------------|----------------------------------------------------------------------------------------------------|-----------------------------------------------------------------------------|-----------------------------|----------------------------------------------------------------------------|----------------------|----------------------------------------------------------------------------------------------------|
| 給与入力フォーム 年1月分<br>№ 氏名<br>000001 佐藤豊<br>000002 佐藤豊<br>000003 小花林見二 未<br>000003 小花林見二 未<br>000005 三浦木取員 未<br>000006 伊勢藤英樹 未<br>000007 伊勢藤英樹 未<br>000001 高尾関支香 未<br>000010 高尾関支香 未<br>000011 井頂店修<br>000011 大石平小雪 未<br>000015 大石平小司 未<br>000018 西一字麺 続 未 | 1/31支払       1/31支払       1       有給日数       欠勤日数       特別休暇       出勤時間       残業時間       法内休出       法外休出       深夜残業       遅早回数       2       2 | 基本給<br>家役役食事勤宅術外業<br>皆住技法残<br>時手手手手手出当<br>「                                 | 手当       2682535            | 健康保険<br>介護年金<br>軍士金基保<br>社会保対<br>開泉所保象額<br>源泉所所経<br>親税<br>親<br>校<br>4<br>へ | 控除<br>0<br>2,682,535 | <ul> <li>              社員情報             佐藤 豊             給与区分 月給</li></ul>                                                                        |
| 000019 一之神綾<br>への0020 小柳雅也<br>000021 内野猛<br>子<br>000022 神田甲<br>000024 田田<br>5<br>000025 松元焼<br>000025 松元<br>000025 松元<br>000025 松元<br>5<br>000026 松元<br>5<br>000027 平井<br>000027 平井<br>000028 山本<br>000029 山本<br>-<br>郎                               | 遅早時間<br>検索(No、氏名)<br>検索                                                                                                    | 休日出勤<br>深夜残業<br>60h超残業<br>足勤好空除<br>及勤勤課税税<br>通勤非課税計<br>非課税計<br>非課税計<br>総支給額 | 2,682,535<br>0<br>2,682,535 | 貸付金<br>年末調整<br>控除合計<br>差引支給額                                               | 0<br>2,682,535       | 世界     1       生年月日     S40/8/1       ge/m/d     形式       例 S38/8/6     社員情報追加と削除       合計差引等チェック       全     2,682,535       労保対象額     2,682,535 |

3. 全員分の入力が完了したら右上の「×」でフォームを閉じます。

|      |         |       |           | >             | Ċ |
|------|---------|-------|-----------|---------------|---|
|      | 手当      |       | 控除        |               |   |
| 基本給  | 2682535 | 健康保険  |           |               |   |
| 家族手当 |         | 介護保険  |           |               |   |
| 役員報酬 |         | 厚生年金  |           | 給与区分 月給 ▼     |   |
| 役員手当 |         | 年金基金  |           | 基本給単価 2682535 |   |
| 食事手当 |         | 雇用保険  |           |               |   |
| 皆勤手当 |         | 社会保険計 | 0         | 雇保区分 0 ▼      |   |
| 住宅手当 |         | 課税対象額 | 2,682,535 |               |   |

4. 27ページの手順5~をおこない「年間データ」へ登録をします。

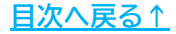

#### 2.3. CSV取込

1.賃金データの作成で「CSV取込」を選択します。

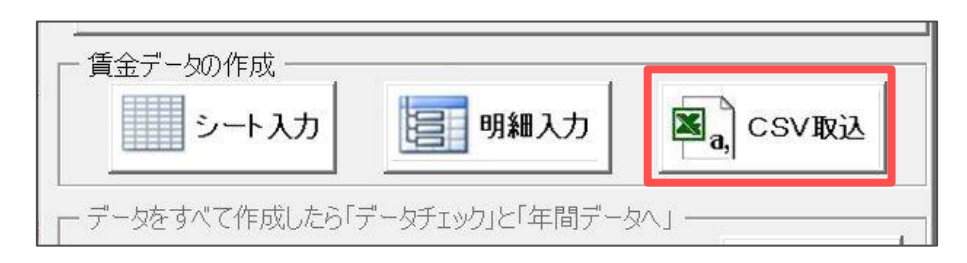

2.「CSVデータ取込」をクリックしデータ取り込み用のフォームを開きます。

|   | CSVデータの<br>給与取込 |    | 終了   | 変技   | 奥ツール | cs∨ <del>7</del> | 一夕取込 |      | オーム  | 登録   | t l  | 他メーカート | 出力方法 |
|---|-----------------|----|------|------|------|------------------|------|------|------|------|------|--------|------|
| 1 | No              | 氏名 | 勤怠1  | 勤怠2  | 勤怠3  | 勤怠4              | 勤怠5  | 勤怠6  | 勤怠7  | 勤怠8  | 勤怠9  | 勤怠10   | 勤怠11 |
|   | NO              | 氏名 | 出勤日数 | 有給日数 | 欠勤日数 | 特別休暇             | 出勤時間 | 残業時間 | 法内休出 | 法外休出 | 深夜残業 | 遅早回数   | 遲早時間 |
|   |                 |    |      |      |      |                  |      |      |      |      |      |        |      |
|   |                 |    |      |      |      |                  |      |      |      |      |      |        |      |

3.「参照」より取り込みをするCSVデータを選択します。

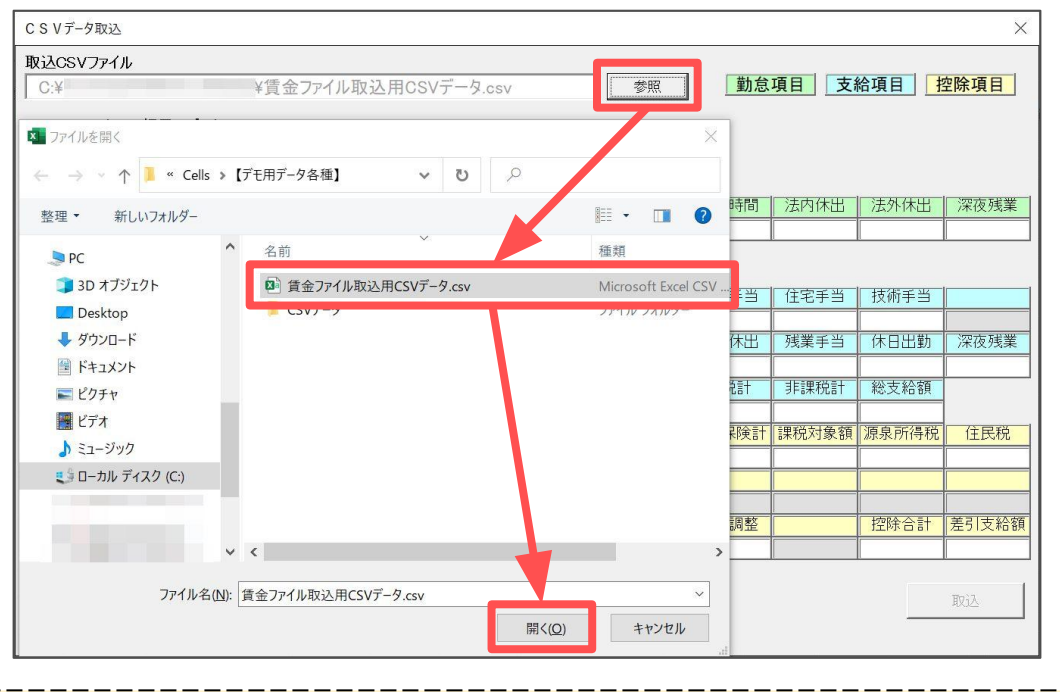

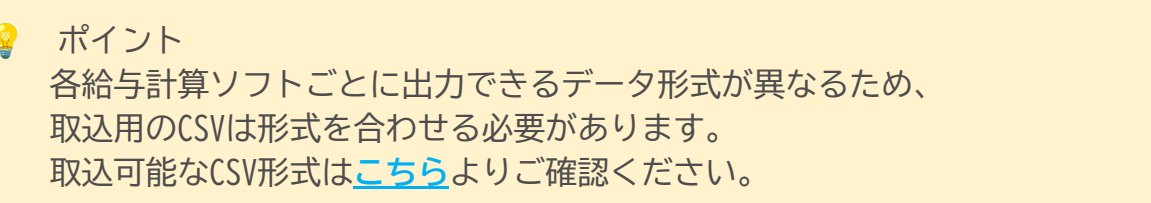

4.「CSVファイル 1行目のデータ」の項目を選択し明細書フォームの項目下の空欄を ダブルクリックかドラッグ&ドロップで紐づけします。

| C S V データ取込                                           |        |        |           |      |       |       |       |       | ×     |
|-------------------------------------------------------|--------|--------|-----------|------|-------|-------|-------|-------|-------|
| 取込CSVファイル<br>C:¥                                      | ¥賃金ファイ | ル取込用CS | SVデータ.csv | N.   | 参照    | 勤怠    | 項目 支約 | 給項目 打 | 空除項目  |
| CSVファイル 1行目のデータ                                       |        |        |           |      |       |       |       |       |       |
| 項目002 氏名<br>項目003 基本給<br>項目003 基本給                    |        | 氏名     |           |      |       |       |       |       |       |
| 項目005 役員報酬<br>項目005 役職手当                              | 出勤日数   | 有給日数   | 欠勤日数      | 特別休暇 | 出勤時間  | 残業時間  | 法内休出  | 法外休出  | 深夜残業  |
| 項目00/ 度事于当<br>項目008 皆勤手当<br>項目009 住宅手当                | 遅早回数   | 遅早時間   |           |      |       |       |       |       |       |
| 項目010 技術手当<br>項目011 残業手当<br>項目012 通勤手当                |        | 家族手当   | 役員報酬      | 役員手当 | 食事手当  | 皆勤手当  | 住宅手当  | 技術手当  |       |
| 項目014 社会保険計<br>項目015 控除合計<br>項目016 差引支給額              |        |        |           |      |       | 法外休出  | 残業手当  | 休日出勤  | 深夜残業  |
| 項目017 出勤日数<br>項目018 有給日数<br>項目019 欠勤日数                | 60h超残業 | 遅早控除   | 欠勤控除      | 通勤課税 | 通勤非課税 | 課税計   | 非課税計  | 総支給額  |       |
| 項目020 特別14廠<br>項目021 出勤時間<br>項目022 残業時間<br>項目023 法内体出 | 健康保険   | 介護保険   | 厚生年金      | 年金基金 | 雇用保険  | 社会保険計 | 課税対象額 | 源泉所得税 | 住民税   |
| 項目024 法外休出<br>項目025 深夜残業<br>項目026 遅早回数                | 親睦会    | 貸付金    |           |      |       |       |       |       |       |
| 項目027 遅早時間                                            |        |        |           |      |       | 年末調整  |       | 控除合計  | 差引支給額 |
|                                                       |        |        |           |      |       |       |       |       |       |
|                                                       | J      |        |           |      |       |       |       |       | 取込    |
|                                                       |        |        |           |      |       |       |       |       |       |

5. すべての項目の紐づけが完了したら「取込」をクリックします。

| 取込CSV Jアイル<br>C:¥        | ¥賃金ファイル | レ取込用CS | SVデータ.csv | 0    | 参照    | 勤怠     | 項目 支援 | 給項目 1  | 空除項目   |
|--------------------------|---------|--------|-----------|------|-------|--------|-------|--------|--------|
| CSVファイル 1行目のテータ          |         |        |           |      |       |        |       |        |        |
| 項目001 №<br>項目002 氏名      | NO      | 氏名     | 1         |      |       |        |       |        |        |
| 項目003 基本給<br>項目004 家族手当  | No      | 氏名     |           |      |       |        |       |        |        |
| 項目005 役員報酬<br>1月006 役勝毛当 | 出勤日数    | 有給日数   | 欠勤日数      | 特別休暇 | 出勤時間  | 残業時間   | 法内休出  | 法外休出   | 深夜残業   |
| 項目007 食事手当               | 出勤日数    | 有給日数   | 欠勤日数      | 特別休暇 | 出勤時間  | 残業時間   | 法内休出  | 法外休出   | 深夜残業   |
| 項目008 住宅手当               | 遅早回数    | 遅早時間   |           |      |       |        |       |        |        |
| 項目010 技術手当<br>項日011 残業手当 | 遅早回数    | 遅早時間   |           |      |       |        |       |        |        |
| 項目012 通勤手当               | 基本給     | 家族手当   | 役員報酬      | 役員手当 | 食事手当  | 皆勤手当   | 住宅手当  | 技術手当   |        |
| 項目014 社会保険計              | 基本給     | 家族手当   | 役員報酬      | 役職手当 | 食事手当  | 皆勤手当   | 住宅手当  | 技術手当   |        |
| 項目016 差引支給額              |         |        |           |      |       | 法外休出   | 残業手当  | 休日出勤   | 深夜残業   |
| 項目017 出勤日数<br>項目018 有給日数 |         |        |           |      |       |        | 残業手当  |        |        |
| 項目019 欠勤日数               | 60h超残業  | 遅早控除   | 欠勤控除      | 通勤課税 | 通勤非課税 | 課税計    | 非課税計  | 総支給額   |        |
| 項目020 行列和限               |         |        |           |      | 通勤手当  |        |       | 総支給額   |        |
| 項目022 残兼時間<br>項目023 法内休出 | 健康保険    | 介護保険   | 厚生年金      | 年金基金 | 雇用保険  | 社会保険計  | 課稅对象額 | 源泉所得柷  | 任民祝    |
| 項目024 法外休出<br>項目025 深灰残業 | *P0+ 0  | (H) () |           |      |       | 社会保険計  |       |        |        |
| 項目026 遅早回数               | 親睦会     | 貸付金    |           |      |       |        |       |        |        |
| ·項日V2/ 理子时间              |         |        |           |      |       |        |       |        | 学习生物的  |
|                          |         |        |           |      |       | 中木 調 登 |       | 2017日計 | 左り文給額  |
|                          |         |        |           |      |       |        |       | 「注味合計」 | 左5 文桁額 |
|                          |         |        |           |      |       |        |       |        |        |
|                          |         |        |           |      |       |        |       |        | 馭込     |

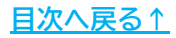

6. データチェック画面を確認します。

| データを取り込みデータチェックを行いました。                                                                                                    | × |
|----------------------------------------------------------------------------------------------------|---|
| 氏名が異なるデータ     2     変更     合計不一致件数     92       新規(未登録)データ 1     登録     氏名以外の文字デー     0                                                                                                  |   |
| 支給人数 28 支給総額 13,166,417 差引額 9,997,536                                                                                                    |   |
| Noと氏名   集計   データ削除                                                                                                    |   |
| 現在の社員情報に登録されているデータと今回のデータチェックです。<br><u>チェック No CSVデータの氏名 社員情報の氏名</u><br>× 000002 佐藤 理恵 佐藤 理恵子<br>× 000006 高木 雅美 高木 政美<br>△ 00003C 鈴木 二郎                                                  |   |
| リスト選択<br>「すべて」 C × 氏名が異なるデータ C △ 新規(未登録)データ<br>氏名のスペースや大文字小文字を無視しています。<br>「△」データはこのフォームの「の登録」ボタンから社員情報を登録することができま<br>す。また、適用後に「賃金データ」の「賃金データの作成」または「ツール」の「社員<br>情報一括登録」の「編集モード」でも編集可能です。 |   |

7. 「氏名が異なるデータ」がある場合でCSVで取り込みしたデータが正しい場合は、 「変更」をクリックし該当の従業員をすべて選択し「実行」をクリックします。 ※登録済みのデータが正しい場合はこの手順は飛ばします。

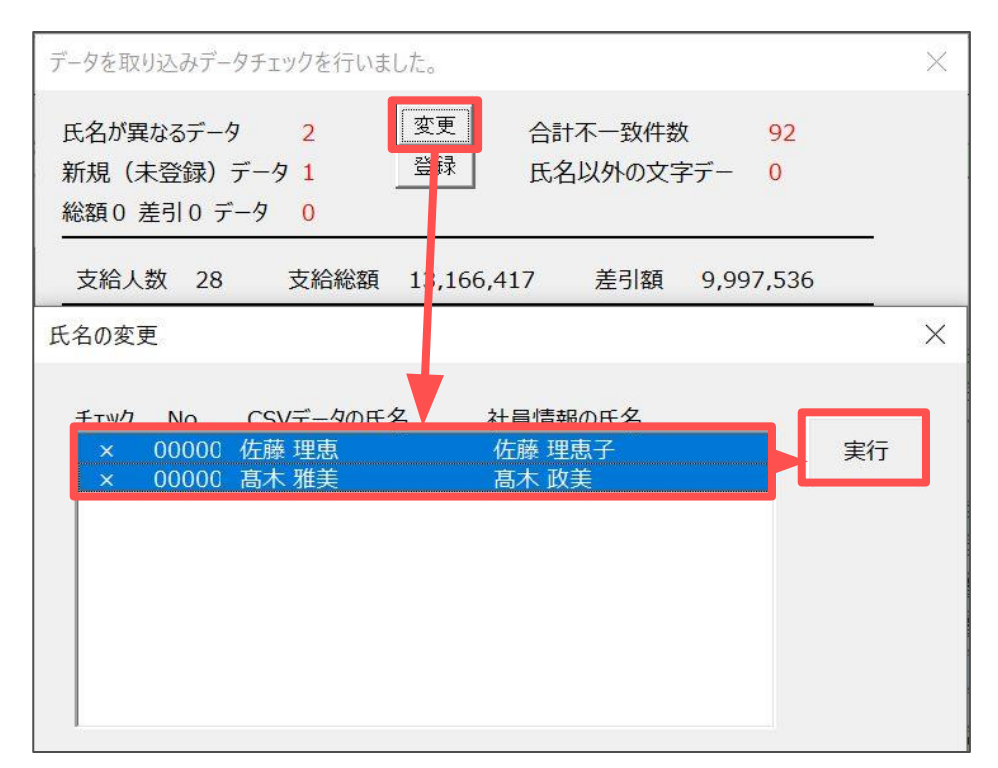

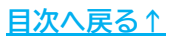

8.「新規(未登録)データ」がある場合、「登録」をクリックし社員情報を入力後 「登録」をクリックします。

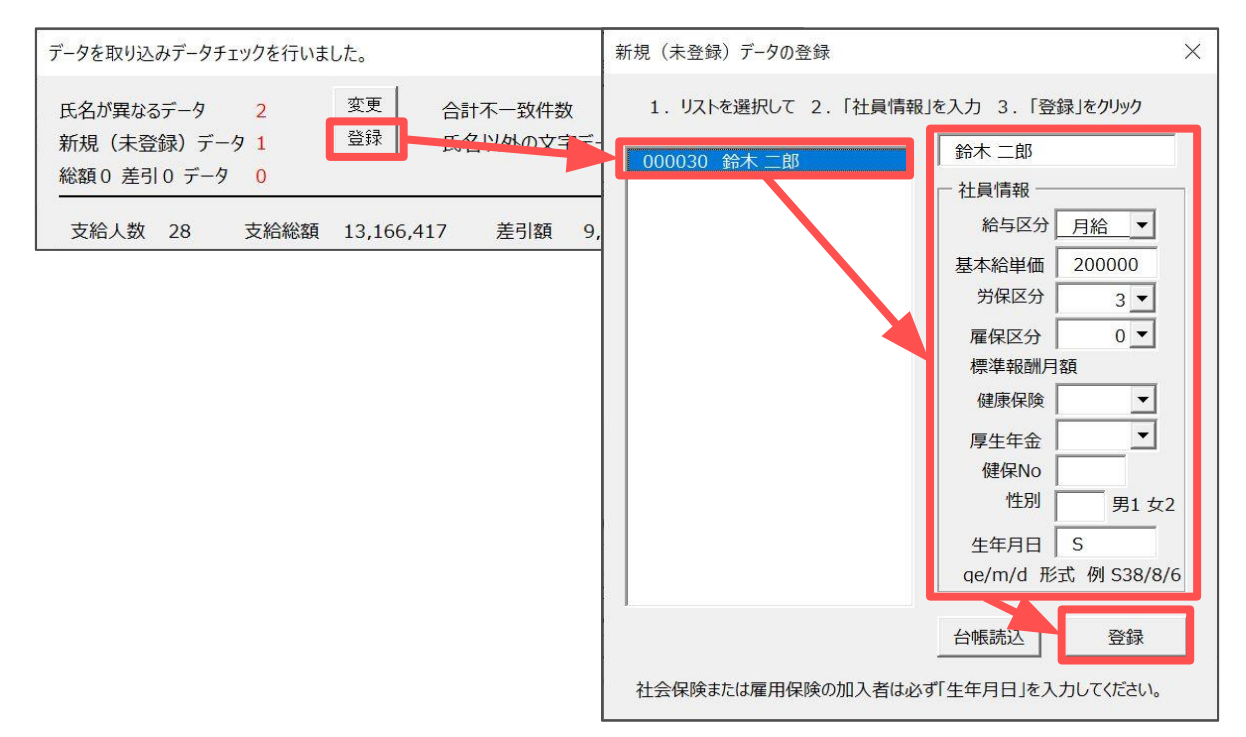

9.「合計不一致件数」がある場合、「集計」タブより内容を確認し、取込項目や 非課税設定の見直しをおこないます。

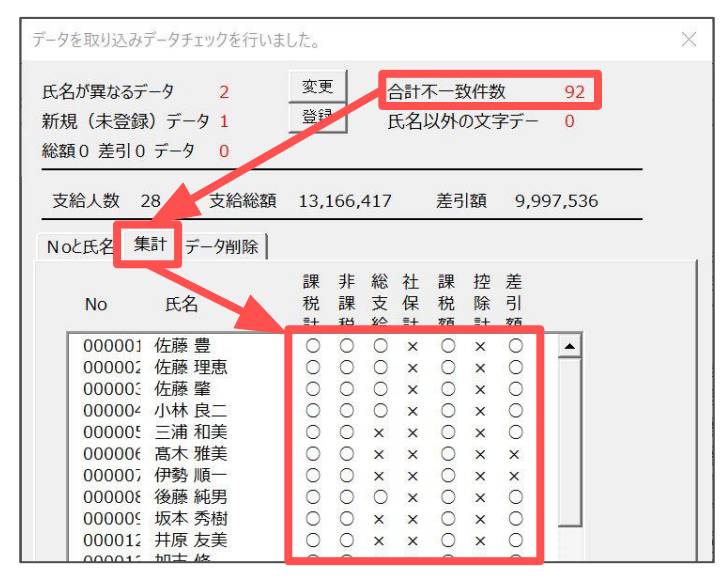

ポイント 一時的に取込データを修正する場合は、リスト内の従業員を選択し、入力 フォームより修正をおこなうことも可能です。

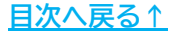

10.「登録」をクリックし取り込みしたデータを登録します。

| CSVデータの<br>給与取込 |               |       | 終了     | 変技   | 奥ツール  | CSVŦ  | 一夕取込 | 一覧ス  | フォーム | 登録   | ٤    | 他メー  |
|-----------------|---------------|-------|--------|------|-------|-------|------|------|------|------|------|------|
|                 | No            | 氏名    | 勤怠1    | 勤怠2  | 勤怠3   | 勤怠4   | 勤怠5  | 勤怠6  | 勤怠7  | 勤怠8  | 勤怠9  | 勤    |
|                 | NO            | 氏名    | 出勤日数   | 有給日数 | 欠勤日数  | 特別休暇  | 出勤時間 | 残業時間 | 法内休出 | 法外休出 | 深夜残業 | 遅早   |
| 1               | 000001        | 佐藤 豊  | 20     | 0    | 0     | 0     | 0    | 10   | 0    | 0    | 0    |      |
| 123             | 000002        | 佐藤 理恵 | 20     | 0    | 0     | 0     | 0    | 25.3 | 0    | 0    | 0    |      |
|                 | 000003        | 佐藤 肇  | 20     | 0    | 0     | 0     | 0    | 0    | 0    | 0    | 0    |      |
|                 | 000004        | 小林 良二 | 20     | 0    | 0     | 0     | 0    | 2.3  | 0    | 0    | 0    |      |
|                 | 000005        | 三浦 和美 | 20     | 0    | 0     | 0     | 0    | 1.1  | 0    | 0    | 0    |      |
|                 | 000006        | 髙木 雅美 | 20     | 0    | 0     | 0     | 0    | 0    | 0    | 0    | 0    |      |
|                 | 000007        | 伊勢 順一 | 20     | 0    | 0     | 0     | 0    | 5.3  | 0    | 0    | 0    |      |
|                 | 000008        | 後藤 純男 | 20     | 0    | 0     | 0     | 0    | 4.2  | 0    | 0    | 0    |      |
|                 | 000009        | 坂本 秀樹 | 20     | 0    | 0     | 0     | 0    | 2.15 | 0    | 0    | 0    |      |
|                 | 000012        | 井原 友美 | 20     | 1    | 0     | 0     | 0    | 3    | 0    | 0    | 0    |      |
|                 | 000013        | 加古 修  | 20     | 0    | 0     | 0     | 0    | 6.45 | 0    | 0    | 0    |      |
|                 | nerreneren in |       | 202220 |      | 25.52 | ( No. | 56   | 2-2  | 1.00 | 120  | 1.20 | di l |

11.27ページの手順5~をおこない「年間データ」へ登録をします。

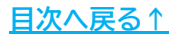

5.「社保チェック」をクリックし登録データと計算値(個人情報をもとにした試算)と 差異(控除月のずれ、端数処理など)を確認し「戻る」をクリックします。

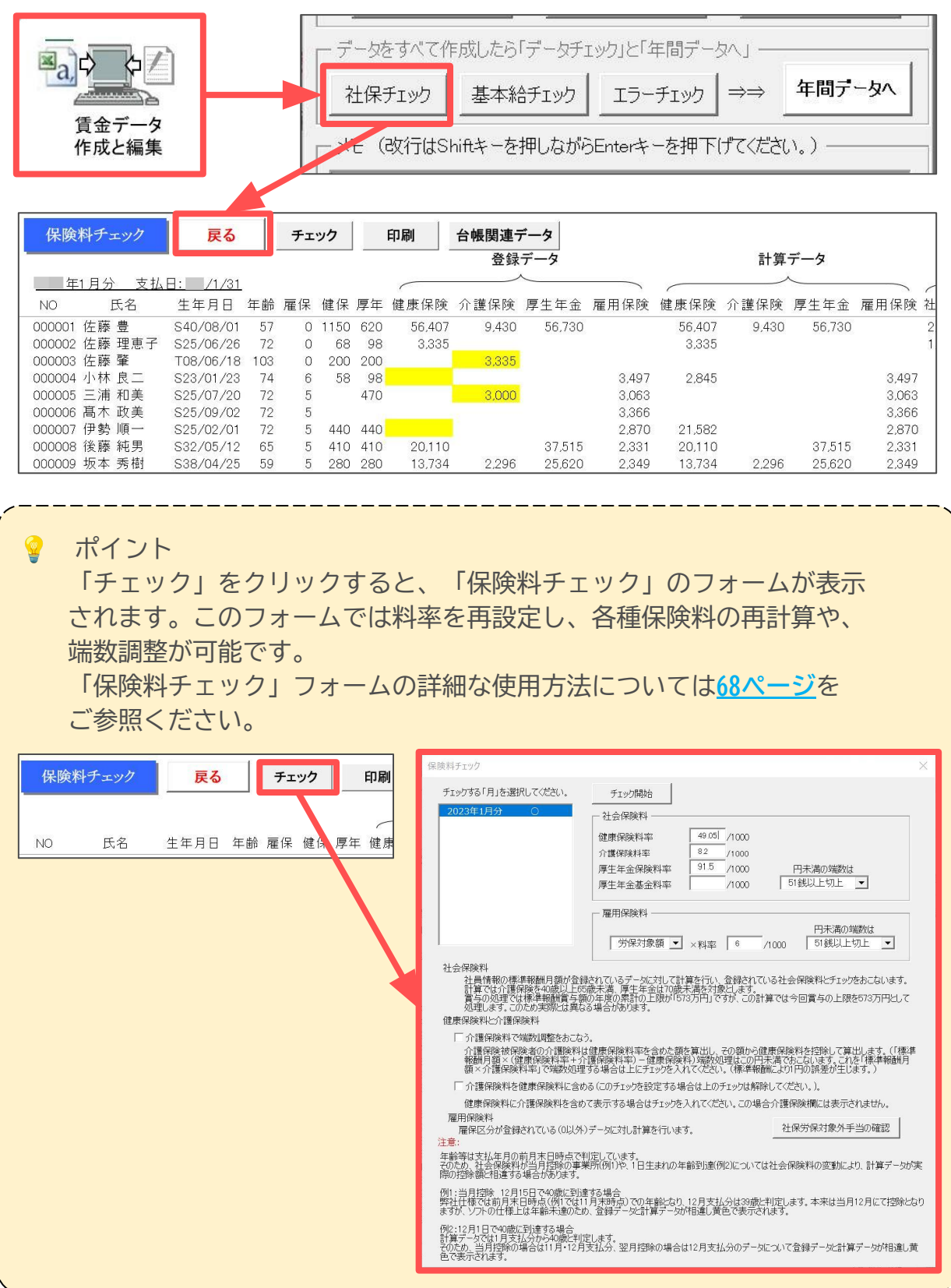

6.「基本給チェック」をクリックし、当月の登録単価と個人情報単価を確認します。 登録した基本給単価と取り込みをした賃金データの基本給が一致している場合は 「OK!」と表示がされます。

| 「金データ     作成と編集                                                                               | - データをすべて作成したら「データチェック」と「年間データへ」<br>社保チェー 基本給チェック エラーチェック ⇒⇒ 年間データへ<br>メモ (改行はShiftキーを押しながらEnterキーを押下げてください。)                                                                                                    |
|-----------------------------------------------------------------------------------------------|----------------------------------------------------------------------------------------------------|
|                                                                                               | 基本給チェック × <ol> <li>OK!<br/>基本給の単価で登録されている単価と計算による単価はすべて一致して<br/>います。</li> </ol>                                                                                                    |
| <ul> <li>         ・ポイント 相違するデータ 登録する賃金う 「実行」または         <ul> <li>基本給単価の登録</li></ul></li></ul> | Pがある場合は下記フォームが開きます。<br>データをすでに登録済みの「基本給単価」に修正する場合は<br>す「変更」をクリックし「登録単価」を修正します。<br>単価と計算単価<br>区分 登録単価 計算単価<br>「放 200000 2500000<br>UDD1 佐藤 豊<br>区分 登録単価 計算単価<br>「放 200000 2500000<br>工数日数 20<br>「日給 200000 2500000<br>「工数日数 20<br>「日給 200000 2500000<br>」<br>工数日数 20<br>「単価に計算 20<br>「業務計 200000<br>「工数日数 20<br>「日本給単価」 2500000<br>「工数日数 20<br>「日本給単価」 2500000<br>「工数日数 20<br>「日本給単価」 2500000<br>「工数日数 20<br>「日本給単価」 2500000<br>「工数日数 20<br>「日本給単価」 2500000<br>「工数日数 20<br>「日本給単価」 2500000<br>「工数日数 20<br>「日本給単価」 12557<br>芳引 支約5個 255956<br>方保(安計 122567<br>芳引 25558<br>方保(安計 122567<br>芳引 2558個 255956<br>方保(安計 122567<br>麦約20000<br>「加」 2500000<br>「「一本報酬 620」<br>「」 |

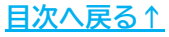

7.「エラーチェック」をクリックし、エラーリストに表示があれば、内容に沿って データを変更します。

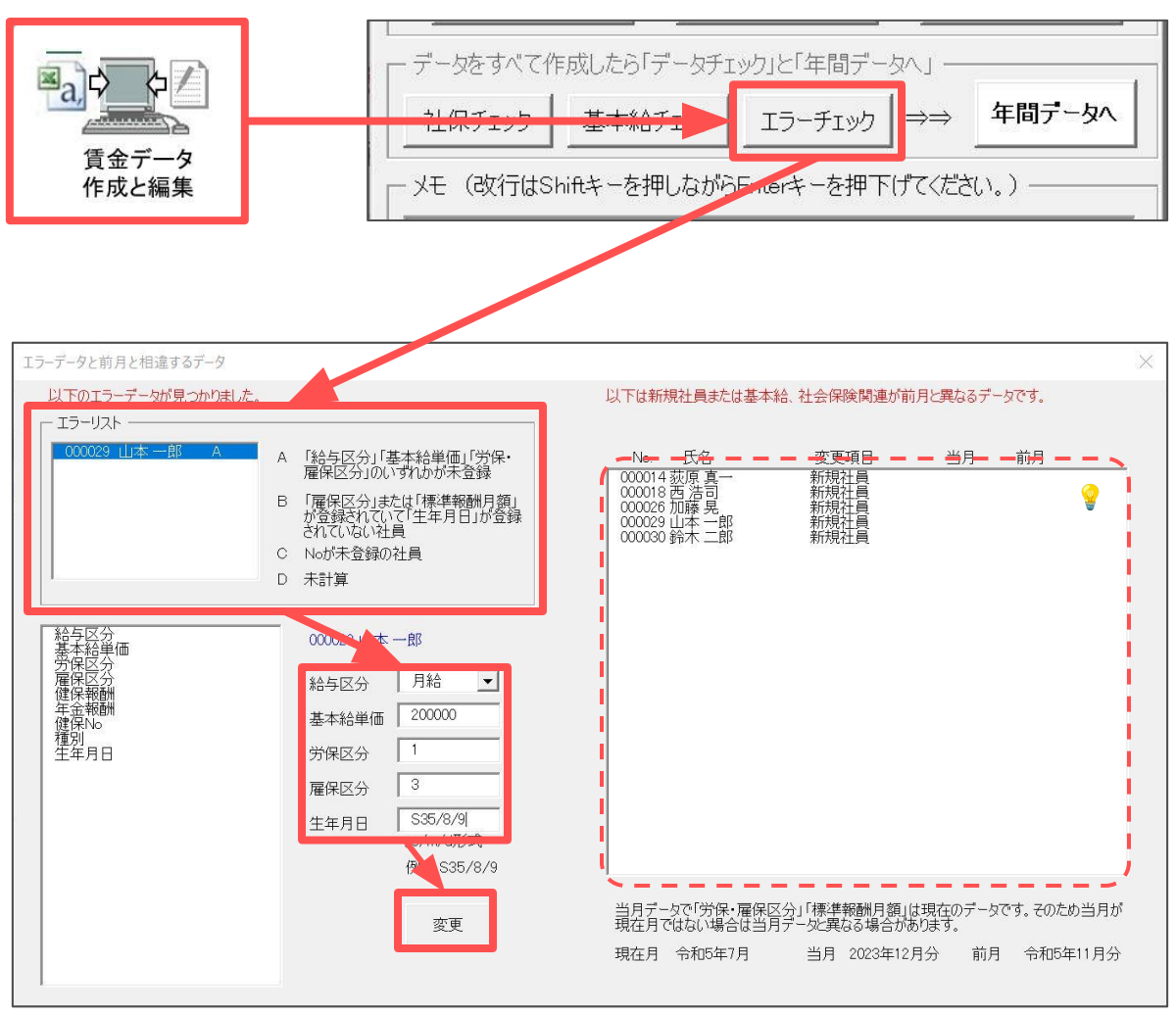

ポイント

前月までのデータ登録がある場合、前月データと比較して基本給や 社会保険関連の内容が異なるデータ、また、新規社員や退職社員の情報を 表示します。

8.「年間データへ」をクリックし「はい」を選択しデータを保存します 処理月が水色表示になれば完了です

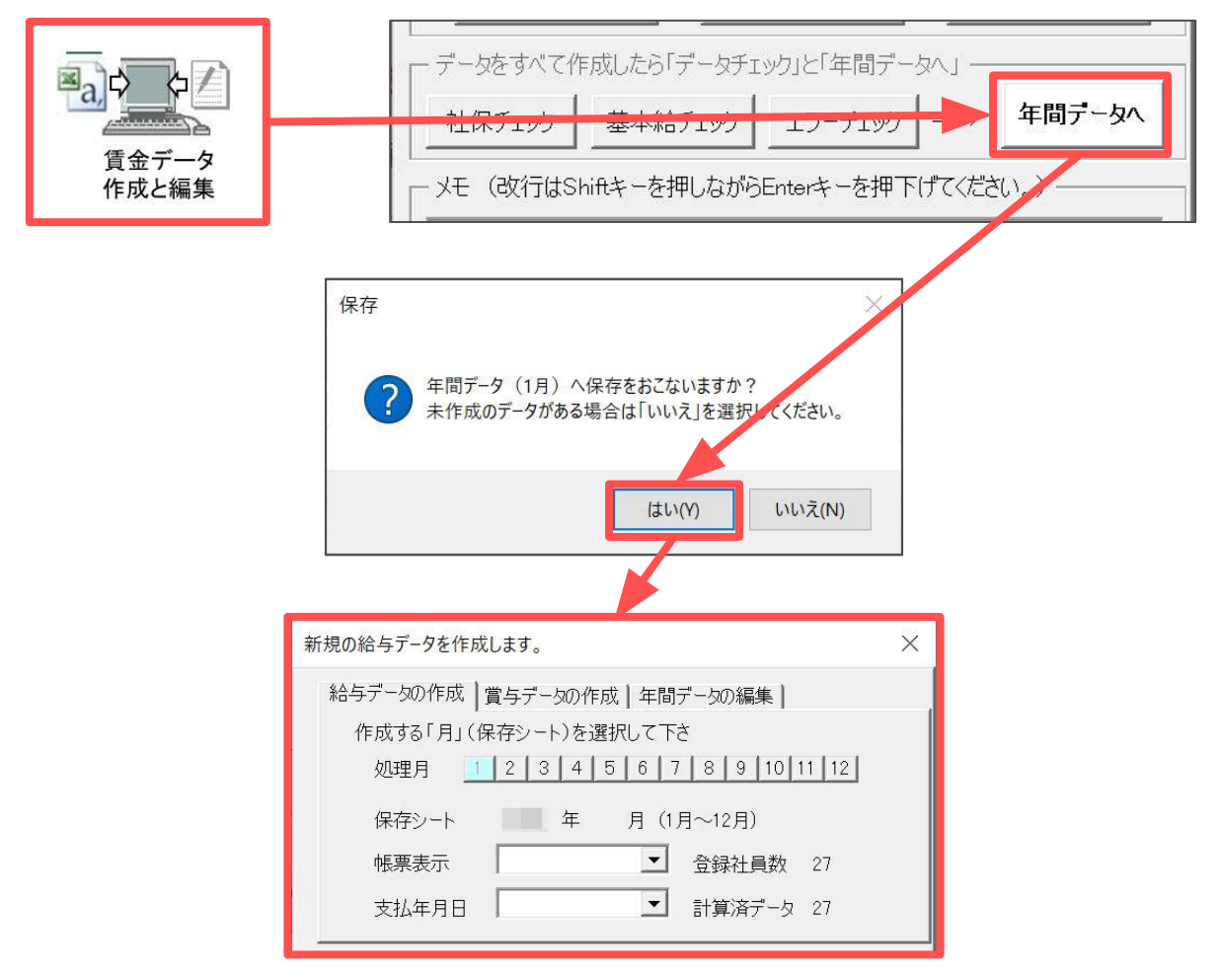

9. 賃金ファイルを終了する場合は「保存と終了」から「はい」を選択して処理を 保存します

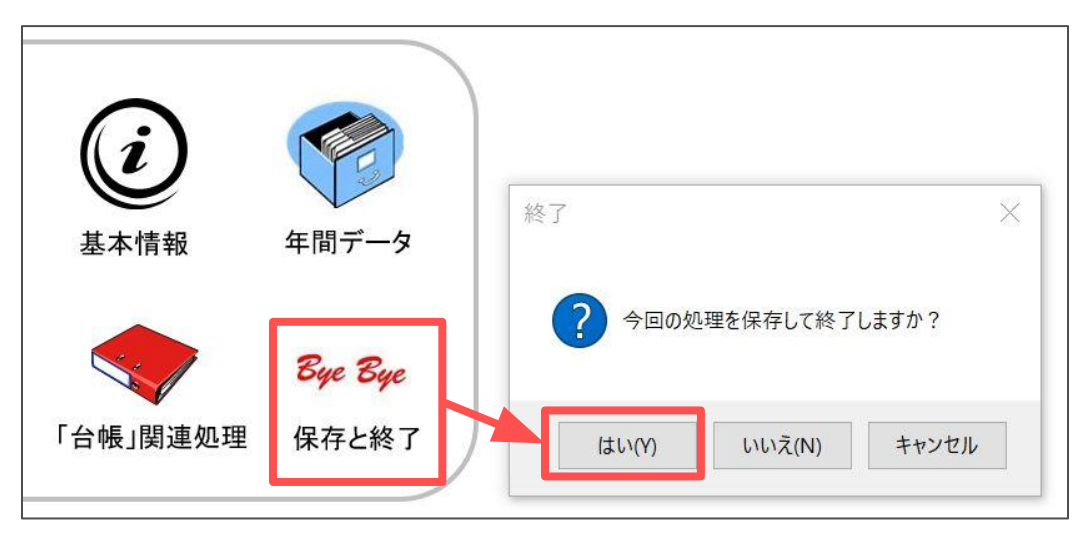

### 3. 賃金ファイルから『台帳』の給与データへの反映方法

1.「「台帳」関連処理」をクリックします。

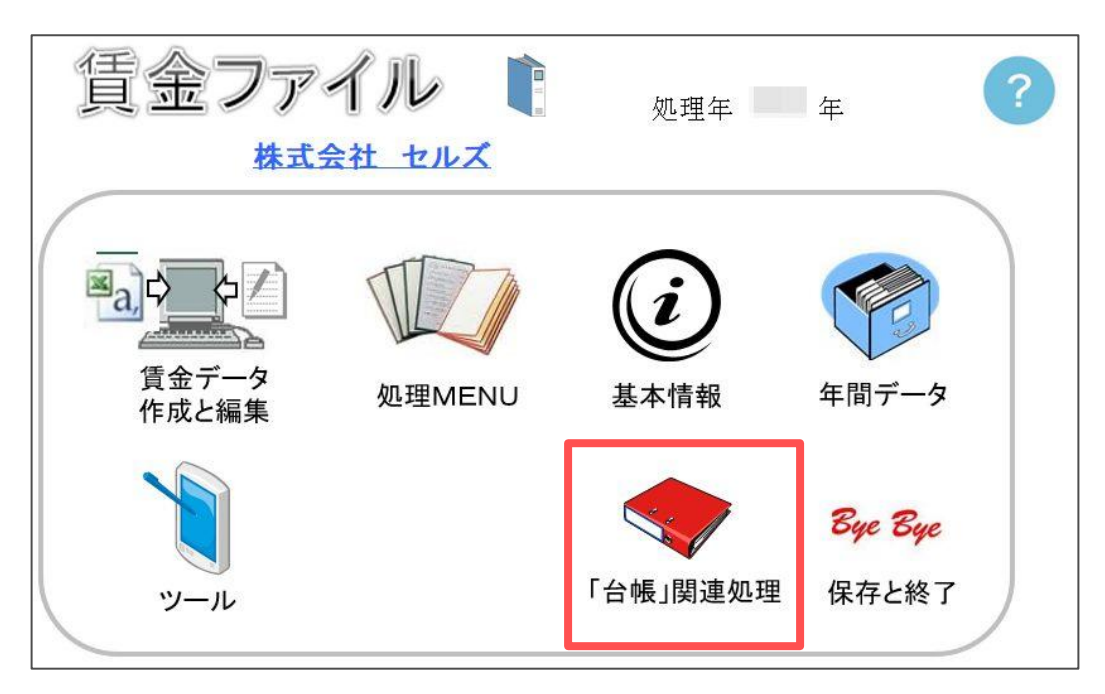

2.「台帳」タブの「給与データ」をクリックします。

| 台帳関連処理                                                                                            | $\times$ |  |  |  |  |  |  |  |  |  |  |  |
|---------------------------------------------------------------------------------------------------|----------|--|--|--|--|--|--|--|--|--|--|--|
| 「台帳」(ells給与   合体ファイル                                                                              |          |  |  |  |  |  |  |  |  |  |  |  |
| 台帳から賃金ファイルへ                                                                                       |          |  |  |  |  |  |  |  |  |  |  |  |
| 会社情報「会社情報」を取り込みます。                                                                                |          |  |  |  |  |  |  |  |  |  |  |  |
| 個人情報 「個人情報」の氏名、労保・雇保区分、標準報酬月額、生年月日、性別、健保No等のデータを取り込みます。                                           |          |  |  |  |  |  |  |  |  |  |  |  |
| ▶ 記動時に上の「会社情報」「個人情報」の同期をとる。                                                                       |          |  |  |  |  |  |  |  |  |  |  |  |
| ☞ ただし、氏名は同期しない。                                                                                   |          |  |  |  |  |  |  |  |  |  |  |  |
| 賃金ファーから「台帳」給与データへ ――                                                                              |          |  |  |  |  |  |  |  |  |  |  |  |
| 給与データ「賃金ファイル」で作成したデータを「台帳」の「給与データ」に登録します。                                                         |          |  |  |  |  |  |  |  |  |  |  |  |
| ✓「賃金データ作成」の「年間データへ保存」時に実行する。<br>(この場合は下の「適用月」を選択してください。)                                          |          |  |  |  |  |  |  |  |  |  |  |  |
| ─ 台帳の「給与データ」への適用月 ────                                                                            |          |  |  |  |  |  |  |  |  |  |  |  |
| 通常「賃金ファイル」の「7月データ」は台帳へも「7月」に登録しま<br>すが、支払日の関係でこれを「6月」または「8月」に登録する場<br>合は「前月」または「次月」にチェックを入れてください。 |          |  |  |  |  |  |  |  |  |  |  |  |
| ○前月に適用 ●同月に適用 ○次月に適用                                                                              |          |  |  |  |  |  |  |  |  |  |  |  |
|                                                                                                   |          |  |  |  |  |  |  |  |  |  |  |  |
|                                                                                                   |          |  |  |  |  |  |  |  |  |  |  |  |

### 3. 賃金ファイルから『台帳』の給与データへの反映方法

3.「「賃金ファイル」の各月データ」より賃金データが登録済みの月を選択します。

| 台帳の「給与データ                                                               | 」に登録します。                                                                                                    |                                                                                                    |          |          |                                                                |                                                                                                    |                                                                              | ×                                                                                                    |  |  |  |
|-------------------------------------------------------------------------|----------------------------------------------------------------------------------------------------|----------------------------------------------------------------------------------------------------|----------|----------|----------------------------------------------------------------|----------------------------------------------------------------------------------------------------|------------------------------------------------------------------------------|----------------------------------------------------------------------------------------------------|--|--|--|
| 「賃金ファイル」の                                                               | 各月データ                                                                                                    |                                                                                                    |          |          | 台帳「給与う                                                         | 台帳「給与データ」の各月データ                                                                                                    |                                                                              |                                                                                                    |  |  |  |
| 月                                                                       | 総支給額                                                                                                    | 支払月日                                                                                                    | CHK      |          | 月                                                              | 総支給額                                                                                                    |                                                                              | 左のリストは「台帳」の「給与データ」と「賃金ファイル」<br>の現在の登録データです                                                                                                    |  |  |  |
| 20 2年1月<br>2月<br>3月<br>4月<br>6月<br>7月<br>8月<br>9月<br>10月<br>11月         | 11,244,450<br>11,559,512<br>12,215,517<br>11,725,096<br>11,725,096<br>11,725,096<br>11,725,096<br>11,725,096<br>11,725,096<br>11,725,096                           | 1月31日<br>2月28日<br>3月31日<br>4月30日<br>5月31日<br>6月30日<br>7月29日<br>8月31日<br>9月30日<br>10月31日<br>11月30日            | 00000000 | <u> </u> | 20 2年4月<br>5月<br>6月<br>7月<br>8月<br>10月<br>11月<br>20 3年1月<br>2月 | 11,725,096<br>11,725,096<br>11,725,096<br>11,725,096<br>11,725,096<br>11,725,096<br>11,725,096<br>11,725,096<br>11,725,096<br>12,944,408 |                                                                              | の現在の豆転アータにす。<br>通常「台帳(給与データ)」への登録は各月の処理の<br>際の「保存」時に自動で登録をおこないますが、この<br>フォームでは過去にさかのぼうて賃金ファイルのデータを<br>台帳の給与データに登録することができます。<br>登録方法<br>1. 「賃金ファイル」のリストから登録する月を選<br>択してください。<br>2. そのデータを登録する「台帳の給与データ」の<br>リストの月を選択してください。 |  |  |  |
| 20 3年1月                                                                 | 12,944,914                                                                                                    | 1月31日                                                                                                    | 0<br>×   |          | 3月<br>賞与1回目<br>賞与2回日                                           | 7,400,000                                                                                                    |                                                                              | 3. 「登録」ボタンをクリックしてください。                                                                                                    |  |  |  |
| 3月<br>4月<br>5月<br>6月<br>7月<br>8月<br>10月<br>11月<br>12月<br>20 2年賞与<br>2回目 | 12,444,914<br>12,163,914<br>12,163,914<br>12,163,914<br>12,163,914<br>12,163,914<br>11,917,017<br>12,163,914<br>12,163,914<br>12,163,914<br>7,400,000<br>8,910,000 | 3月31日<br>4月28日<br>5月31日<br>6月30日<br>7月31日<br>8月31日<br>9月30日<br>10月31日<br>11月30日<br>12月31日<br>8月10日<br>12月10日 | ×        | <b>_</b> | 賞与3回目     「賃金ファイ の場合は「この不一致     とができます     データチ:               | (ル)のリストのCHK<br>×」を表示します。<br>(データも上の「登録<br>す。<br>エック の比較デ<br>チェックをお<br>「データチ:                                                             | <ul> <li>しは「給4</li> <li>読」ボタン</li> <li>データをう<br/>うこなう「を<br/>にック」を</li> </ul> | 登録<br>ラデータ」とデータが一致している場合は「〇」不一致<br>から賃金ファイルのデータを給与データに登録するこ<br>チェックします。台帳の「給与データ」と「賃金ファイル」<br>出力します。<br>「賃金ファイル」と「給与データ」のリストを選択して<br>クリックしてください。                                                                           |  |  |  |

4.「台帳「給与データ」の各月データ」より賃金データを登録したい月を選択し 「登録」をクリックします。

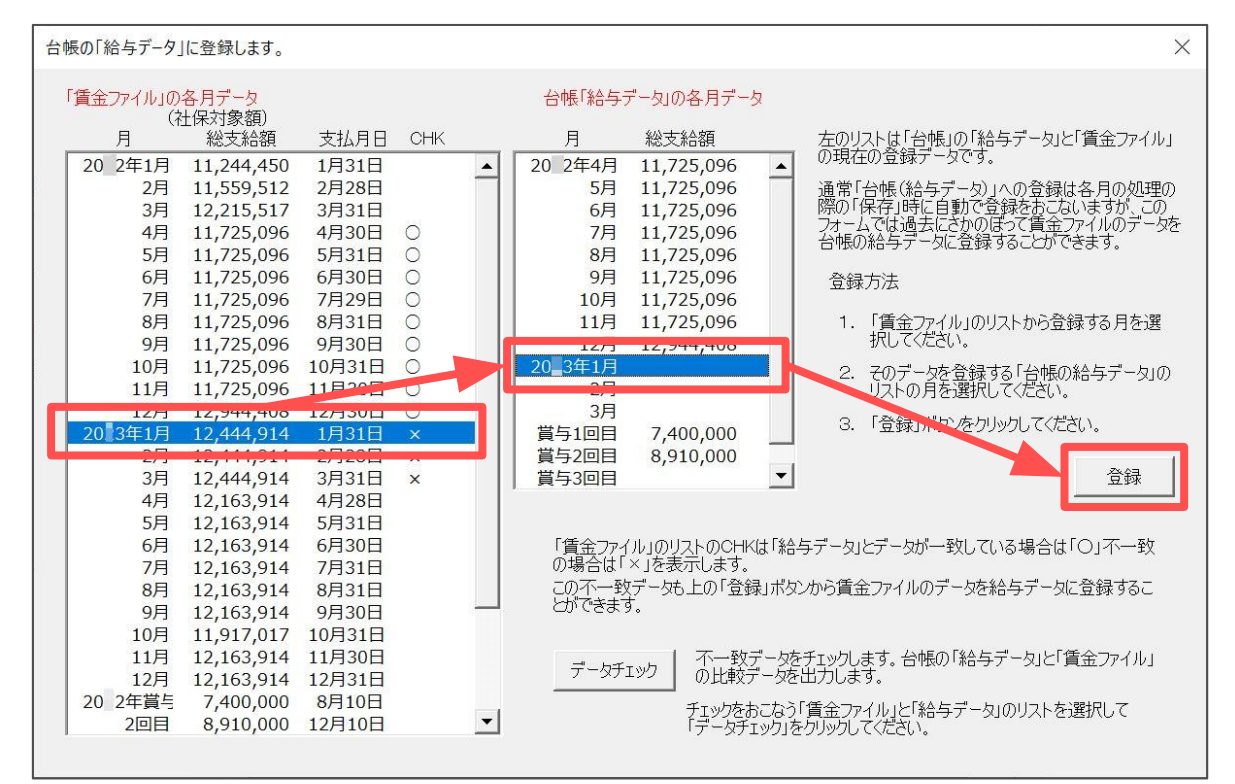

<u>目次へ戻る↑</u>

## 3. 賃金ファイルから『台帳』の給与データへの反映方法

5.「はい」をクリックし「OK」をクリックすると登録完了です。

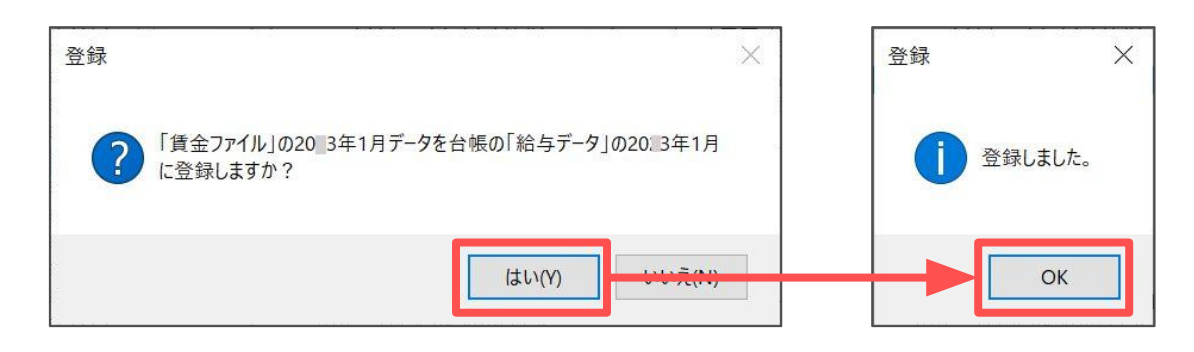

| ♀ ポ1<br>「賃<br>「賃<br>○<br>○<br>「<br>「<br>○<br>○<br>「<br>「<br>ボッ<br>」 | イント<br>「台帳」関連処理」>「台帳」タブにある、<br>「金ファイルから「台帳」給与データへ」枠では、<br>「金データ作成と編集」で作成した給与・賞与データを「年間データ」へ<br>なする際に、自動で『台帳』の給与データへ登録するよう設定することが<br>ます。<br>「賃金データ作成」の「年間データへ保存」時に実行する。」のチェック<br>クスにチェックをいれ、適用する月に「前月」「同月」「次月」の<br>"れかを選択してください。          |
|---------------------------------------------------------------------|----------------------------------------------------------------------------------------------------|
|                                                                     | <ul> <li>         「賃金ファイルから「台帳」給与データへ         <ul> <li></li></ul></li></ul>                                                                                                    |
|                                                                     | <ul> <li>「賃金データ作成」の「年間データへ保存」時に実行する。<br/>(この場合は下の「適用月」を選択してください。)</li> <li>台帳の「給与データ」への適用月</li> <li>通常「賃金ファイル」の「7月データ」は台帳へも「7月」に登録しますが、支払日の関係でこれを「6月」または「8月」に登録する場合は「前月」または「次月」にチェックを入れてください。</li> <li>○前月に適用 ● 同月に適用 ● 次月に適用</li> </ul> |

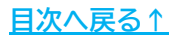

#### 4. 登録済みのデータの修正方法

1.「賃金データ作成と編集」をクリックします。

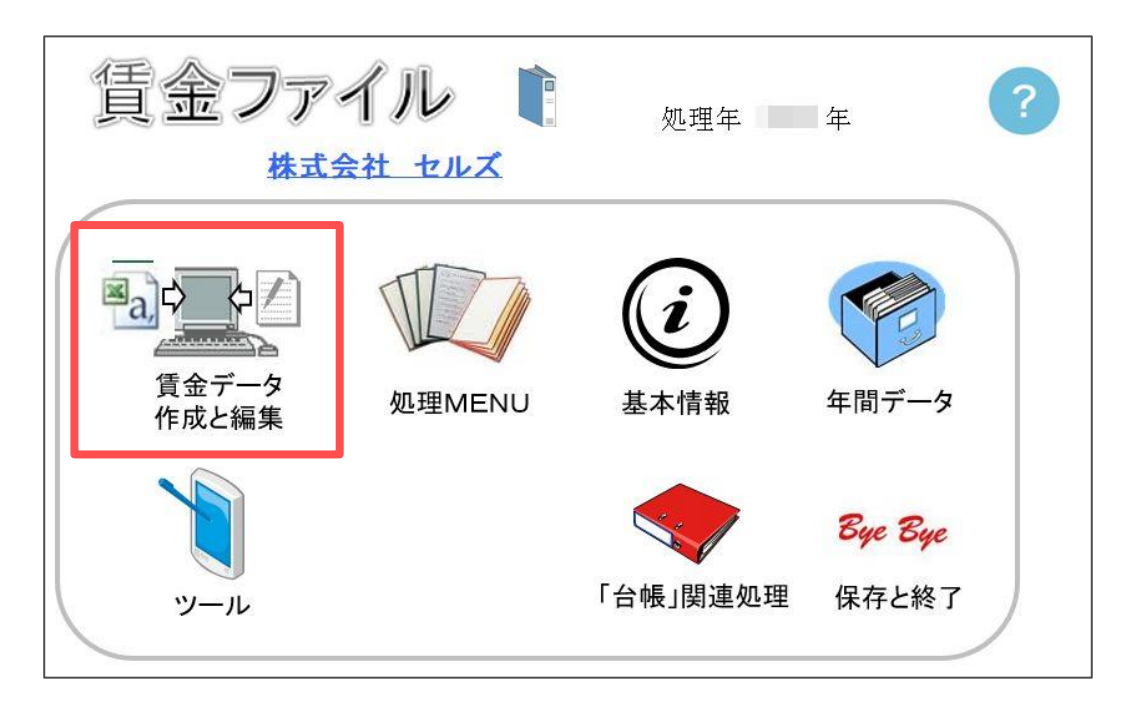

2.「年間データの編集」タブをクリックします。

| 給与データの作<br>203年1,<br>203年2,<br>203年3,<br>203年4,<br>203年4,<br>203年5 | <ul> <li>滅 賞与デー</li> <li>月給与</li> <li>月給与</li> <li>月給与</li> <li>月給与</li> <li>日給与</li> <li>日給与</li> </ul> | 夕の作成<br>全<br>上<br>を<br>中 | 年間データを経<br>目間データを経<br>しストから目的<br>ら選択してくた<br>長票表示                                        | の編集<br>編集することができます。<br>の「月」または「賞与」<br>だい。 |  |
|--------------------------------------------------------------------|----------------------------------------------------------------------------------------------------|--------------------------|-----------------------------------------------------------------------------------------|-------------------------------------------|--|
| 20 3年6                                                             | 月給与                                                                                                    | • 3                      | ちょうしん ちょうしん ちょうしん ちょうしん ちょうしん しんしん ちょうしん ちょうしん ちょうしん しんしん しんしん しんしん しんしん しんしん しんしん しんしん |                                           |  |

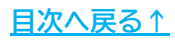

#### 4. 登録済みのデータの修正方法

3. 編集をしたい月を選択し「シート入力」または「明細入力」をクリックします。

| 間データを再編集します。                                                                                                    |  |  |  |  |  |  |  |  |  |  |  |  |
|----------------------------------------------------------------------------------------------------|--|--|--|--|--|--|--|--|--|--|--|--|
| 給与データの作成 賞与データの作成 年間データの編集                                                                                                    |  |  |  |  |  |  |  |  |  |  |  |  |
| 20 3年1月給与       ●         20 3年2月給与       ●         20 3年3月給与       ●         20 3年4月給与       ●         20 3年5月給与       ●         20 3年6月給与       ● |  |  |  |  |  |  |  |  |  |  |  |  |
| 全データクリア                                                                                                    |  |  |  |  |  |  |  |  |  |  |  |  |
| 「「「「「金子」」の作成                                                                                                    |  |  |  |  |  |  |  |  |  |  |  |  |
| シート入力 🔄 明細入力                                                                                                    |  |  |  |  |  |  |  |  |  |  |  |  |
| 「年間データ」の編集により各人の「総支給額」が変更となる場合は、「台帳」                                                                                                    |  |  |  |  |  |  |  |  |  |  |  |  |

4.「シート入力」の場合、シート上でデータを直接入力して修正し、 「登録終了」をクリックします。

| 登録終了 |          | 7  | 2.28     | 支払        | 令和 年2)    | 月分      | 社員の追    | 加と削除    | 出望      | 肋日数     | 合計チュ    | -ック     | - 時間の入力<br>時間の入う | 」<br>力は <b>60</b> 進法の |         |
|------|----------|----|----------|-----------|-----------|---------|---------|---------|---------|---------|---------|---------|------------------|-----------------------|---------|
| 差    | 키크       | え給 | 額        | 1,701,174 | 1,299,310 | 190,200 | 504,217 | 454,273 | 306,858 | 312,186 | 308,135 | 363,685 | 245,720          | 366,480               | 366,785 |
|      | N        | 0  |          | 000001    | 000002    | 000003  | 000004  | 000005  | 800000  | 000009  | 000012  | 000013  | 000024           | 000016                | 000019  |
| 氏    |          |    | 名        | 佐藤 豊      | 佐藤 理恵子    | 佐藤 肇    | 小林 良二   | 三浦 和美   | 1夜加~ 結男 | 坂本 秀樹   | 井原 友美   | 加古 修    | 田口 輝美            | 志平 小雪                 | 一之瀬 綾   |
| 出    | 勤        | Θ  | 数        | 20        | 20        | 20      | 20      | 20      | 20      | 20      | 20      | 20      | 20               | 20                    | 20      |
| 有    | 給        | Θ  | 数        |           |           |         |         |         |         |         | 1       |         |                  |                       |         |
| 欠    | 勤        | Β  | 数        |           |           |         |         |         |         |         |         |         |                  |                       |         |
| 特    | 別        | 休  | 暇        |           |           |         |         |         |         |         |         |         |                  |                       |         |
| 出    | 勤        | 時  | 間        |           |           |         |         |         |         |         |         |         |                  |                       |         |
| 残    | 業        | 時  | 間        | 10        | 25.3      |         | 2.3     | 1.1     | 4.2     | 2.15    | 3       | 6.45    |                  | 60                    | 4       |
| 法    | 内        | 休  | 出        |           |           |         |         |         |         |         |         |         |                  |                       |         |
| 法    | 外        | 休  | 出        |           | 2         |         |         |         |         |         |         |         | -                |                       |         |
| 深    | 夜        | 残  | 業        |           |           |         |         |         |         |         |         |         |                  |                       |         |
| 遅    | 早        |    | 数        |           |           |         |         |         |         |         |         |         |                  |                       |         |
| 遅    | 早        | 時  | 間        |           |           |         |         |         |         |         |         |         |                  |                       |         |
| 基    | 7        | 4  | 給        | 2,500,000 | 1,500,000 | 210,000 | 485,000 | 410,000 | 334,000 | 334,000 | 320,000 | 315,000 | 256,000          | 230,000               | 205,000 |
| 家    | 族        | 手  | 当        | 0         | 0         | 0       | 5,000   | 0       | 5,000   | 0       | 13,000  | 9,000   | 0                | 0                     | 0       |
| 役    | 員        | 報  | 酬        | 0         | 0         | 0       | 50,000  | 50,000  | 0       | 0       | 0       | 0       | 0                | 0                     | 0       |
| 役    | 職        | 手  | 当        | 0         | 0         | 0       | 0       | 0       | 5,000   | 5,000   | 5,000   | 5,000   | 0                | 0                     | 0       |
| 食    | 事        | 手  | <b>H</b> | 0         | 0         | 0       | 4,000   | 4,000   | 4,000   | 4,000   | 4,000   | 4,000   | 4,000            | 4,000                 | 4,000   |
| 皆    | 助        | 圭  | 1        | 0         | 0         | 0       | 10,000  | 10,000  | 10,000  | 10,000  | 10,000  | 10,000  | 10,000           | 10,000                | 10,000  |
| 住    | 毛        | 手  | <u> </u> | 0         | 0         | 0       | 15,000  | 15,000  | 15,000  | 15,000  | 15,000  | 15,000  | 15,000           | 0                     | 0       |
| 技    | 「「「「「」   | 手  | =        | 0         | 0         | 0       | 0       | 0       | 0       | 0       | 0       | 0       | 0                | 0                     | 0       |
| 法    | <u>%</u> | 休  | 出        | 0         | 0         | 0       | 0       | 0       | 0       | 0       | 0       | 0       | 0                | 0                     | 0       |
| 残    | 業        | 手  | 当        | 234,375   | 358,594   | 0       | 11,368  | 4,485   | 13,569  | 7,046   | 9,000   | 19,934  | 0                | 129,375               | 7,688   |
| 休    | H        | 出  | 勤        | 0         | 0         | 0       | 0       | 0       | 0       | 0       | 0       | 0       | 0                | 0                     | 0       |
| 深    | 仮        | 残  | 苿        | 0         | 0         | 0       | 0       | 0       | 0       | 0       | 0       | 0       | 0                | 0                     | 0       |

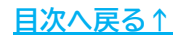

#### 4. 登録済みのデータの修正方法

5.「明細入力」の場合、データを修正したい従業員を選択し、フォーム上で修正をし 「×」で閉じます。

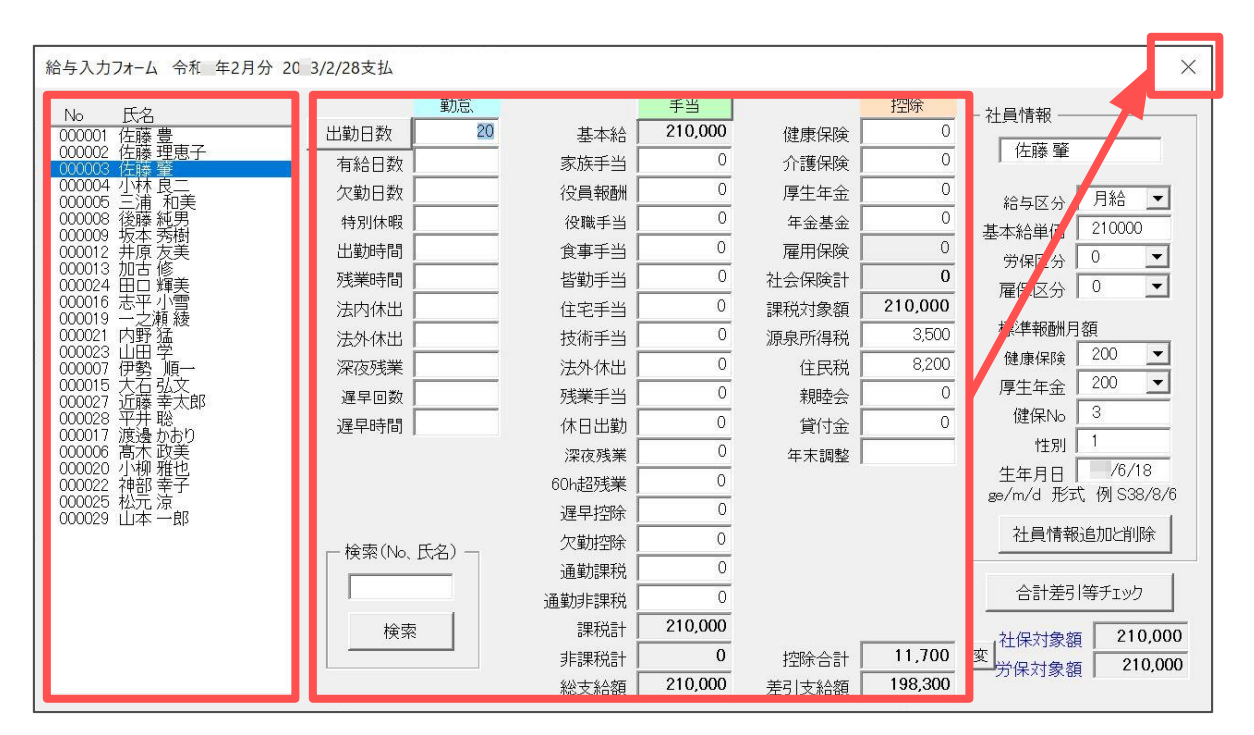

6.修正した内容を給与データに反映する場合は、 「<u>賃金ファイルから『台帳』の給与データへの反映方法(31ページ)」</u>より 反映します。

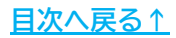
#### 5.1. 『Cells給与』との連動設定

1. 台帳を開き「ツール」をクリックします。

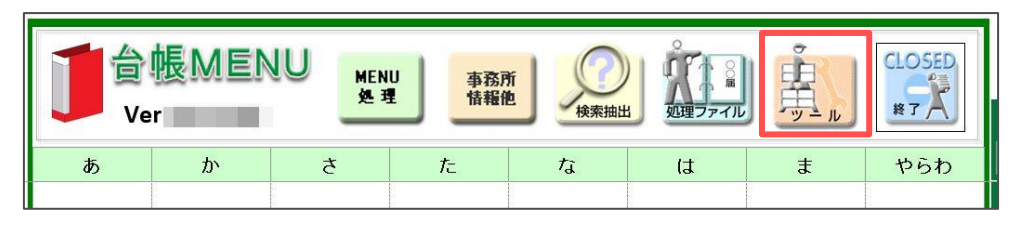

2.「B 台帳管理関係」から「6 Cells給与パス」をクリックします。

| Cells 台帳サポートツール Supp         | bort Ra                                            |
|------------------------------|----------------------------------------------------|
| A 台 帳 関 係                    |                                                    |
| <u>1 ダウンロード</u>              | 台帳のバージョンアップを行います。                                  |
| 2 事業所ファイルのコンバート              | 事業所台帳の最適化を行います。                                    |
| <u>3 事業所ファイルのバージョンアップ</u>    | 事業所台帳を一括でバージョンアップします。                              |
| B 台 帳 管 理 関 係                |                                                    |
| <u>1 バックアップ</u>              | 台帳のファイルをバックアップします。定期的なバックアップをお勧めします。               |
| 2 フォントのインストール                | Cellsフォントのインストールします。雇用保険資格取得届等のOCR用紙への印刷に使います。     |
| 3 電子申請の事前準備マニュアル             | 電子申請を行うにはソフトのインストールやパンコンの設定作業が必要です。                |
| <u>4 労災雇用料率切り替え</u>          | 一時的に労災保険料率表・雇用保険料率表を前年度に切り替えます。<br>台帳終了後には、元に戻ります。 |
| <u>5 Cellsドライブツールのインストール</u> | Cellsドライブを利用する際に必要なプログラムをインストールします。                |
| <u>6 Cells給与パス</u>           | 台帳とCells給与を連動して使用する場合に設定します。                       |

3.「参照」より、Cells給与が保存されている場所を選択します。 ※インストール時の既定パスは【C:\Cells\Cells給与】です。

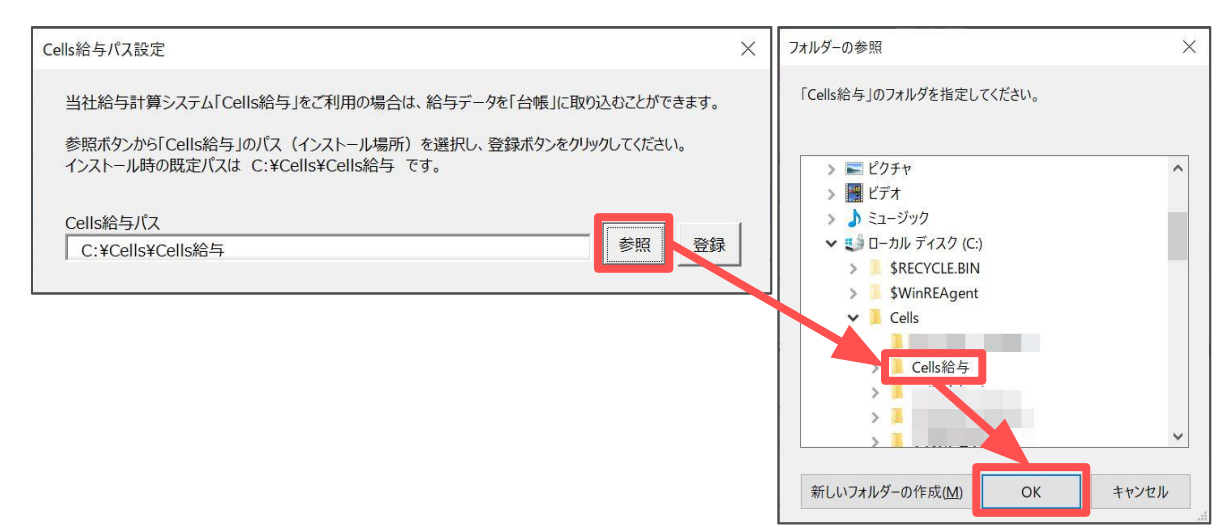

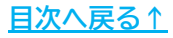

4.「登録」をクリックしCells給与パスの登録を完了します。

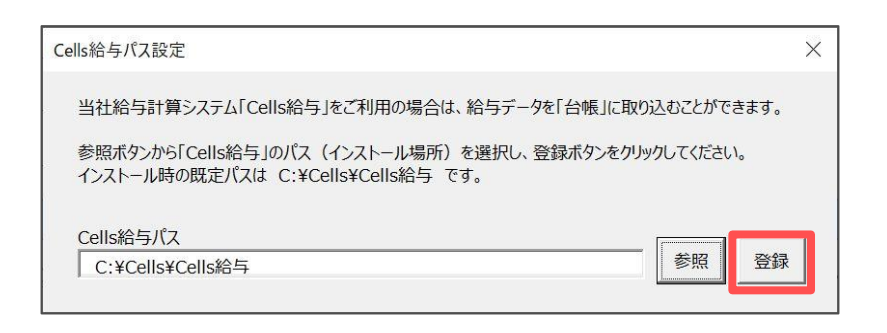

5.事業所ファイルを開き、「会社情報」>「Cells給与」タブを選択します。

|                       | 情報                                                      |                                            |            | × |
|-----------------------|---------------------------------------------------------|--------------------------------------------|------------|---|
|                       | 会社名 株式会社 セルズ                                            | ▲ ] → 100%                                 | 年度印刷       |   |
| 事業所情報の管理              | 基本データ   社会保険   雇用保険   労働保険   労働時間                       | 電子申請 その他 Cell Cell Cells給与                 |            |   |
|                       | この事業所の給与計算を当社の「の」、、、、、、、、、、、、、、、、、、、、、、、、、、、、、、、、、、、    | ている場合はCells給与の事業所ファイル名を設定してください。           |            |   |
| HER BER               | Cellona→のパスは【台帳MENU→ツール→Cells約                          | 合与パス】で設定してください。                            |            |   |
| 会社情報                  | Cells給与の事業所ファイル名                                        | <ul> <li>Cells給与チェック</li> </ul>            |            |   |
|                       | ─ 直接ファイルを指定する場合 ────                                    |                                            |            |   |
| <u>給与データ</u><br>4日 5日 | 1.参照ボタンからこの事業所のCells給与のフ<br>(インストール時の既定のCells給与のフォル     | オルダを選択してください。<br>.ダは C:¥Cells¥Cells絵与 です。) | 参照         |   |
| 23人 23人               | 2.表示される事業所リストから、この事業所の                                  | のファイル名を選択して登録してください。                       |            |   |
| 12月 1月<br>27人         |                                                         |                                            |            |   |
|                       | Cells給与の保存データのパス                                        |                                            | <b>DU7</b> |   |
| 電子申請関連<br>各種チェッ       |                                                         |                                            |            |   |
|                       | ※「Cells給与の事業所ファイル名」と「Cells給与の<br>どちらかを選択するともう片方は削除されます。 | 保存データのパス」はどちらか一方のみ登録できます。                  |            |   |

6.「Cells給与の事業所ファイル名」のリストボックスより連動する事業所を選択し 「Cells給与チェック」をクリックしてOKがでれば台帳側の連動は完了です。

| 社会 株式会社 セルブ                                                                                                    | 1                                                                                                    |                                                                                                    |                                                                         |                         |                                            |                | X   |
|----------------------------------------------------------------------------------------------------|----------------------------------------------------------------------------------------------------|----------------------------------------------------------------------------------------------------|-------------------------------------------------------------------------|-------------------------|--------------------------------------------|----------------|-----|
| 転去 (1991) (1992) (1993) (1993) (199 |                                                                                                    | ドライブ Cells給与                                                                                                    |                                                                         | Cells給与バス               |                                            |                |     |
| この事業所の給与計算を                                                                                                    | 当社の「Cells給与」で行っている場合はCells給与の事業                                                                                                    | 美所ファイル名を設定してください。                                                                                                    |                                                                         | 🚺 ок                    | !「C:¥Cells¥Cells給与                         | ¥セルズkk.xls」は有効 | です。 |
| Cells給与のパスは【台♥                                                                                                    | ■MENU→ツール→Cells給与バス】で設定してください。                                                                                                    |                                                                                                    |                                                                         | 1                       |                                            |                |     |
| Cells給与の事業所ファ                                                                                                    | イル名 セルズ  ・ Cel                                                                                                    | ls給与チェック                                                                                                    |                                                                         |                         |                                            | C              | ЭK  |
| ─ 直接ファイルを指定す                                                                                                    | 3場合                                                                                                    |                                                                                                    |                                                                         |                         |                                            |                |     |
| 1.参照ボタンから                                                                                                    | の事業所ののフォルダを選択してください。                                                                                                    |                                                                                                    | 参照                                                                      |                         |                                            |                |     |
| (1ノストール時                                                                                                    | रवट                                                                                                    | 3.)                                                                                                    |                                                                         |                         |                                            |                |     |
|                                                                                                    | セルズ商会                                                                                                    |                                                                                                    |                                                                         |                         |                                            |                |     |
| Cells給与の保存                                                                                                    | デー セルズ国語                                                                                                    |                                                                                                    | <i>7</i> IJ7                                                            |                         |                                            |                |     |
| ,                                                                                                    | セルズ運送                                                                                                    | )                                                                                                    |                                                                         |                         |                                            |                |     |
|                                                                                                    |                                                                                                    |                                                                                                    |                                                                         |                         |                                            |                |     |
| ※「Cells給与の事業所<br>どちらかを選択するとも                                                                                                    | ファイル名」と「Cells給与の保存データのパス」はどちらか-<br>う片方は削除されます。                                                                                                    | -方のみ登録できます。                                                                                                    |                                                                         |                         |                                            |                |     |
|                                                                                                    |                                                                                                    |                                                                                                    |                                                                         |                         |                                            |                |     |
|                                                                                                    | ット<br>データ」>「ツー                                                                                                    | -ル」にCell                                                                                                    | <br>s給与のパ                                                               | 、<br>ス名を登               | 録してい                                       | る場合は           |     |
| <ul><li>ポイン<br/>「給与<br/>自動的<br/>この場</li></ul>                                                                                                    | 'ト<br>データ」>「ツ−<br>に下記部分にパス<br>合、手順5~の設;                                                                                                    | -ル」にCell<br>名が表示さ<br>定は必要あり                                                                                                    | s給与のパ<br>れています<br>Jません。                                                 | 、<br>ス名を登<br>す。         | 録してい                                       | る場合は           |     |
| ポイン<br>「給与<br>自動的<br>この場                                                                                                    | <sup>・</sup> ト<br>データ」>「ツ−<br>に下記部分にパス<br>合、手順5~の設け                                                                                                    | -ル」にCell<br>名が表示さ<br>定は必要あり                                                                                                    | s給与のパ<br>れています<br>Jません。                                                 | 、<br>ス名を登<br>す。         | 録してい                                       | る場合は           |     |
| <ul><li>ポイン<br/>「給与<br/>自動的<br/>この場</li></ul>                                                                                                    | <ul> <li>ト</li> <li>データ」&gt;「ツー</li> <li>に下記部分にパス</li> <li>合、手順5~の設、</li> <li>         直接ファイルを指定する場合         1.参照ボタンからこの事業所のCell:     </li> </ul>                                                                                                    | -ル」にCell<br>名が表示さ<br>定は必要あり                                                                                                    | s給与のパ<br>れています<br>Jません。                                                 | ス名を登<br>す。              | 録してい                                       | る場合は           |     |
| - ポイン<br>「給与<br>自動的<br>この場                                                                                                    | ・ト<br>データ」>「ツー<br>に下記部分にパス<br>合、手順5~の設け<br>- <sup>直接ファイルを指定する場合</sup><br>1.参照ボタンからこの事業所のCells給                                                                                                    | -ル」にCell<br>名が表示さ<br>定は必要あり<br><sup>5007111.976選択して(れ<br/>5007111.974 C: *Cells*C</sup>                                                | s給与のバ<br>れています<br>しません。                                                 | 、<br>ス名を登<br>す。         | 録してい <sup>,</sup>                          | る場合は           |     |
| ポイン<br>「給与<br>自動的<br>この場                                                                                                    | <ul> <li>アータ」&gt;「ツー</li> <li>に下記部分にパス</li> <li>合、手順5~の設定</li> <li> <ul> <li></li></ul></li></ul>                                                                                                    | -ル」にCell<br>名が表示さ<br>定は必要あり<br><sup>総与のフォルダを選択してにな</sup><br><sup>5のフォルダを選択してにな</sup>                                                   | s給与のパ<br>れています<br>しません。                                                 | 、<br>ス名を登<br>す。         | 録してい <sup>,</sup>                          | る場合は           |     |
| <ul><li>ポイン<br/>「給与<br/>自動的<br/>この場</li></ul>                                                                                                    | <ul> <li>ト</li> <li>データ」&gt;「ツー</li> <li>に下記部分にパス</li> <li>合、手順5~の設、</li> <li>- 直接ファイルを指定する場合</li> <li>1.参照ボタンからこの事業所のCells給</li> <li>2.表示される事業所リストから、この</li> <li>Cells給与の保存データのバス</li> </ul>                                                                                                    | -ル」にCell<br>名が表示さ<br>定は必要あり<br><sup>2665のフォルダを選択して(た<br/>500フォルダを選択して(た<br/>500フォルダを選択して)<br/>事業所のファイル名を選択し</sup>                      | s給与のパ<br>れています<br>しません。                                                 | え名を登<br>す。              | 録してい <sup>.</sup><br><i>「</i> <sup> </sup> | る場合は           |     |
| ポイン<br>「給与<br>自動的<br>この場                                                                                                    | <ul> <li>ト</li> <li>データ」&gt;「ツー</li> <li>に下記部分にパス</li> <li>合、手順5~の設け</li> <li>- 直接ファイルを指定する場合</li> <li>1.参照ボタシからこの事業所のCells<br/>(インストール時の既定のCells給</li> <li>2.表示される事業所リストから、この</li> <li>Cells給与の保存データのパス</li> </ul>                                                                                                    | -ル」にCell<br>名が表示さ<br>定は必要あり<br><sup>5845のフォルダを選択してくれ</sup><br><sup>5071ルダは</sup> C:¥Cells¥C                                            | s給与のパ<br>れています<br>しません。                                                 | 、<br>ス名を登<br>す。         |                                            | る場合は           |     |
| ポイン<br>「給与<br>自動的<br>この場                                                                                                    | <ul> <li>・ト</li> <li>データ」&gt;「ツー</li> <li>に下記部分にパス</li> <li>合、手順5~の設け</li> <li>- 直接ファイルを指定する場合</li> <li>1.参照ボタンからこの事業所のCells給</li> <li>2.表示される事業所リストから、この</li> <li>Cells給与の保存データのパス</li> </ul>                                                                                                    | -ル」にCell<br>名が表示さ<br>定は必要あり<br><sup>総与のフォルダを選択して(れ<br/><sup>5のフォルダは</sup> C:¥Cells¥C<br/><sup>事業所のファイル名を選択し</sup></sup>                | s給与のパ<br>れています<br>しません。                                                 | 、<br>ス名を登<br>す。         |                                            | る場合は           |     |
| ポイン<br>「給与<br>自動的<br>この場                                                                                                    | <ul> <li>ト</li> <li>データ」&gt;「ツー</li> <li>に下記部分にパス</li> <li>合、手順5~の設、</li> <li> <ul> <li></li></ul></li></ul>                                                                                                    | -ル」にCell<br>名が表示さ<br>定は必要あり<br><sup>2665のフォルダを選択して(た<br/>500フォルダを選択して(た<br/>500フォルダを選択して(た<br/>500フォルダを選択して(た<br/>500フォルダを選択して(た</sup> | s給与のパ<br>れています<br>しません。                                                 | 、<br>ス名を登<br>す。         |                                            |                |     |
| <ul> <li>ポイン<br/>「給与<br/>自動的<br/>この場</li> </ul>                                                                                                    | <ul> <li>ト</li> <li>データ」&gt;「ツー</li> <li>に下記部分にパス</li> <li>合、手順5~の設;</li> <li>- 直接アイルを指定する場合</li> <li>1.参照ボタンからこの事業所のCells<br/>(インストール時の既定のCells給</li> <li>2.表示される事業所リストから、この</li> <li>Cells給与の保存データのパス</li> </ul>                                                                                                    | -ル」にCell<br>名が表示さ<br>定は必要あり<br><sup>5約5のフォルダを選択してくれ</sup><br><sup>5のフォルダは</sup> C:¥Cells¥CC<br>事業所のファイル名を選択し                           | s給与のパ<br>れています<br>しません。                                                 | <sup>2</sup> ス名を登<br>す。 |                                            |                |     |
| ポイン<br>「給与<br>自動的<br>この場                                                                                                    | <ul> <li>ト</li> <li>データ」&gt;「ツー</li> <li>に下記部分にパス</li> <li>合、手順5~の設;</li> <li>- 直接ファイルを指定する場合</li> <li>1.参照ボタンからこの事業所のCells<br/>(インストール時の既定のCells給</li> <li>2.表示される事業所リストから、この</li> <li>Cells給与の保存データのパス</li> <li>「Cells給与の事業所ファイル名」と「Cells給与の事業所ファイル名」と「Cells給与の事業のアパル名」と「Cells給与の事業のアパル名」と「Cells給与の事業のアパル名」と「Cells給与の事業のアパル名」と「Cells給与の事業のアパル名」と「Cells給与の事業のアパル名」と「Cells給与の事業のアパル名」と「Cells給与の事業のアパル名」と「Cells給与の事業のアパル名」と「Cells給与の事業のアパル名」と「Cells給与の事業のアパル名」と「Cells給与の事業のアパル名」と「Cells給与の事業のアパークの」</li> </ul> | - ル」にCell<br>名が表示さ<br>定は必要あら<br><sup>8650フォルダを選択していた<br/><sup>50フォルダは C:¥Cells¥C</sup><br/><sup>事業所のファイル名を選択し</sup></sup>              | S給与のパれています<br>れています<br>しません。 CELい。<br>ellis給与です。) て登録してください。 だちらかー方のみ登録 | <sup>7</sup> ス名を登<br>す。 |                                            | る場合は           |     |

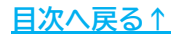

7.Cells給与を開き「ツール」をクリックします。

| Cells給与 V €                                        | Q 保守契約終7日                                                         | 🔲 🕌 🛗 σειις |
|----------------------------------------------------|-------------------------------------------------------------------|-------------|
| 事業所グループ                                            | Cells トレンド                                                        | 3月 Memo     |
| すべて表示<br>パケーン1<br>パケーン2<br>パケーン3<br>パケーン4<br>パケーン5 |                                                                   |             |
| <b>事業所ファイル</b><br>ゼルズ<br>セルズ商会                     | <b> て</b><br>読込<br>新規作成<br>の の の の し<br>の の の の の の の の の の の の の | 4月 Memo     |
|                                                    |                                                                   |             |

8.「サポート/環境設定」の「台帳パス」をクリックします。

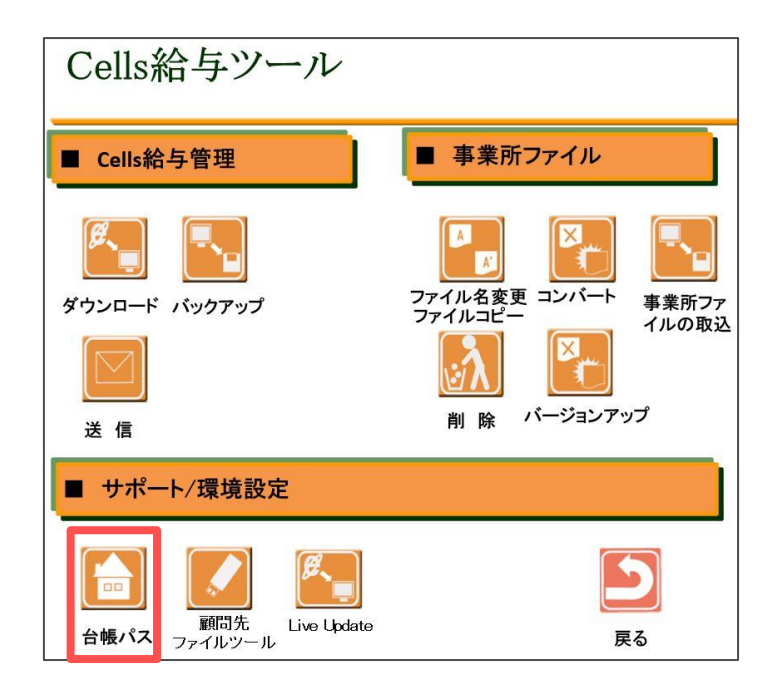

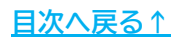

9.「参照」より、台帳が保存されている場所を選択します。 ※インストール時の既定パスは【C:\Cells\台帳】です。

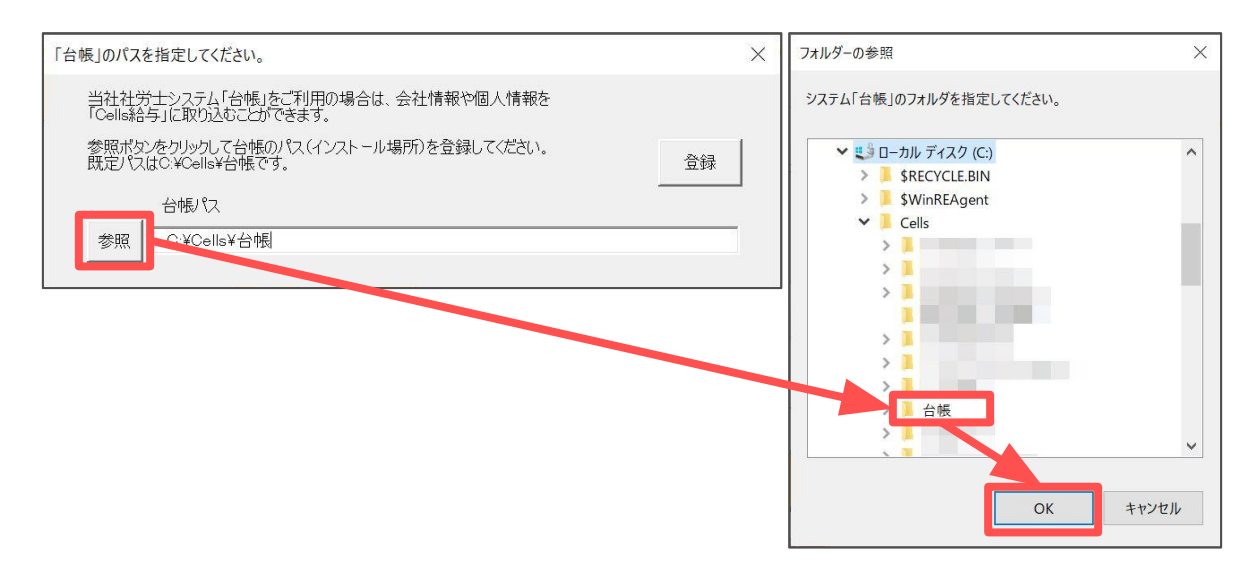

10.「登録」をクリックし台帳パスの登録を完了します。

| 「台帳」のパスを指定してください。                                            | ×  |
|--------------------------------------------------------------|----|
| 当社社労士システム「台帳」をご利用の場合は、会社情報や個人情報を<br>「Cells給与」に取り込むことができます。   |    |
| 参照ボタンをクリックして台帳のパス(インストール場所)を登録してください。<br>既定パスはC:¥Cells¥台帳です。 | 登録 |
| 台帳パス                                                         |    |
| 参照 C:¥Cells¥台帳                                               |    |

11.事業所ファイルを開き「基本項目」>「会社情報」タブを選択します。

|                                           | 金母本王章<br>                                                                                                    |
|-------------------------------------------|----------------------------------------------------------------------------------------------------|
| Cells給与                                   |                                                                                                    |
|                                           | 会任同報 手当·控脉项目   動意項目   部門部課   料率と視識   市区町村   その他   数式情報                                                                                                    |
| 給与処理                                      | 会社の基本情報を登録してください                                                                                                    |
| 賞与処理                                      | ( (市際)                                                                                                    |
| 年末処理                                      |                                                                                                    |
| その他処理へ                                    |                                                                                                    |
| CONBRAT N                                 | 郵便番号 485-4854 所在地 小牧市安田区新町180番地                                                                                                    |
| その他処理 B                                   | 代表者 佐藤 豊 7リガナ リŀウ 19h TEL 0568-22-3311 FAX 0568-22-3344                                                                                                    |
|                                           | 業種 ソフト制作 取引銀行                                                                                                    |
|                                           | 締日·支払日 20 J線 ●当月 ○翌月 末 L 社会保険記号 北 - 世は 告知番号 123                                                                                                    |
| 1月 月                                      | 整理番号 (税務署の事業所整理番号) Xモ                                                                                                    |
| 24入 4入<br>1月31日 1月28日                     | 把当者 E-Mail                                                                                                    |
| 9月<br>10月<br>23人<br>23人<br>9月30日<br>10月31 | 法人播号                                                                                                    |
|                                           | 社労士システム「台橋」と「Cells給与」について                                                                                                    |
|                                           | 事業所台帳ファイル名 セルズ 「台帳」の事業所台帳ファイル名を入力してください。 台帳からの読込 台帳チェック                                                                                                    |
| 基本項目                                      | 当社社労士システム「台帳」をお使いの場合はその事業所台帳ファイル名を入力してください。台帳のファイル名は正式には○○da.xlsですが、daや拡張子を除いた<br>○○(例:セルズda.xls-マセルス)を登録してください(台帳を動画面に表示されている名称です)。<br>「台帳」の個人情機を使いなしたが、双方のデータをチェックするために、ファイル名を繋が必要です。 |
|                                           |                                                                                                    |

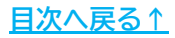

12.「事業所台帳ファイル名」のリストボックスより連動する事業所を選択し 「台帳チェック」をクリックしてOKがでればCells給与側の連動は完了です。

| 基本情報の登録                                                  |                                                                                                    | × |
|----------------------------------------------------------|----------------------------------------------------------------------------------------------------|---|
| 会社情報                                                     | 4・控除項目   勤怠項目   部門部課   料率と税額   市区町村   その他   数式情報                                                                     |   |
| ┌ 会社の基本                                                  | 本情報を登録してください                                                                                                    |   |
| 処理年                                                      | ▼ (西厝)                                                                                                    |   |
| 会社名                                                      | 株式会社 セルズ フリガナ カフ ジキカイシャ セルズ                                                                                          |   |
| 郵便番号                                                     | 485-4854 所在地 小牧市安田区新町180番地                                                                                           |   |
| 代表者                                                      | 佐藤豊 フリガナ サトウ 1ウカ TEL 0568-22-3311 FAX 0568-22-3344                                                                   |   |
| 業種                                                       | ソフト制作         取引銀行                                                                                                   |   |
| 締日・支払                                                    | ム日 20 ▼ 締 ● 当月 ○ 翌月 「 末 ▼ 払 社会保険記号 北 - 世よ 告知番号 123                                                                   |   |
| 整理番号                                                     |                                                                                                    |   |
| 担当者                                                      |                                                                                                    |   |
| 法人番号                                                     |                                                                                                    |   |
| <ul> <li>一 社労士シス:</li> <li>事業所台</li> <li>当社社9</li> </ul> | テム「台帳」と「Cells絵与ル<br>帳ファイル名 セルズ ・ 一 一 一 台帳チェック ・ 台帳チェック ・ ・ ・ ・ ・ ・ ・ ・ ・ ・ ・ ・ ・ ・ ・ ・ ・ には ○ つ da:xlsですが、daや拡張子をかった |   |
| ○○(仍<br>「台帳」の                                            | 列:セルズda.xls→セルズ)を登録してください(台帳起動画面に表示されている名称です)。<br>D個人情報を取り込んだり、双方のデータをチェックするために、ファイル名登録が必要です。                        |   |
| 「台帳チ                                                     | ェック」は、登録した「台帳ファイル名」が読み込めるかをチェックします。また「台帳からの読込」では登録した「台帳」からの「今」で「青報データ」を取り込むことができます。                                  |   |
| 「台帳」の                                                    | DパスはCells給与起動画面の「ツール」の「台帳パス」で登録をおこなっておいてください。                                                                        |   |
|                                                          |                                                                                                    |   |
|                                                          |                                                                                                    |   |
|                                                          | Cells給与                                                                                                    |   |
|                                                          | OK!!「C:¥Cells¥台帳 ¥セルズda.xls」は有効なパス、ファイル<br>名です。                                                                      |   |

OK

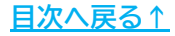

#### 5.2. 計算した当月の給与(賞与)を自動反映する方法

1.Cells給与で事業所ファイルを開き、 「ツール」>「ファイル処理」タブ>「台帳適用」を クリックします。

| Cells絵与 v mma                                                                                                    |                                                                                                    |   |
|----------------------------------------------------------------------------------------------------|----------------------------------------------------------------------------------------------------|---|
|                                                                                                    | и—и<br>С                                                                                                    | K |
| 給与処理                                                                                                    | ファイル処理 その他ツール                                                                                                    |   |
| 賞与処理 入力と計算 支給控除・                                                                                                    |                                                                                                    | 1 |
| 年末処理                                                                                                    | 前年デーフ                                                                                                    |   |
| その他処理 A 明細書の作成 住民税:                                                                                                    | 個人月細・支給控除・年末調整データ 前年データを参照したり、一部編集することができます。                                                                                                    |   |
| その他処理日 まれ状況内知識 まぬれ                                                                                                    | 源泉、奴収票・源泉徴収薄・賃金台帳前年作成した保存データからこれらの帳票を出力します。                                                                                                    |   |
| 1月         2月         3月         4月         5月           24人         24人         24人         23人         23人         18,1           1月31日         2月28日         3月31日         4月28日         5月311         9月         10月         11月         12月         23人         18,4         9月30日         10月31日         11月         18,4         9月30日         10月31日         11月30日         8月11 | <ul> <li>過去の年のデータを読み込み、源泉徴収票、賃金台帳、明細書、支給控除一覧を出力することができます。</li> <li>台帳適用</li> <li>給与(賞与)更新時、当社社労士システム「台帳」の給与データ、「賃金ファイル」に今回データを登録することができますが、この登録設定をおこないます。</li> <li>個人情報取込</li> <li>他の事業所ファイルから個人情報を取り込みます。</li> <li>アァイル集計</li> <li>この事業所を2つ以上のファイルで作成している場合、そのファイルの集計をおこないます。</li> <li>また、この事業所と同形式のファイルを新規作成します。</li> </ul> |   |

 2.「給与(賞与)更新時に「台帳の給与データ」にデータを登録する」にチェックを 入れ、台帳に登録する月を「同月に登録する」または「翌月に登録する」より 選択をしてください。

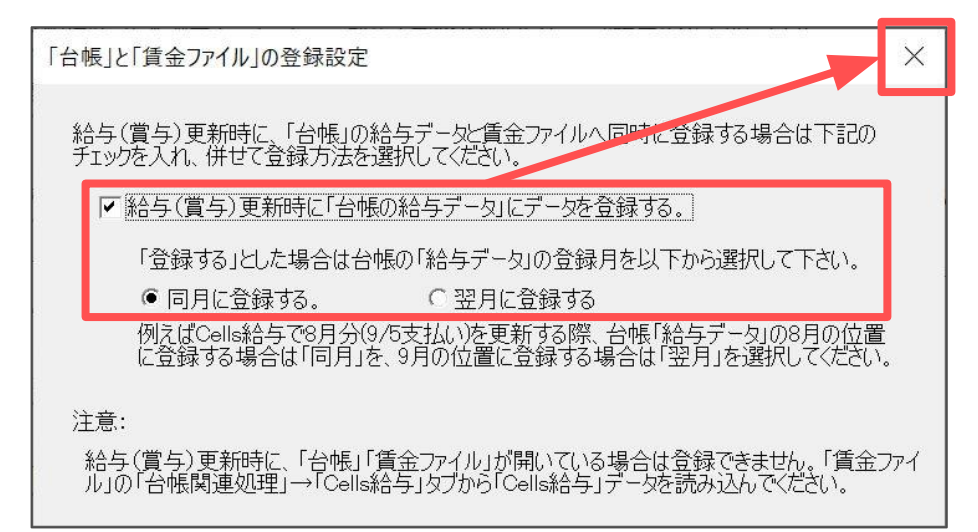

ポイント

台帳へは締め日ベースで登録することをおすすめしています。 8月締・9月支払の場合、「同月に登録する」を選択してください。 ※給与データの登録月については<u>こちら</u>のページをご確認ください。

目次へ戻る↑

3.「Cells給与」で給与計算後「給与更新」をクリックすると、 「台帳」の事業所ファイルへ自動的に賃金データが反映されます。

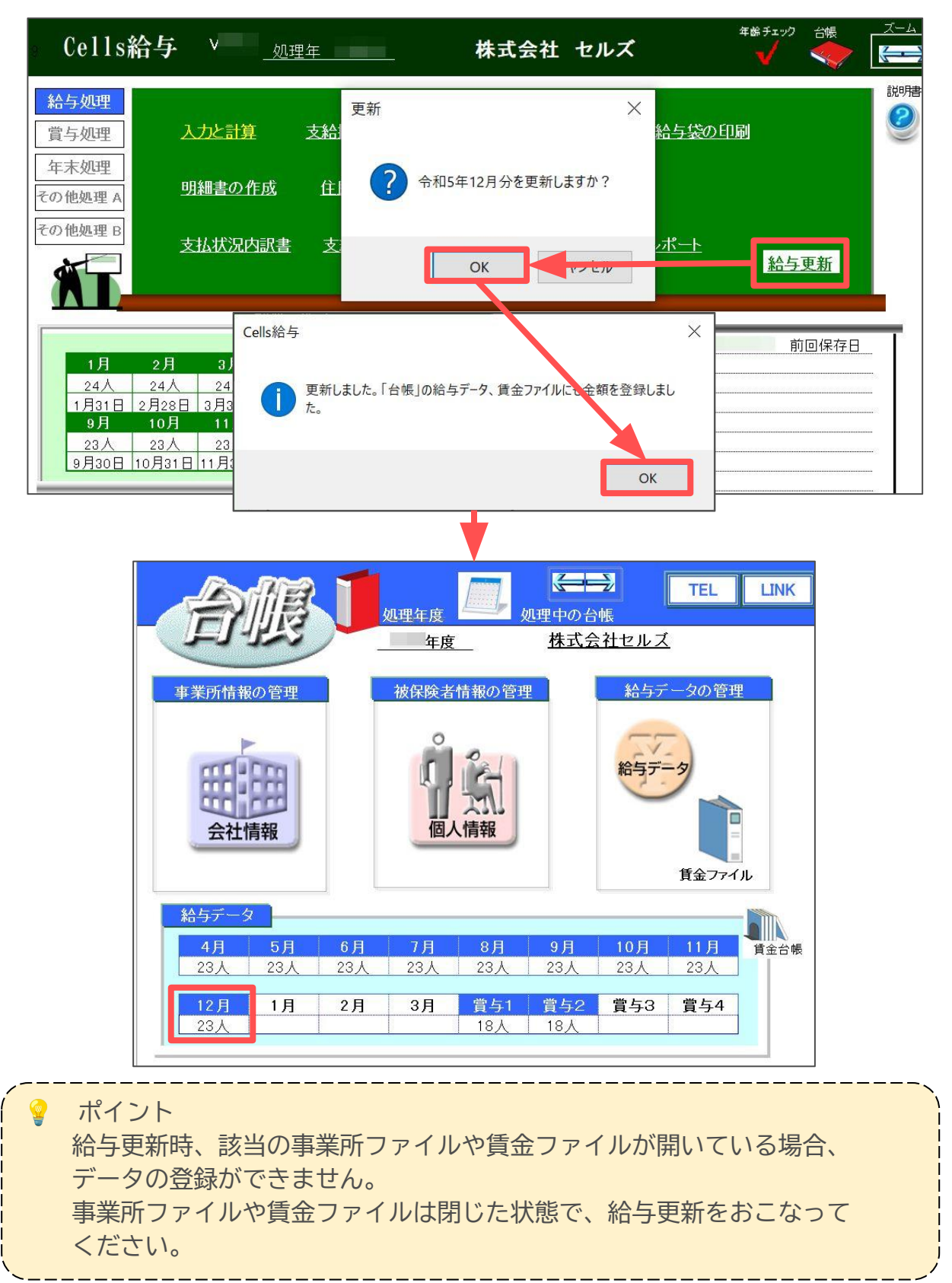

#### 5.3. 過去データの取込

事前に「賃金ファイル」と『Cells給与』の処理年が一致していることを必ずご確認く ださい。一致していないと前年・本年処理がずれる可能性があります。

1.賃金ファイルの「「台帳」関連処理」をクリックします。

| 賃金ファ・<br><sup>株式会</sup> |        | 処理年              | 年                             |  |
|-------------------------|--------|------------------|-------------------------------|--|
| <b>国会データ</b><br>作成と編集   | 处理MENU | <b>し</b><br>基本情報 | <b>()</b><br>年間データ            |  |
| シール                     |        | 「台帳」関連処理         | <mark>Bye Bye</mark><br>保存と終了 |  |

2.「Cells給与」タブを選択し「データ取込」をクリックします。

| 台帳関連処理                                                                                                    | × |
|----------------------------------------------------------------------------------------------------|---|
| 台根 Cells給与 合体ファイル                                                                                                    |   |
| データ取込 Cells給与の各月のデータをこの「賃金ファイル」に取り込みます。                                                                                |   |
| 「Cells給与」の毎月データはCells給与の「給与(賞与)更新時」に自動で、この「賃金ファイル」や「台帳」<br>の「給与データ」にも取り込みを行います。                                        |   |
| 上の処理は前年のデータや本年の今までのデータをまとめて「賃金ファイル」を取り込む場合に実行してください。また「給与更新時」に事業所台帳や賃金ファイルが使用中で取り込むことができない場合に、上の<br>ボタンから取り込みを行ってください。 |   |
|                                                                                                    |   |
| 「Cellis和马」C「員立ファイル」の迎去ナーダをテェックします。                                                                                     |   |
| 本年チェック 前年チェック                                                                                                    |   |

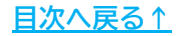

3. 本年分の過去データを取り込む場合は、「本年処理」タブを選択し「取込」を クリックします。

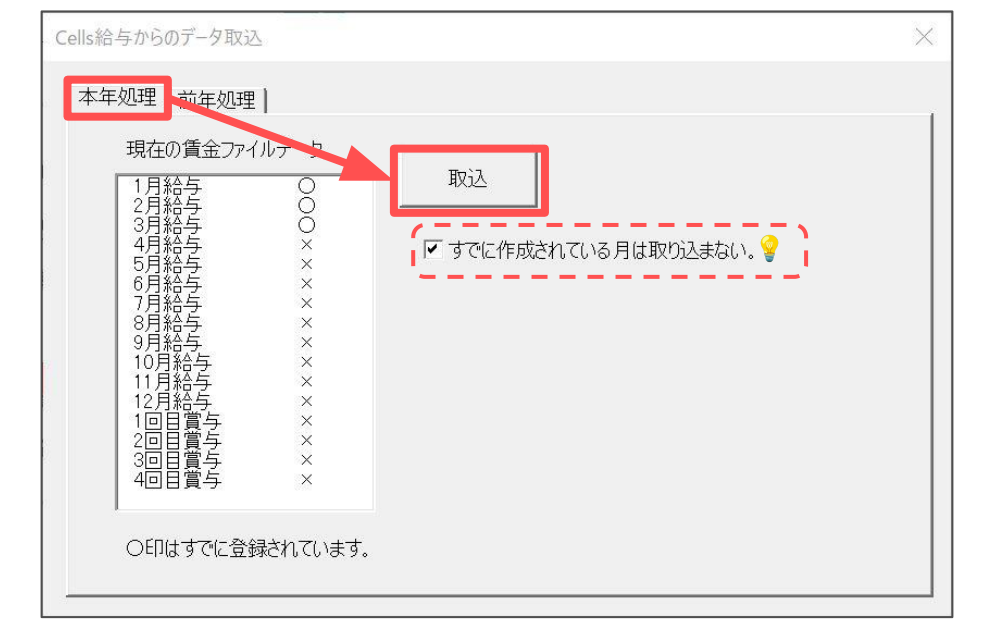

♀ ポイント 登録済みの月を上書きしない場合は 「すでに作成されている月は取り込まない。」にチェックを入れます。

4.前年分のデータを取り込む場合は、「前年処理」タブを選択し「実行」を クリックします。

※前年分ですでにデータが登録されている月はデータが上書きされません。 該当月のデータを削除してからデータの取り込みをしてください。詳細は<u>こちら</u>。

| Cells給与からのデータ取込                                                        | $\times$ |
|------------------------------------------------------------------------|----------|
| 本年処理前年処理                                                               |          |
| 「賃金ファイル」では2年分のジータを保持することができます。Cells給与に前年データがあ<br>れば、そのデータを取り込むことができます。 |          |
| この処理は初めてCells給与の事業がの処理をおこなう場合に実行してください。                                |          |
| またこの操作は、本年処理の前に実行しください。                                                |          |
|                                                                        |          |
| 実行をクリックすると「取込」を開始します。                                                  |          |
|                                                                        |          |

5.「「台帳」関連処理」を再度クリックし「台帳」タブの「給与データ」を クリックします。

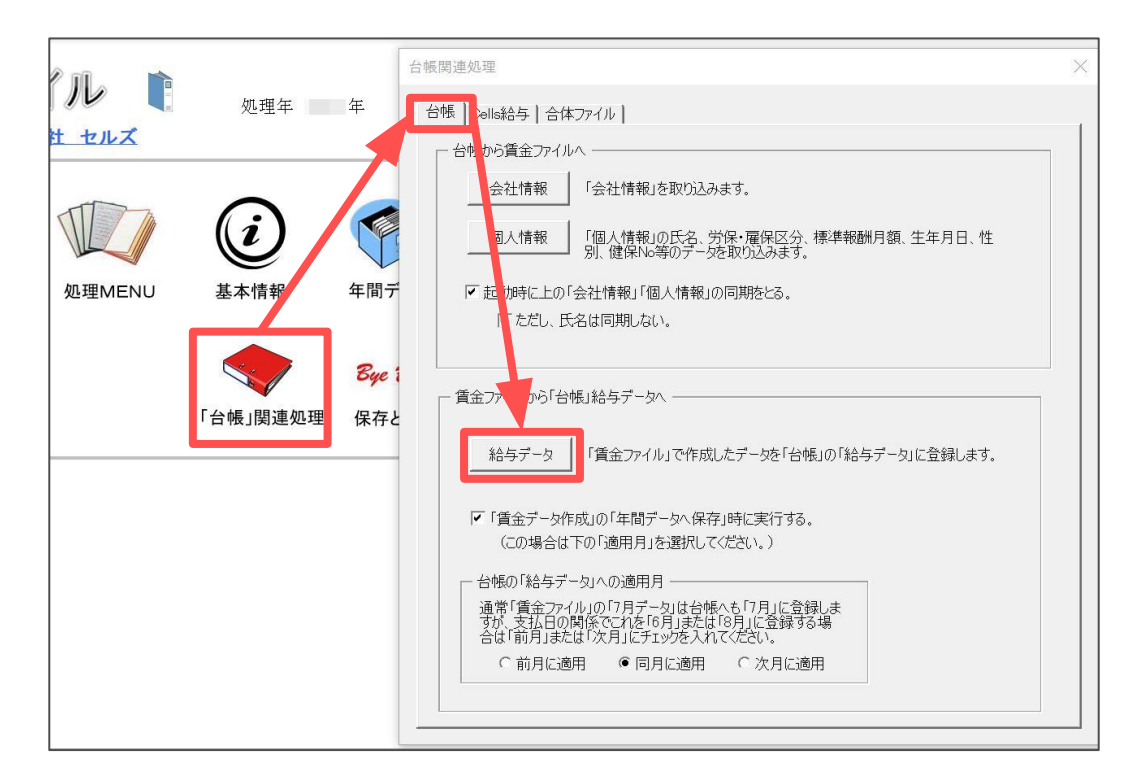

6.「「賃金ファイル」の各月データ」と「台帳「給与データ」の各月データ」の それぞれ反映したい月を選択し「登録」をクリックします。

| _ |                   |                 |        |     |   |                |            |            |                                                         |
|---|-------------------|-----------------|--------|-----|---|----------------|------------|------------|---------------------------------------------------------|
| 台 | 嗫の「給与デ−タ <u>-</u> | に登録します。         |        |     |   |                |            |            | ×                                                       |
|   | 「賃金ファイル」の         | 各月データ<br>+保対象類) |        |     |   | 台帳「給与う         | データ」の各月デー  | タ          |                                                         |
|   | 月                 | 総支給額            | 支払月日   | CHK |   | 月              | 総支給額       |            | 左のリストは「台帳」の「給与データ」と「賃金ファイル」                             |
|   | 2( 2年1月           | 11,244,450      | 1月31日  |     |   | 20 2年4月        | 11,725,096 | -          | の現在の登録データです。                                            |
|   | 2月                | 11,559,512      | 2月28日  |     |   | 5月             | 11,725,096 |            | 通常[台帳(給与データ)」への登録は各月の処理の                                |
|   | 3月                | 12,215,517      | 3月31日  |     |   | 6月             | 11,725,096 |            | 除い「保存」時に自動("登録をおこないますか、この<br>フォームでは過去にさかのぼって賃金ファイルのデータを |
|   | 4月                | 11,725,096      | 4月30日  | 0   |   | 7月             | 11,725,096 |            | 台帳の給与データに登録することができます。                                   |
|   | 5月                | 11,725,096      | 5月31日  | 0   |   | 8月             | 11,725,096 |            | 8. A3 - L \ L                                           |
|   | 7月                | 11,725,090      | 7月29日  | 00  |   | 10月            | 11,725,096 |            | 宜禄力法                                                    |
|   | 8月                | 11,725,096      | 8月31日  | õ   |   | 11月            | 11,725,096 |            | 1. 「賃金ファイル」のリストから登録する月を選                                |
|   | 9月                | 11,725,096      | 9月30日  | Ō   |   | 12日            | 12,044,409 |            | 択してくたさい。                                                |
|   | 10月               | 11,725,096      | 10月31日 | 0   |   | 20 3年1月        |            |            | 2. 子のデータを登録する「台帳の給与データ」の                                |
|   | 11月               | 11,725,096      | 11月20日 | 0   |   | 2月             |            |            | ラーの月を選択してください。                                          |
|   | 12/7              | 12,211,100      |        | 0   |   | 3月             |            |            | 3. 「登録」ボタンタクロット・マイディン、                                  |
|   | 20_3年1月           | 12,444,914      | 1月31日  | ×   |   | 員与1回日          | 7,400,000  |            |                                                         |
|   | 3日                | 12 444 914      | 3日31日  | ~   |   | 員与2回日<br>営与3回日 | 8,910,000  | <b>•</b> 1 | 音線                                                      |
|   | 4月                | 12,163,914      | 4月28日  | ^   |   |                |            |            | <u></u>                                                 |
|   | 5月                | 12,163,914      | 5月31日  |     |   |                |            |            |                                                         |
|   | 6月                | 12,163,914      | 6月30日  |     |   | 「賃金ファイ         | JUJOJZEOCH | 〈は「給-      | 与データ」とデータが一致している場合は「〇」不一致                               |
|   | 7月                | 12,163,914      | 7月31日  |     |   | の場合は           | ×」を表示します。  |            |                                                         |
|   | 8月                | 12,163,914      | 8月31日  |     |   | この小一致          | 「テーダも上の」宣言 | 家] 不久      | ンから資金ノアイルのナータを給与ナータに豆球するこ                               |
|   | 9月                | 12,163,914      | 9月30日  |     |   | 0,000          | / o        |            |                                                         |
|   | 10月               | 12 163 914      | 11日30日 |     |   |                | 一一不一种      | ゴーわち       | チェック キオ み帳の「終ちブーケット」(毎个つってし                             |
|   | 12月               | 12,163,914      | 12月31日 |     |   | データチ:          | 1ック の比較    | データを       | 出力します。                                                  |
|   | 20 2年賞与           | 7,400,000       | 8月10日  |     |   |                |            | トーナンス      | 「街会コッノルマに終たゴ、トゥのリコレキ、翌日フ                                |
|   | 2回目               | 8,910,000       | 12月10日 |     | - |                | 「データチ      | エック」を      | ・貝ェンティルコン・モーチノーションリストを連択して<br>・クリックしてください。              |
|   |                   |                 |        |     |   |                |            |            |                                                         |

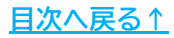

#### 5.4. 事業所ファイルを分けて給与計算をおこなっている場合

Cells給与で事業所ファイルを分けて計算をおこなっている場合、合体ファイルを作成 して賃金データを取り込みます。

1.賃金ファイルの「「台帳」関連処理」をクリックします。

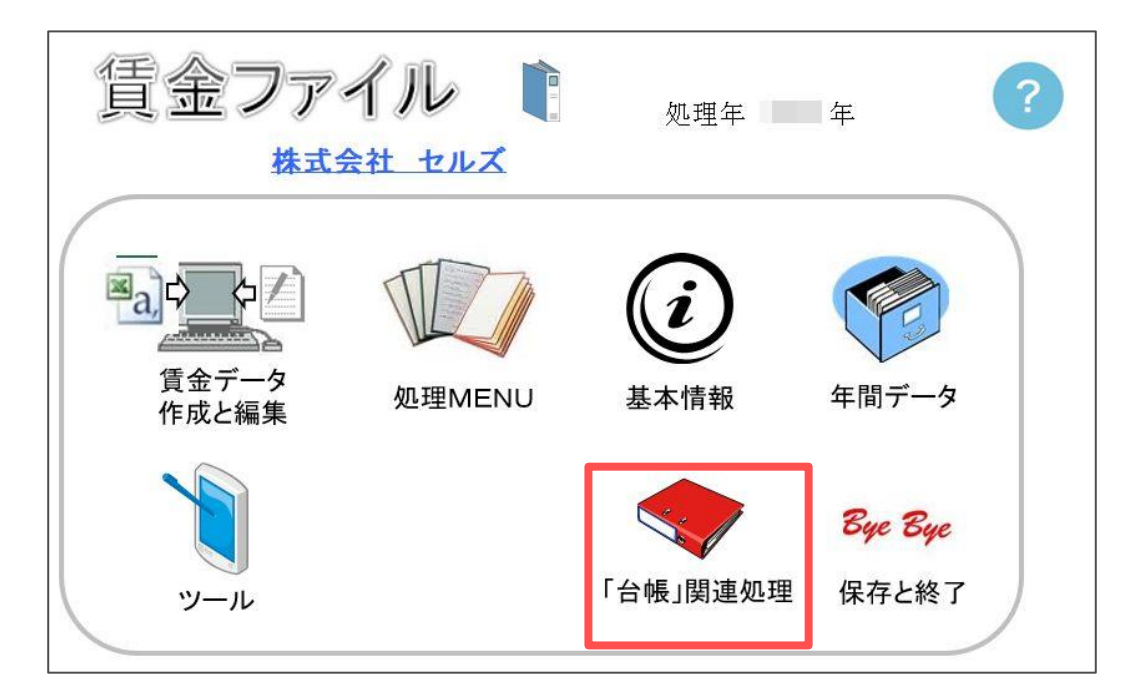

2.「合体ファイル」タブを選択し「合体ファイルの登録」タブをクリックします。

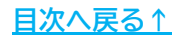

3. 「1.メインの事業所ファイル」へ登録したい事業所ファイル名を「事業所リスト」 一覧より選択し、「⇒」をクリックします。

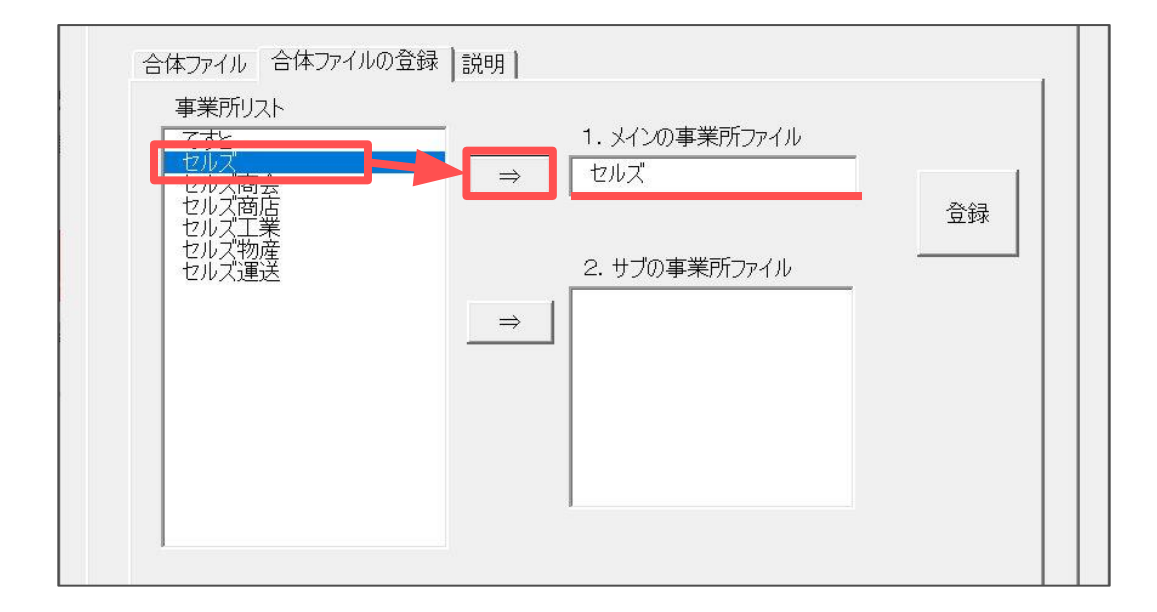

4.「2.サブの事業所ファイル」へ登録したい事業所ファイル名を「事業所リスト」 一覧より選択し、「⇒」をクリックし「登録」をします。

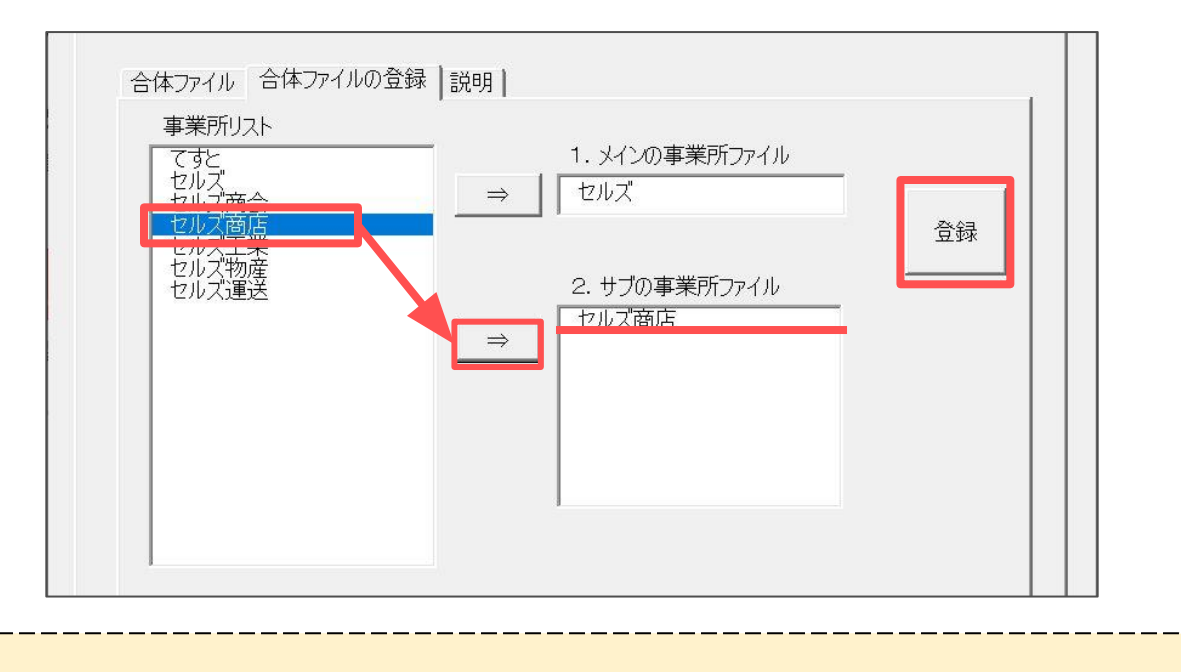

💡 ポイント

「2. サブの事業所ファイル」へは複数の事業所ファイルを登録できます。

5.「合体ファイルの作成」画面で「作成」をクリックし 「メインとサブファイルを読込、〜」のメッセージは「はい」をクリックします。

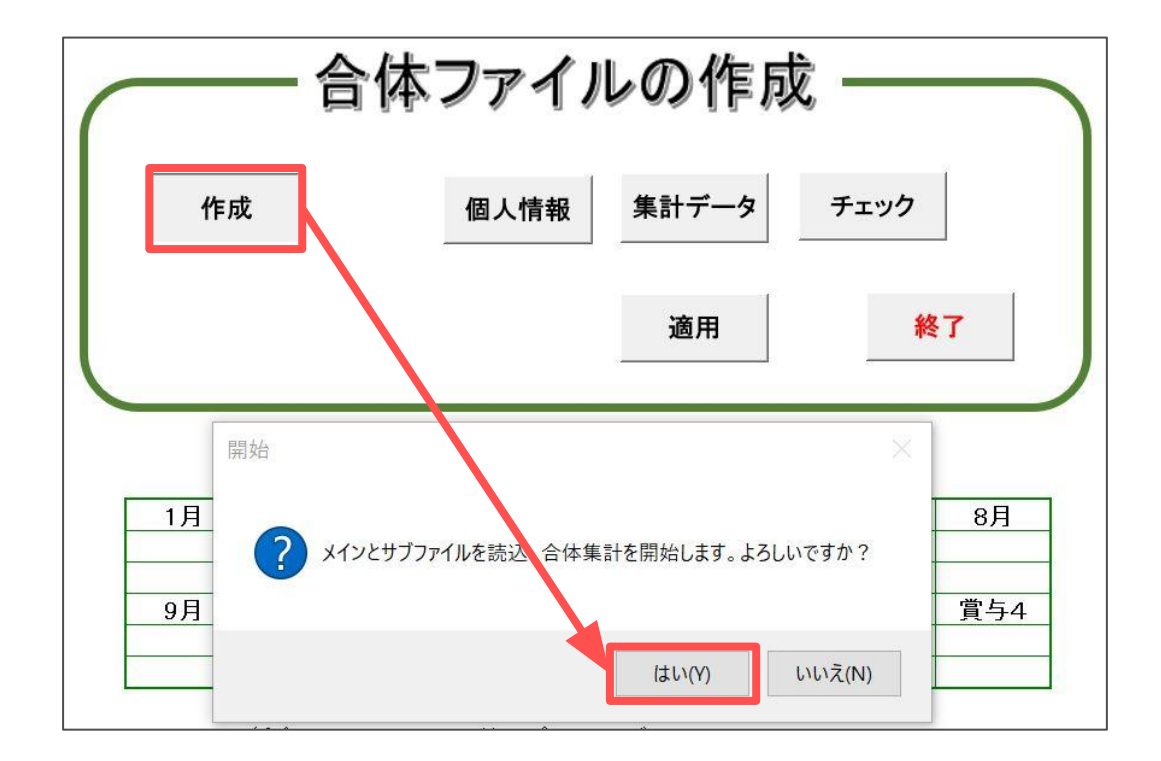

6. データの読込が完了すると「OK」のメッセージが表示されるので「OK」を クリックします。

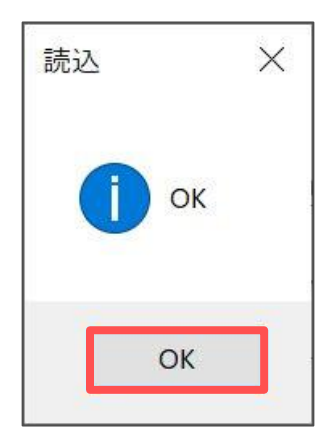

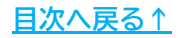

7.「チェック」をクリックします。

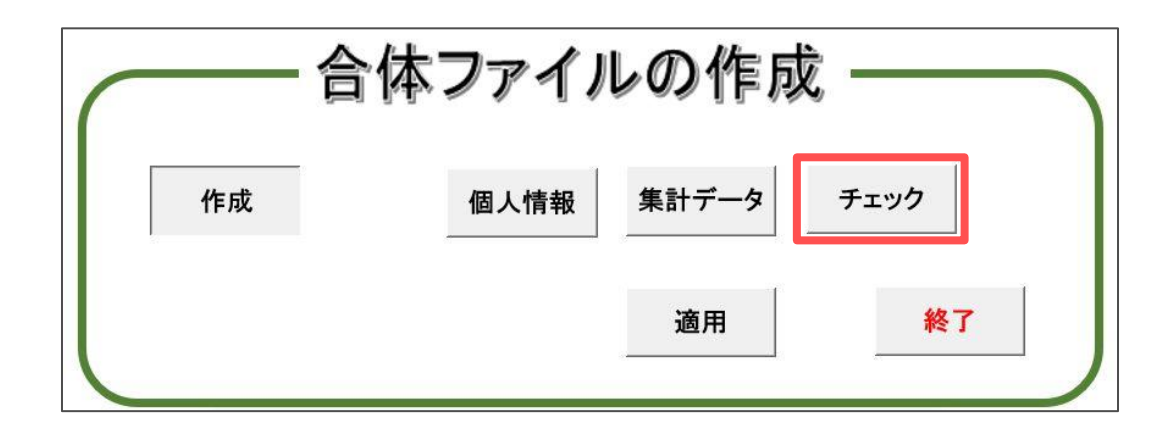

8.「重複データはありません。」と表示されたら「OK」をクリックします。

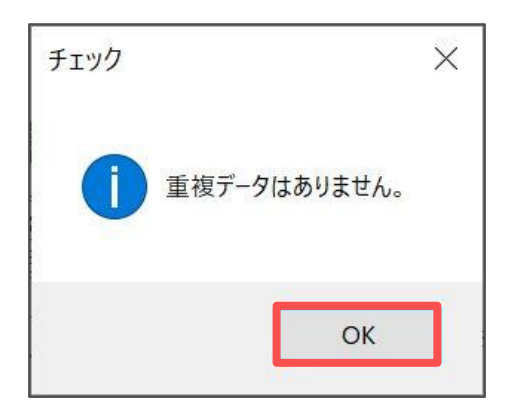

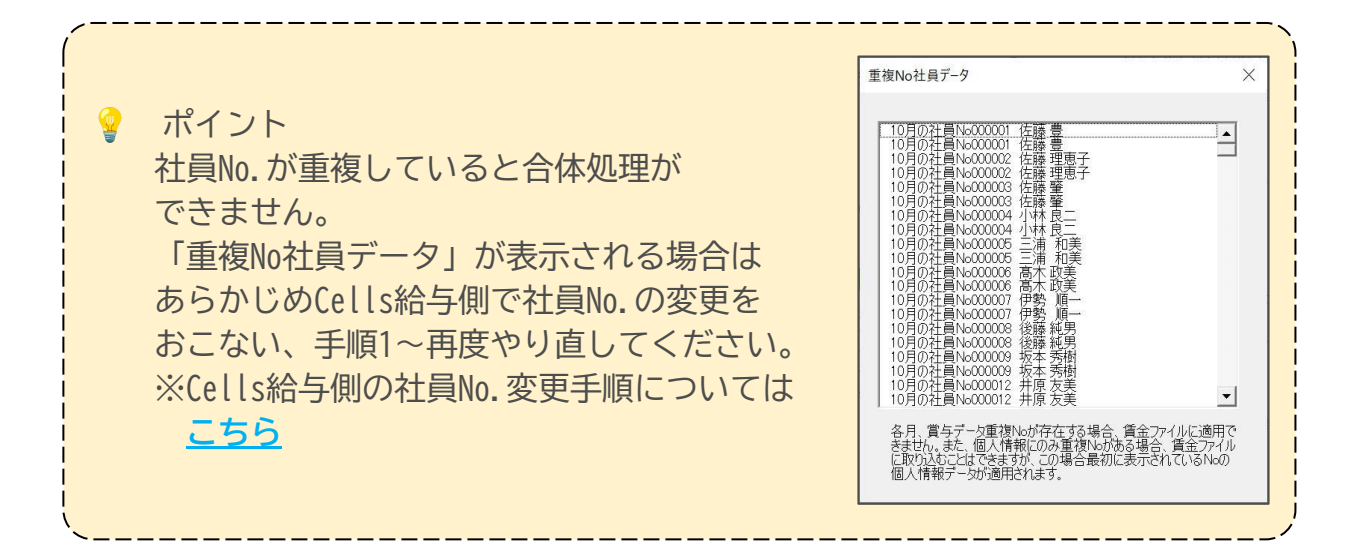

9.「適用」をクリックし「実行」をクリックします。

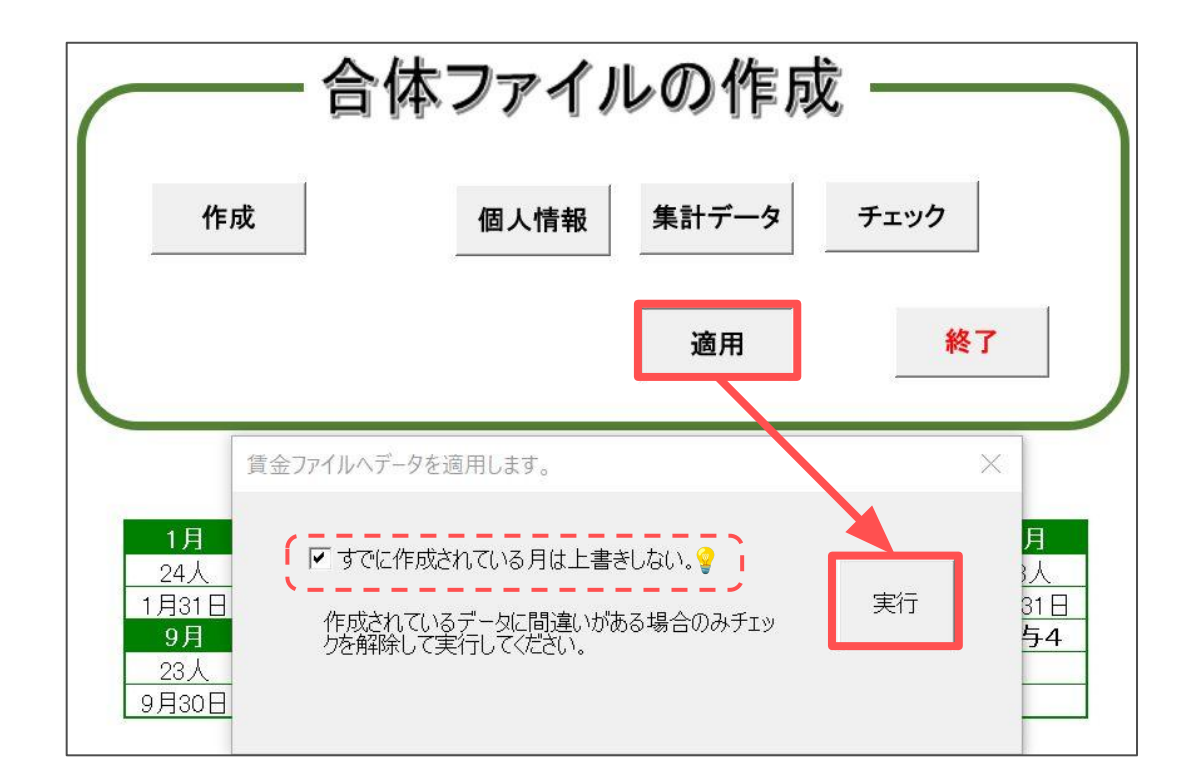

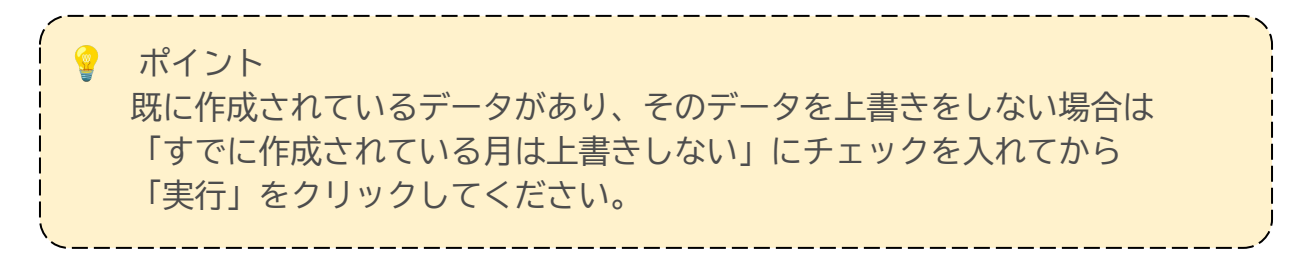

10.「終了」をクリックし「合体ファイルの作成」画面を終了します。

|    | 体ファイノ | レの作成  |      |
|----|-------|-------|------|
| 作成 | 個人情報  | 集計データ | チェック |
|    |       | 適用    | 終了   |

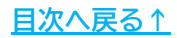

11.「「台帳」関連処理」をクリックし「台帳」タブの「給与データ」を クリックします。

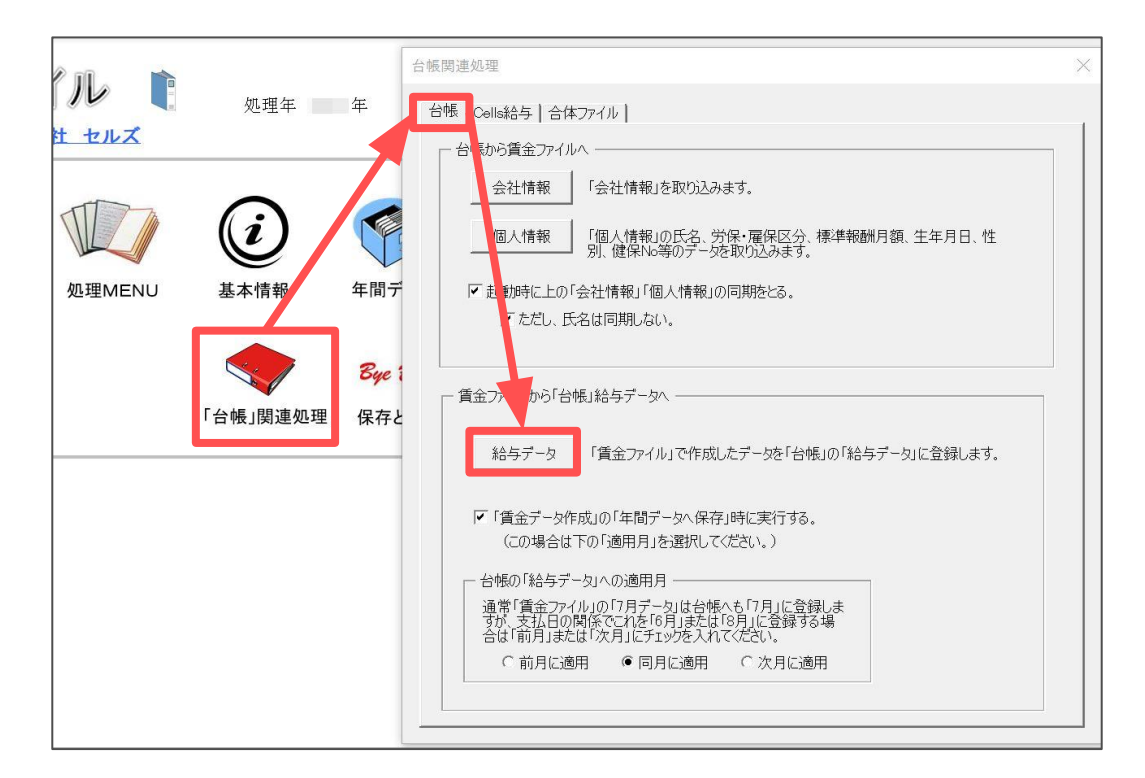

12.「「賃金ファイル」の各月データ」と「台帳「給与データ」の各月データ」の それぞれ反映したい月を選択し「登録」をクリックします。

| _ |           |                 |        |     |   |          |                      |          |                                                         |
|---|-----------|-----------------|--------|-----|---|----------|----------------------|----------|---------------------------------------------------------|
| 台 | 帳の「給与データ」 | に登録します。         |        |     |   |          |                      |          | ×                                                       |
|   | 「賃金ファイル」の | 各月データ<br>+保対象類) |        |     |   | 台帳「給与う   | データ」の各月デー            | Q        |                                                         |
|   | 月         | 総支給額            | 支払月日   | CHK |   | 月        | 総支給額                 |          | 左のリストは「台帳」の「給与データ」と「賃金ファイル」                             |
|   | 2( 2年1月   | 11,244,450      | 1月31日  |     |   | 20 2年4月  | 11,725,096           |          | の現在の登録データです。                                            |
|   | 2月        | 11,559,512      | 2月28日  |     |   | 5月       | 11,725,096           |          | 通常「台帳(給与データ)」への登録は各月の処理の                                |
|   | 3月        | 12,215,517      | 3月31日  |     |   | 6月       | 11,725,096           |          | 院の「保存」時に自動("登録をおこないますか、この<br>フォームでは過去にさかのぼって賃金ファイルのデータを |
|   | 4月        | 11,725,096      | 4月30日  | 0   |   | 7月       | 11,725,096           |          | 台帳の給与データに登録することができます。                                   |
|   | 5月        | 11,725,096      | 5月31日  | 0   |   | 8月       | 11,725,096           |          | 8. A3                                                   |
|   | 7月        | 11,725,090      | 7月29日  | 00  |   | 10月      | 11,725,096           |          | 宜禄力法                                                    |
| 2 | 8月        | 11,725,096      | 8月31日  | Ő   |   | 11月      | 11,725,096           |          | 1. 「賃金ファイル」のリストから登録する月を選                                |
|   | 9月        | 11,725,096      | 9月30日  | Ō   |   | 12日      | 12 044 400           |          | 択してくたさい。                                                |
|   | 10月       | 11,725,096      | 10月31日 | 0   |   | 20 3年1月  |                      |          | 2. そのデータを登録する「台帳の給与データ」の                                |
|   | 11月       | 11,725,096      | 11月20日 | 0   |   | ZH       |                      |          | 見ての自を選択してください。                                          |
|   |           | 12,011,100      |        | 0   |   | 3月       | 7 400 000            |          | 3. 「登録」ボタンをクリット・マイだいい。                                  |
|   | 20_3年1月   | 12,444,914      | 1月31日  | X   |   | 員与1回日    | 7,400,000            |          |                                                         |
|   | 3月        | 12 444 914      | 3月31日  | ×   |   | 賞与2回日    | 0,910,000            | <b>•</b> | 合禄                                                      |
|   | 4月        | 12.163.914      | 4月28日  | ~   |   | р д зоцц |                      |          |                                                         |
|   | 5月        | 12,163,914      | 5月31日  |     |   |          |                      |          |                                                         |
|   | 6月        | 12,163,914      | 6月30日  |     |   | 「賃金ファイ   | JUJ <u>ØJZF</u> ØCHK | は「給品     | 与データ」とデータが一致している場合は「〇」不一致                               |
|   | 7月        | 12,163,914      | 7月31日  |     |   | の場合は     | ×」を表示します。            | a. 0164  |                                                         |
|   | 8月        | 12,163,914      | 8月31日  |     |   | この小一致    | (テーダも上の) 豆動          | 家」 不久.   | 2から貫玉ノアイルのナータを給与ナータに豆球90に                               |
|   | 9月        | 12,163,914      | 9月30日  |     |   | 0,000    | , •                  |          |                                                         |
|   | 11月       | 12 163 914      | 11月30日 |     |   |          | 不一致                  | デーカ友     | チェックにます 公帳の「終ちデータ」と「賃全つえてし」                             |
|   | 12月       | 12,163,914      | 12月31日 |     |   | データチ:    | <sup>IVD</sup>   o比較 | データを     | 出力します。                                                  |
|   | 20 2年賞与   | 7,400,000       | 8月10日  |     |   |          | ーーーー<br>チェックたう       | s=t>3    | 「賃全ファイル」と「終ちデータ」のリフトな躍択して                               |
|   | 2回目       | 8,910,000       | 12月10日 |     | • |          | 「データチ                | エック」を    | のリックしてください。                                             |
|   |           |                 |        |     |   |          |                      |          |                                                         |

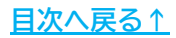

#### 6. 次年の登録をはじめる前に

1.「ツール」>「年次更新」タブをクリックします。

| 賃金ファ・ | イル 1 処理年 20 3 年 ?                                                                                                    |   |
|-------|----------------------------------------------------------------------------------------------------|---|
| 株式会   | き社 セルズ                                                                                                    |   |
| (-    | ツール                                                                                                    | × |
|       | 社員情報の登録と編集 社員Noと保存データ社員特報 年次更新 過去データ<br>年次更新とは<br>本年すべての月(12月)の終了後、翌年の処理のため実行します。<br>年次更新去ことで現在データはすべてパックアップされ、翌年の処<br>理準備が行われます。<br>現在処理年 2013 年<br>2024年の処理を行うため、現在データを更新します。<br>「実行」をクリックすると「年次更新」を開始します。<br>実行 |   |
|       | ノベックアップデータは「過去データ」タブから読み込むことができます。                                                                                                    |   |

2.現在処理年が本年になっていることを確認し「実行」をクリックします。

| JL                                            |  |
|-----------------------------------------------|--|
|                                               |  |
| 社員情報の登録と編集   社員Noと保存データ社員情報 年次史新   過去データ      |  |
| 年次更新とは                                        |  |
| 本年すべての月(12月)の終了後、翌年の処理のため実行します。               |  |
| 年次更新することで現在データはすべてハックアップされ、翌年の処<br>理準備が行われます。 |  |
|                                               |  |
| 現在処理年 203 年                                   |  |
| 2024年の処理を行うため、現在データを支援します。                    |  |
| 「実行」をクリックすると「年次更新」を開始します。 実行 実行               |  |
|                                               |  |
|                                               |  |
|                                               |  |
| バックアップデータは「過去データ」タブから読み込むことができます。             |  |
|                                               |  |

#### 6. 次年の登録をはじめる前に

3. 「年次更新を開始します。よろしいですか?」のメッセージが表示されたら 「はい」をクリックします。

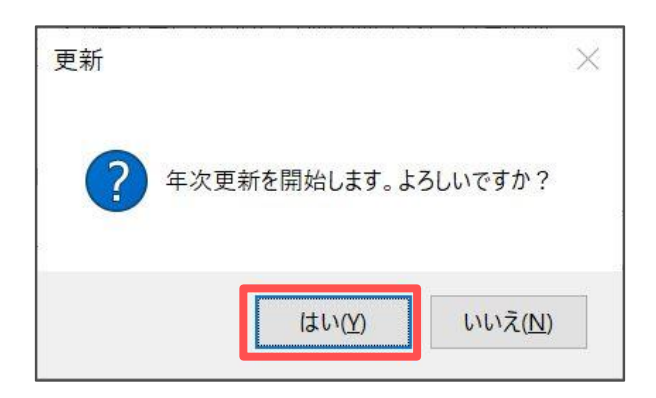

4.処理年が次年に変わっていることを確認します。

| 賃金ファ· | 処理年 20 | 4年 |
|-------|--------|----|
|       | (i)    |    |

5.賃金ファイルを保存して終了する場合は「保存と終了」より「はい」を選択します。

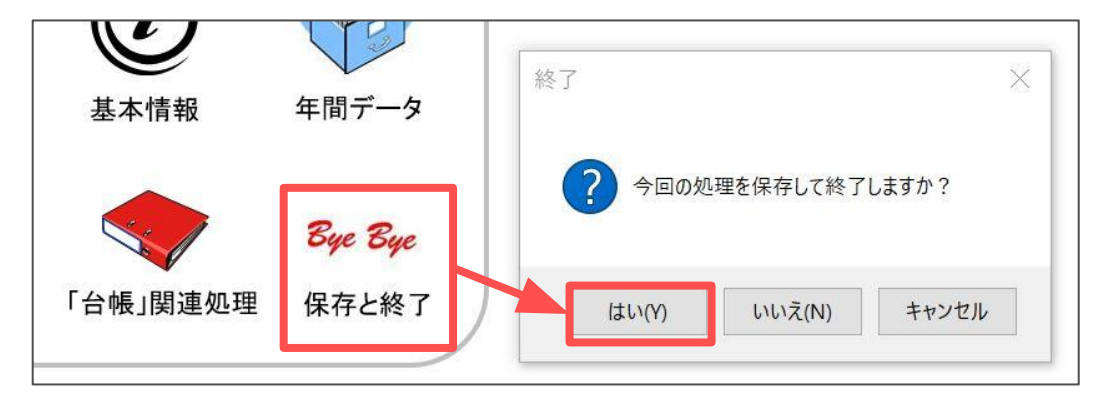

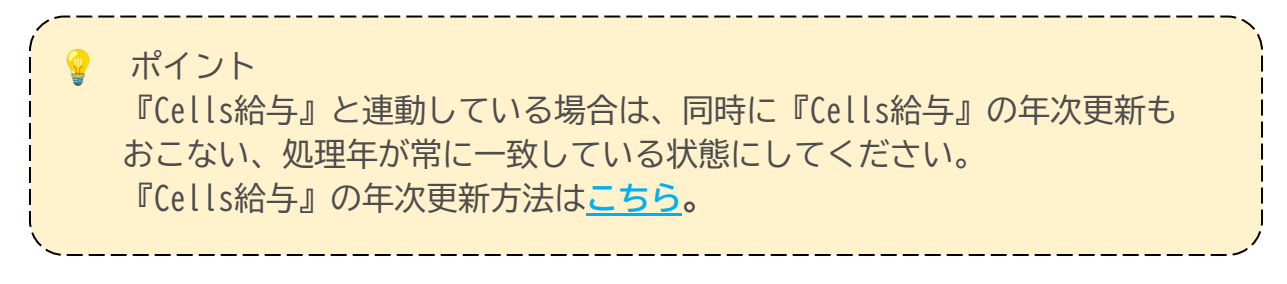

#### 7. 過去データの参照方法

1. 「年間データ」をクリックします。

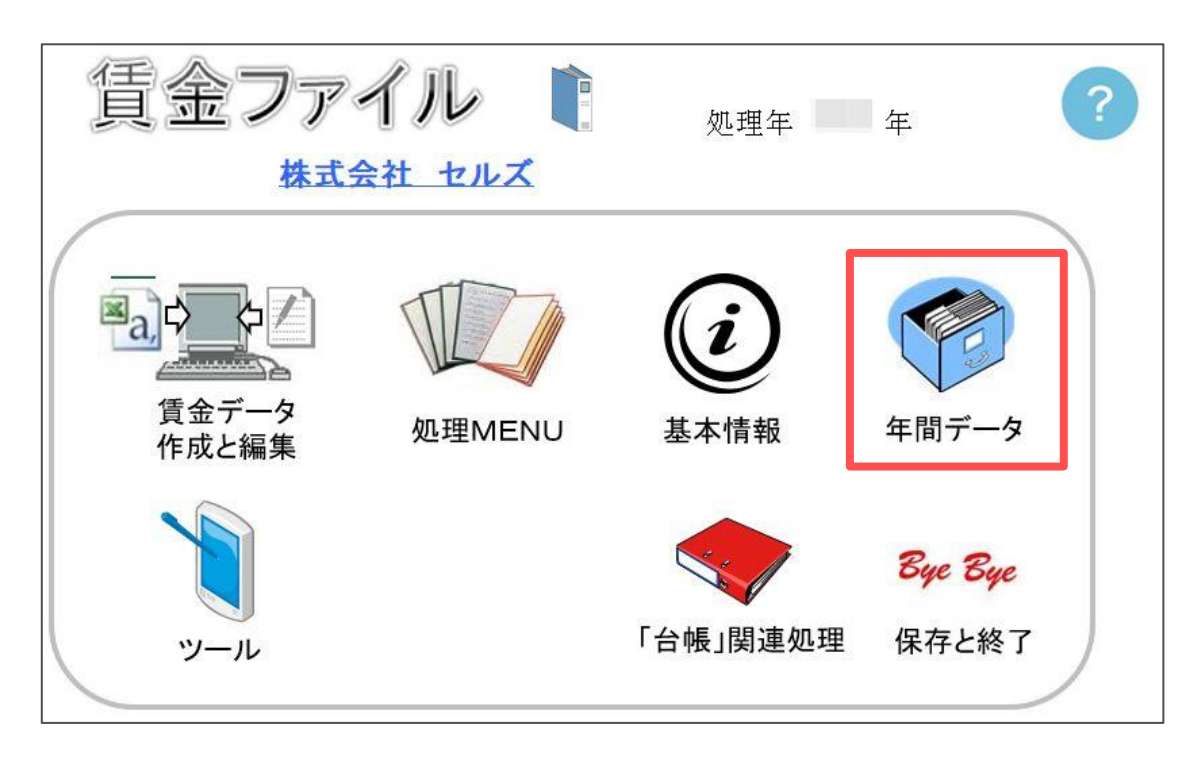

- 2.確認したい月をクリックします。
- ※ボタンがグレーアウトしている部分は保存データがないので参照できません。

| 明細 | 明細書、賃金台帳、支給控除一覧表を表示します。 |          |      |         |     |       |    |    |  |  |  |
|----|-------------------------|----------|------|---------|-----|-------|----|----|--|--|--|
|    |                         |          |      |         |     |       |    |    |  |  |  |
|    |                         | <u> </u> | • 20 | 3年<br>- | 0.4 | .0 2年 |    |    |  |  |  |
|    | 1月                      | 2月       | 3月   | 4月      | 5月  | 6月    | 7月 | 8月 |  |  |  |
|    | 9月                      | 10月      | 11月  | 12月     | 賞1  | 賞2    | 賞3 | 賞4 |  |  |  |
|    | 目的の「月」のボタンをクリックしてください。  |          |      |         |     |       |    |    |  |  |  |

ポイント 賃金ファイルでは2年分のデータを保存でき、上部の年を選択することで 本年・前年を切り替えてデータを確認することができます。

<u>目次へ戻る↑</u>

7. 過去データの参照方法

3. 確認したい従業員を選択します。

| 明細書                         |                                                           |               |         |            |                    |         |        |              |        |         |
|-----------------------------|-----------------------------------------------------------|---------------|---------|------------|--------------------|---------|--------|--------------|--------|---------|
| 検索         →         検索     | 5                                                         | 支給控除一覧        |         | 金台帳 ス      | с- <u>/</u> 100%   |         | ⇒ ● 用紙 | モーファイル       |        |         |
| 000001 佐藤 豊                 |                                                           | N O<br>000003 | 氏名      | 肇          | 給与                 | 明細書     | 令      | 和 年7月分<br>支給 | 年月日 令和 | 年7月31日  |
| 000002 佐藤 理恵子               |                                                           | 基本給           | 家族手当    | 役員報酬       | 役職手当               | 食事手当    | 皆勤手当   | 住宅手当         | 技術手当   |         |
| 000003 佐藤 肇                 | 支                                                         | 210.000       | 0       | 0          | 0                  | 0       | 0      | 0            | 0      |         |
| 000004 小林 艮二                |                                                           |               |         |            |                    |         | 法外休出   | 残業手当         | 休日出勤   | 深夜残業    |
| 000008 後藤 純男                | 給                                                         |               |         |            |                    |         | 0      | 0            | 0      | 0       |
| 000009 坂本 秀樹                |                                                           | 60h招残業        | 遅早控除    | 欠勤控除       | 通勤課税               | 通勤非課税   |        | 課税計          | 非課税計   | 総支給額    |
| 000012 井原 友美                |                                                           | 0             | 0       | 0          | 0                  | 0       |        | 210.000      |        | 210,000 |
| 000013 加日 1 個美              |                                                           | 0             | 0       | 0          | 0                  | 0       |        | 210,000      | 0      | 210,000 |
| 000016 志平小雪                 | _                                                         | 健康保険          | 介護保険    | 厚生年金       | 年金基金               | 雇用保険    | 社会保険計  | 課税対象額        | 源泉所得税  | 住民税     |
| 000019 一之瀬 綾                | 控                                                         | 0             | 0       | 0          | 0                  | 0       | 0      | 210.000      | 3.500  | 8.200   |
| 000021 内野 猛                 |                                                           | 親睦会           | 貸付金     |            |                    |         |        |              |        |         |
| 000007 伊勢 順一                | 除                                                         | 0             | 0       |            |                    |         |        |              |        |         |
| 000015 大石 弘文                | 1254                                                      |               |         |            |                    |         |        | 年末調整         |        | 控除合計    |
| 000027 近藤 幸太郎               |                                                           |               |         |            |                    |         |        |              |        | 11.700  |
| 000028 平井 聡<br>000017 渡邊かおり |                                                           | 비까 ㅋㅋ         | 右公口粉    | な数ロ数       | #±01/+092          | 山井40年88 |        |              |        |         |
| 000006 高木 政美                | =                                                         | 山動口致          | 何枯口致    | 大動口奴       | 1号万川1个响            | 山動時間    |        |              |        |         |
| 000020 小柳 雅也                | 美川                                                        | 20.00         |         | S.L. 61 71 | And the set of the |         |        |              |        |         |
| 000022 神部 辛子                | 台                                                         | 残業時間          | 法内休出    | 法外休出       | 深攸残業               | 遅早回数    | 運早時間   |              |        |         |
| 000023 1475 /3              |                                                           |               |         |            |                    |         |        |              |        |         |
|                             | 园                                                         | 労保対象額         | 社保対象額   | 給与区分       | 基本給単価              | 労保区分    | 雇保区分   | 健保報酬         | 年金報酬   | 差引支給額   |
|                             | 事                                                         | 210.000       | 210.000 | 1          | 210.000            | 0       | 0      | 200          | 200    | 198.300 |
|                             | 固定手当社保対象外のサインティングの日本の日本の日本の日本の日本の日本の日本の日本の日本の日本の日本の日本の日本の |               |         |            |                    |         |        |              |        |         |

4. 「用紙」または「ファイル」を選択し「出力⇒」をクリックすると該当従業員の 給与明細を出力できます。

|                                | 令和5年7月分                                                        |                      |
|--------------------------------|----------------------------------------------------------------|----------------------|
|                                | No.000003 佐藤 肇 様                                               |                      |
|                                |                                                                |                      |
|                                | 令和 年7月31日支給                                                    |                      |
|                                | PTP TO PARA A SAME                                             |                      |
|                                |                                                                |                      |
|                                |                                                                |                      |
|                                |                                                                |                      |
|                                |                                                                | L . L                |
| スーム   100% ▲ 出力⇒   ④ 用紙 ○ ファイル | 株式会社 セルズ 給与 明細書                                                | ご苦労さまでした。            |
|                                | 基本 給安該手当役員報酬役数手当食事手当管動手音住:                                     | 名手 当技 侑 手 自          |
|                                | 210,000                                                        |                      |
| 令机 年/月分                        | 文 法外休出现 )                                                      | 業 手 当体 日 出 動 深 夜 残 業 |
| 給与 明細書 支給年月日 令和 年入日 3          |                                                                |                      |
|                                | <sup>343</sup> 50h 超 雅 莱 產 早 控 除 欠 動 控 除 遺 動 課 税 遺動非課税課 税 計非 i | <b>#视計 送支給到</b>      |
| 《小牌千业 会車千业 毕勤千业 丹字千业 杜张千业      | 210,000                                                        | 210,000              |
|                                |                                                                |                      |
|                                | 健康 惊厥介護 保険浮生 半面半面 卷面雇用 惊厥征空惊厥打望者                               | 1.对象额;薄条度停税性 氏 税     |
|                                | 控                                                              | 3,500 8,200          |
|                                |                                                                |                      |
|                                |                                                                | 15 B) (6 21          |
|                                |                                                                | 11,700               |
|                                |                                                                | 11,700               |
|                                | 出勤日政有給日数欠勤日数待别休暇出勤時間幾業時間法(                                     | 内体出法外体 出深夜 葉業        |
|                                | 30 20.00                                                       |                      |
|                                | 19. · · · · · · · · · · · · · · · · · · ·                      |                      |
|                                | 51                                                             | 差引支給額                |
|                                | *                                                              | 198,300              |
|                                |                                                                |                      |
|                                |                                                                |                      |
|                                |                                                                |                      |
|                                |                                                                |                      |
|                                |                                                                |                      |
|                                |                                                                |                      |
|                                |                                                                |                      |
|                                | L                                                              |                      |

# 7. 過去データの参照方法

5.「支給控除一覧表」をクリックすると該当月の個人別一覧表を表示します。 「用紙」または「ファイル」を選択し「出力⇒」をクリックで出力も可能です。

| 支給控除一覧 | 賃金台帳 | ズーム 100% 💌 出力= | <ul> <li>● 用紙 C ファイル</li> </ul> |
|--------|------|----------------|---------------------------------|
| NO     | 氏名   | 給与明細書          | 令和年7月分                          |

| 支給控除一        | 覧表 令和                                         | 年7月分 令和   | 年7月31日支 |         |         |         |         |               |         |                 |         |         |  |  |  |
|--------------|-----------------------------------------------|-----------|---------|---------|---------|---------|---------|---------------|---------|-----------------|---------|---------|--|--|--|
| ズーム          | ズーム 100% ▼ ページ 1 ▼ _ 合計一覧表へ _ 出力⇒ @ 用紙 C ファイル |           |         |         |         |         |         |               |         | 合計欄は出力時に表示されます。 |         |         |  |  |  |
| No           | 000001                                        | 000002    | 000003  | 000004  | 000005  | 000008  | 000009  | 000012        | 000013  | 000024          | 000016  | 000019  |  |  |  |
| 社員名          | 佐藤 豊                                          | 佐藤 理恵子    | 佐藤 肇    | 小林 良二   | 三浦 和美   | 後藤 純男   | 坂本 秀樹   | 井原 友美         | 加古 修    | 田口 輝美           | 志平 小雪   | 一之瀬 綾   |  |  |  |
| 出勤日数<br>有給日数 | 20.00                                         | 20.00     | 20.00   | 20.00   | 20.00   | 20.00   | 20.00   | 20.00<br>1.00 | 20.00   | 20.00           | 20.00   | 20.00   |  |  |  |
| 基本給          | 2 500 000                                     | 1 500 000 | 210 000 | 485 000 | 410 000 | 334 000 | 334 000 | 320 000       | 315,000 | 256 000         | 230,000 | 205 000 |  |  |  |
| 家族手当         | 2,000,000                                     | 1,000,000 | 0       | 5,000   | 0       | 5,000   | 0       | 13,000        | 9,000   | 0               | 0       | 0       |  |  |  |
| 役員報酬         | 0                                             | 0         | 0       | 50,000  | 50,000  | 0       | 0       | 0             | 0       | 0               | 0       | 0       |  |  |  |
| 役職手当         | 0                                             | 0         | 0       | 0       | 0       | 5,000   | 5,000   | 5,000         | 5,000   | 0               | 0       | 0       |  |  |  |
| 食事手当         | 0                                             | 0         | 0       | 4,000   | 4,000   | 4,000   | 4,000   | 4,000         | 4,000   | 4,000           | 4,000   | 4,000   |  |  |  |
| 皆勤手当         | 0                                             | 0         | 0       | 10,000  | 10,000  | 10,000  | 10,000  | 10,000        | 10,000  | 10,000          | 10,000  | 10,000  |  |  |  |
| 住宅手当         | 0                                             | 0         | 0       | 15,000  | 15,000  | 15,000  | 15,000  | 15,000        | 15,000  | 15,000          | 0       | 0       |  |  |  |
| 技術手当         | 0                                             | 0         | 0       | 0       | 0       | 0       | 0       | 0             | 0       | 0               | 0       | 0       |  |  |  |
| 法外休出         | 0                                             | 0         | 0       | 0       | 0       | 0       | 0       | 0             | 0       | 0               | 0       | 0       |  |  |  |
| 残業手当         | 234,375                                       | 358,594   | 0       | 11,368  | 4,485   | 13,569  | 7,046   | 9,000         | 19,934  | 0               | 129,375 | 7,688   |  |  |  |
| 休日出勤         | 0                                             | 0         | 0       | 0       | 0       | 0       | 0       | 0             | 0       | 0               | 0       | 0       |  |  |  |
| 深夜残業         | 0                                             | 0         | 0       | 0       | 0       | 0       | 0       | 0             | 0       | 0               | 0       | 0       |  |  |  |
| 60h超残美       | ŧ 0                                           | 0         | 0       | 0       | 0       | 0       | 0       | 0             | 0       | 0               | 31,956  | 0       |  |  |  |
| 遅早控除         | 0                                             | 0         | 0       | 0       | 0       | 0       | 0       | 0             | 0       | 0               | 0       | 0       |  |  |  |
| 欠勤控除         | 0                                             | 0         | 0       | 0       | 0       | 0       | 0       | 0             | 0       | 0               | 0       | 0       |  |  |  |
| 通勤課税         | 0                                             | 0         | 0       | 0       | 13,900  | 0       | 13,900  | 13,900        | 13,900  | 13,900          | 13,900  | 191,000 |  |  |  |
| 通勤非課         | 兑 0                                           | 0         | 0       | 0       | 4,100   | 0       | 4,100   | 4,100         | 4,100   | 4,100           | 4,100   | 5,000   |  |  |  |
| 課税計          | 2,734,375                                     | 1,858,594 | 210,000 | 580,368 | 507,385 | 386,569 | 388,946 | 389,900       | 391,834 | 298,900         | 419,231 | 417,688 |  |  |  |
| 非課税計         | 0                                             | 0         | 0       | 0       | 4,100   | 0       | 4,100   | 4,100         | 4,100   | 4,100           | 4,100   | 5,000   |  |  |  |
| 総支給額         | 2,734,375                                     | 1,858,594 | 210,000 | 580,368 | 511,485 | 386,569 | 393,046 | 394,000       | 395,934 | 303,000         | 423,331 | 422,688 |  |  |  |
| 健康但除         | 69 500                                        | 60 500    | 0       | 0       | 25 000  | 10 000  | 10 000  | 10 000        | 0       | 15 000          | 12 000  | 12 000  |  |  |  |

6. 合計一覧表を表示する場合は「合計一覧表へ」をクリックします。 ※合計一覧表は出力できません。

| 支給控除一覧表 | 令和 年7月分 令利     | 0 年7月31日支約                             | 含 支給人数 | 23人    |          |        |                |            |
|---------|----------------|----------------------------------------|--------|--------|----------|--------|----------------|------------|
| ズーム 10  | 0% ▼ ページ 1     | → 合計                                   | 一覧表へ   | 出力⇒    | ● 用紙     | C JFTH | 合計欄            |            |
|         |                |                                        |        |        | 1        |        | H F I I W      |            |
| No      | 000001 000002  | 000003                                 | 000004 | 00,005 | 000008   | 000009 | 000012         |            |
| 「「見石」   | 1 佐藤豆 1 佐藤 理思す | 20.00                                  | 20.00  | 20.00  | 12 康 紀 5 | 双本 分相  | 开原 及美<br>20.00 |            |
| 「自動口数」  | 20.00 20.00    | 20.00                                  | 20.00  | 20.00  | 20.00    | 20.00  | 1 00           |            |
|         |                |                                        |        |        |          |        | 1.00           |            |
|         |                |                                        |        |        |          |        |                |            |
|         |                |                                        |        |        |          |        |                |            |
|         |                |                                        |        |        |          |        |                |            |
| 支給控除一覧  | 表 令和 年7月分 令    | 命和。年7月31日支持                            | 合 支給人数 | 23人    |          |        |                |            |
|         |                |                                        |        |        |          |        |                |            |
| ズーム     | 100% - ページ     | ────────────────────────────────────── | 別一覧表へ  | 出力⇒    | ◎ 用紙 (   | ิ ファイル | 合計欄は出力         | 力時に表示されます。 |
| No      | 合計             |                                        |        |        |          |        |                |            |
| 社員名     |                |                                        |        |        |          |        |                |            |
| 出勤日数    | 460.00         |                                        |        |        |          |        |                |            |
| 有給日数    | 1.00           |                                        |        |        |          |        |                |            |
| 欠動日数    | 2.00           |                                        |        |        |          |        |                |            |
| 基本給     | 10,072,072     |                                        |        |        |          |        |                |            |
| 家族于当    | 78,000         |                                        |        |        |          |        |                |            |
| 1支員 報助  | 100,000        |                                        |        |        |          |        |                |            |
| 1反戦于ヨ   | 93,000         |                                        |        |        |          |        |                |            |
| 战争于当    | 190,000        |                                        |        |        |          |        |                |            |
| 白動于当    | 220,000        |                                        |        |        |          |        |                |            |
| 技術手当    | 0              |                                        |        |        |          |        |                |            |
| 法外休出    | 0              |                                        |        |        |          |        |                |            |
| 残業手当    | 864.570        |                                        |        |        |          |        |                |            |
| 休日出勤    | 16             |                                        |        |        |          |        |                |            |
| 深夜残業    | 6,300          |                                        |        |        |          |        |                |            |
| 60h超残業  | 31,956         |                                        |        |        |          |        |                |            |
| 遅早控除    | 0              |                                        |        |        |          |        |                |            |
| 欠勤控除    | 0              |                                        |        |        |          |        |                |            |
| 通勤課税    | 385,600        |                                        |        |        |          |        |                |            |
| 通勤非課税   | 62,400         |                                        |        |        |          |        |                |            |
| 課税計     | 12,101,514     |                                        |        |        |          |        |                |            |
| 非課税計    | 62,400         |                                        |        |        |          |        |                |            |
| 総支給額    | 12,163,914     |                                        |        |        |          |        |                |            |

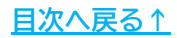

#### 過去データの参照方法 7.

7.「賃金台帳」をクリックすると各従業員の賃金台帳を表示できます。 「用紙」または「ファイル」を選択し「出力⇒」をクリックで出力も可能です。

| 支給控除一覧                                                      | 氏名                                                                 | 台帳      | <i>ҳ−</i> ⊿ | 100% <u></u> | ▼<br>明細書        | 5⇒ (                                    | 用紙<br>令和 | ○ ファイル<br>年7月分<br><u>★</u> 終 | ź.е.    |         |         |         |         |         |       |   |
|-------------------------------------------------------------|--------------------------------------------------------------------|---------|-------------|--------------|-----------------|-----------------------------------------|----------|------------------------------|---------|---------|---------|---------|---------|---------|-------|---|
| 000003 佐藤 肇                                                 |                                                                    |         |             |              |                 |                                         |          |                              |         |         |         |         |         |         |       | × |
| 20 3 年 前年賃金台帳                                               | ₹^                                                                 | 100%    | - 出力=       | ﴾● 用紙        | ⊂ ファ <b>イ</b> ル |                                         |          |                              |         | 社員情     | 報編集     |         |         |         |       |   |
| _ 検索                                                        | 月                                                                  | 1月      | 2月          | 3月           | 4月              | 5月                                      | 6月       | 7月                           | 8月      | 9月      | 10月     | 11月     | 12月     | 賞与1     | 賞与2 🔺 |   |
| → <u>検</u> 索                                                | 出動日数<br>有給日数<br>欠動日数<br>特別休暇<br>出勤時間                               | 20.00   | 20.00       | 20.00        | 20.00           | 20.00                                   | 20.00    | 20.00                        | 20.00   | 20.00   | 20.00   | 20.00   | 20.00   |         |       |   |
| 000001 (677 09                                              | 基本給<br>家族手当                                                        | 210,000 | 210,000     | 210,000      | 210,000         | 210,000                                 | 210,000  | 210,000                      | 210,000 | 210,000 | 210,000 | 210,000 | 210,000 | 888,888 |       |   |
| 000001 佐藤 壹<br>000002 佐藤 理恵子<br>000003 佐藤 肇<br>000004 小林 良二 | <ul> <li>役員報酬</li> <li>役職手当</li> <li>食事手当</li> <li>振動手当</li> </ul> | 0       | 0           | 0 0 0 0      | 0               | 000000000000000000000000000000000000000 | 0 0 0    | 0<br>0<br>0                  | 0       | 0       | 0       | 0       | 0       |         |       |   |
| 000005 二浦 和美<br>000008 後藤 純男<br>000009 坂本 秀樹                | 住宅手当<br>技術手当                                                       | 0       | 0           | 0            | 0               | 0                                       | 0        | 0                            | 0       | 0       | 0       | 0       | 0       |         |       |   |
| 000012 井原 友美                                                | 法外休出                                                               | 0       | 0           | 0            | 0               | 0                                       | 0        | 0                            | 0       | 0       | 0       | 0       | 0       |         |       |   |
| 000013 加古修                                                  | 残栗于当<br>休日出勤                                                       | 0       | 0           | 0            | 0               | 0                                       | 0        | 0                            | 0       | 0       | 0       | 0       | 0       |         |       |   |
| 000016 志平 小雪                                                | 深夜残業                                                               | 0       | 0           | 0            | 0               | 0                                       | 0        | 0                            | 0       | 0       | 0       | 0       | 0       |         |       |   |
| 000019 一之瀬 綾                                                | 60n超残業<br>運見控除                                                     | 0       | 0           | 0            | 0               | 0                                       | 0        | 0                            | 0       | 0       | 0       | 0       | 0       |         |       |   |
| 000021 内野 猛 000023 山田 学                                     | 欠動控除                                                               | 0       | 0           | 0            | 0               | 0                                       | 0        | 0                            | 0       | 0       | 0       | 0       | 0       |         |       |   |
| 000007 伊勢 順一                                                | 通動課税                                                               | 0       | 0           | 0            | 0               | 0                                       | 0        | 0                            | 0       | 0       | 0       | 0       | 0       |         |       |   |
| 000015 大石 弘文                                                | 週到7F課祝<br>課税計                                                      | 210,000 | 210,000     | 210,000      | 210,000         | 210,000                                 | 210,000  | 210,000                      | 210,000 | 210,000 | 210,000 | 210,000 | 210,000 | 888,888 |       |   |
| 000027 近線 辛太郎<br>000028 平井 聡                                | 非課税計                                                               | 0       | 0           | 0            | 0               | 0                                       | 0        | 0                            | 0       | 0       | 0       | 0       | 0       |         |       |   |
| 000017 渡邊 かおり                                               | 総支給額                                                               | 210,000 | 210,000     | 210,000      | 210,000         | 210,000                                 | 210,000  | 210,000                      | 210,000 | 210,000 | 210,000 | 210,000 | 210,000 | 888,888 |       |   |
| 000006 高木 政美                                                | 介護保険                                                               | 0       | 0           | 0            | 0               | 0                                       | 0        | 0                            | 0       | 0       | 0       | 0       | 0       | 0       |       |   |
| 000022 神部 幸子                                                | 厚生年金                                                               | 0       | 0           | 0            | 0               | 0                                       | 0        | 0                            | 0       | 0       | 0       | 0       | 0       | 0       |       |   |
| 000025 松元 涼                                                 | 年金基金                                                               | 0       | 0           | 0            | 0               | 0                                       | 0        | 0                            | 0       | 0       | 0       | 0       | 0       | 0       |       |   |
|                                                             | 社会保険計                                                              | 0       | 0           | 0            | 0               | 0                                       | 0        | 0                            | 0       | 0       | 0       | 0       | 0       | 0       |       |   |
|                                                             | 課税対象額                                                              | 210,000 | 210,000     | 210,000      | 210,000         | 210,000                                 | 210,000  | 210,000                      | 210,000 | 210,000 | 210,000 | 210,000 | 210,000 | 888,888 |       |   |
|                                                             | <u>原录</u> 所得税<br>住民税                                               | 3,500   | 3,500       | 3,500        | 3,500           | 3,500                                   | 3,500    | 3,500                        | 3,500   | 3,500   | 3,500   | 3,500   | 3,500   | 18,151  |       |   |
|                                                             | ₽BRA.                                                              | 0       | 0,200       | 0,200        | 0               | 0                                       | 0,000    | 0,200                        | 0,200   | 0,200   | 0,200   | 0,200   | 0,200   |         |       | 1 |
|                                                             |                                                                    |         |             |              |                 |                                         |          |                              |         |         |         |         |         |         | -     |   |
|                                                             |                                                                    |         |             |              |                 |                                         |          |                              |         |         |         |         |         |         |       |   |

「処理MENU」より各種帳票を出力可能です。

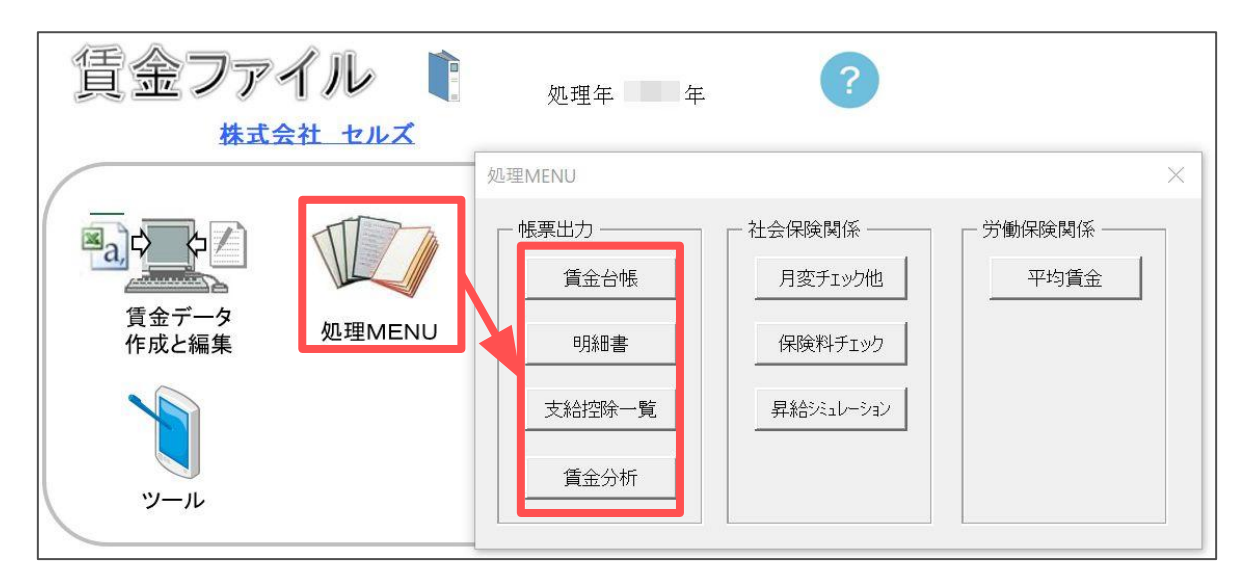

#### 1. 賃金台帳

| 賃金台帧                                                                                                    | E.                                                                                                    | 作成                                                                                                    | 終了                                                                                                    | HE                                                                                                    | ELP                                                                                                    |                                                                                                    |                                                                                                    |                                                                                                    |                                                                                                    |                                                                                             |                                                                                                    |                                                                                                    |                                                                                                    |                                                                                                    |                                                                     |     |                                                                |                                                                                                    |
|----------------------------------------------------------------------------------------------------|----------------------------------------------------------------------------------------------------|----------------------------------------------------------------------------------------------------|----------------------------------------------------------------------------------------------------|----------------------------------------------------------------------------------------------------|----------------------------------------------------------------------------------------------------|----------------------------------------------------------------------------------------------------|----------------------------------------------------------------------------------------------------|----------------------------------------------------------------------------------------------------|----------------------------------------------------------------------------------------------------|---------------------------------------------------------------------------------------------|----------------------------------------------------------------------------------------------------|----------------------------------------------------------------------------------------------------|----------------------------------------------------------------------------------------------------|----------------------------------------------------------------------------------------------------|---------------------------------------------------------------------|-----|----------------------------------------------------------------|----------------------------------------------------------------------------------------------------|
| :年                                                                                                    | 氏名                                                                                                    | No.000005                                                                                                    | 三浦                                                                                                    | 和美                                                                                                    |                                                                                                    | 生年月日                                                                                                    | — 年                                                                                                    | 7月20日                                                                                                    | 性別                                                                                                    | 男                                                                                           | 健保No                                                                                                    | 00005                                                                                                    |                                                                                                    |                                                                                                    |                                                                     | 35  | 株式:<br>日 20日 支持                                                | 会社 セルズ                                                                                                    |
| 月<br>支払日<br>出勤日数<br>有給日数<br>欠勤日数                                                                              | 1月<br>1月31日<br>20.00                                                                                                    | 2月<br>2月28日<br>20.00                                                                                                    | 3月<br>3月31日<br>20.00                                                                                                    | 4月<br>4月28日<br>20.00                                                                                                    | 5月<br>5月31日<br>20.00                                                                                                    | 6月<br>6月30日<br>20.00                                                                                                    | 7月<br>7月31日<br>20.00                                                                                                    | 8月<br>8月31日<br>20.00                                                                                                    | 9月<br>9月30日<br>20.00                                                                                                    | 10月<br>10月31日<br>20.00                                                                      | 11月<br>11月30日<br>20.00                                                                                                    | 12月<br>12月31日<br>20.00                                                                                                    | 給与計                                                                                                    | <u>賞与</u>                                                                                                    | 1回目<br>8月11日                                                        | 208 | 實与計                                                            | 合計                                                                                                    |
| 特 助 休 暇 間 謝 時 間 間 法 法 深 目 教 本 暇 間 間 法 時 間 間 出 法 法 深 目 間 出 出 業 判                                               | 1.10                                                                                                    | 1.10                                                                                                    | 1.10                                                                                                    | 1.10                                                                                                    | 1.10                                                                                                    | 1.10                                                                                                    | 1.10                                                                                                    | 1.10                                                                                                    | 1.10                                                                                                    | 1.10                                                                                        | 1.10                                                                                                    | 1.10                                                                                                    |                                                                                                    |                                                                                                    |                                                                     |     |                                                                |                                                                                                    |
| <u>星星基家役役食</u><br>皆<br>生<br>生<br>本<br>手<br>報<br>手<br>手<br>手<br>手<br>手<br>手<br>手<br>手<br>手<br>手<br>手<br>手<br>手 | 410,000<br>0<br>50,000<br>0<br>4,000<br>10,000<br>15,000                                                                                                    | 410,000<br>0<br>50,000<br>0<br>4,000<br>10,000<br>15,000                                                                                        | 410,000<br>0<br>50,000<br>0<br>4,000<br>10,000<br>15,000                                                                                                    | 410,000<br>0<br>50,000<br>0<br>4,000<br>10,000<br>15,000                                                                                 | 410,000<br>0<br>50,000<br>0<br>4,000<br>10,000<br>15,000                                                                                                    | 410,000<br>0<br>50,000<br>0<br>4,000<br>10,000<br>15,000                                                                                      | 410,000<br>0<br>50,000<br>0<br>4,000<br>10,000<br>15,000                                                                                                    | 410,000<br>0<br>50,000<br>0<br>4,000<br>10,000<br>15,000                                                                                                    | 410.000<br>0<br>50,000<br>0<br>4,000<br>10,000<br>15,000                                                                                                    | 410,000<br>0<br>50,000<br>0<br>4,000<br>10,000<br>15,000                                    | 410,000<br>0<br>50,000<br>0<br>4,000<br>10,000<br>15,000                                                                                                    | 410,000<br>0<br>50,000<br>0<br>4,000<br>10,000<br>15,000                                                                                      | 4,920,000<br>0<br>600,000<br>0<br>48,000<br>120,000<br>180,000                                                                                        | 賞 与 額                                                                                                    | 560,000                                                             |     | 560.000                                                        | 5,480,000<br>0<br>600,000<br>0<br>48,000<br>120,000<br>180,000                                                                                                    |
| 法 外 休 出<br>残 業 手 当                                                                                            | 0<br>4,485                                                                                                    | 0                                                                                                    | 0 4,485                                                                                                    | 0<br>4,485                                                                                                    | 0<br>4,485                                                                                                    | 0<br>4,485                                                                                                    | 0<br>4,485                                                                                                    | 0 4,485                                                                                                    | 0<br>4,485                                                                                                    | 0 4,485                                                                                     | 0<br>4 <b>,</b> 485                                                                                                    | 0<br>4,485                                                                                                    | 0<br>53,820                                                                                                    |                                                                                                    |                                                                     |     |                                                                | 0 53,820                                                                                                    |
| 体定 50% 是不通通课非趁健介厚生 医社源住 親貸 化分子子 化化学学 化化学学 化化学学 化化学学 化化学学 化化学学 化化学学                                            | 0<br>0<br>0<br>0<br>13,900<br>507,385<br>4,100<br>511,485<br>24,525<br>0<br>0<br>0<br>0<br>0<br>0<br>0<br>0<br>0<br>0<br>0<br>0<br>0<br>0<br>0<br>0<br>0<br>0 | 0<br>0<br>0<br>0<br>13,900<br>4,100<br>507,385<br>24,525<br>0<br>0<br>0<br>0<br>0<br>0<br>0<br>0<br>0<br>2,557<br>27,082<br>7,630<br>500<br>600 | 0<br>0<br>0<br>0<br>13,900<br>4,100<br>507,385<br>24,525<br>0<br>0<br>0<br>0<br>2,557<br>27,650<br>27,630<br>27,630<br>27,630<br>27,630<br>0<br>0<br>0<br>0<br>0<br>0<br>0<br>0<br>0<br>0<br>0<br>0<br>0<br>0<br>0<br>0<br>0<br>0 | 0<br>0<br>0<br>13,900<br>4,100<br>507,385<br>25,000<br>0<br>0<br>0<br>0<br>0<br>0<br>0<br>0<br>0<br>0<br>0<br>0<br>0<br>0<br>0<br>0<br>0 | 0<br>0<br>0<br>0<br>0<br>0<br>0<br>13,900<br>507,385<br>4,100<br>511,485<br>25,000<br>0<br>0<br>0<br>0<br>0<br>0<br>0<br>0<br>0<br>0<br>0<br>0<br>0<br>0<br>0<br>0<br>0 | 0<br>0<br>0<br>0<br>13,900<br>4,100<br>517,385<br>25,000<br>0<br>0<br>0<br>0<br>0<br>0<br>0<br>0<br>0<br>0<br>0<br>0<br>0<br>0<br>0<br>0<br>0 | 0<br>0<br>0<br>0<br>0<br>0<br>0<br>0<br>507,385<br>4,100<br>511,485<br>25,000<br>0<br>0<br>0<br>0<br>0<br>0<br>0<br>0<br>0<br>0<br>0<br>0<br>0<br>0<br>0<br>0<br>0 | 0<br>0<br>0<br>0<br>0<br>0<br>0<br>0<br>507,385<br>4,100<br>511,485<br>25,000<br>0<br>0<br>0<br>0<br>0<br>0<br>0<br>0<br>0<br>0<br>0<br>0<br>0<br>0<br>0<br>0<br>0 | 0<br>0<br>0<br>0<br>0<br>0<br>0<br>13,900<br>507,385<br>4,100<br>511,485<br>25,000<br>0<br>0<br>0<br>0<br>0<br>0<br>0<br>0<br>0<br>0<br>0<br>0<br>0<br>0<br>0<br>0<br>0 | 0<br>0<br>0<br>0<br>0<br>0<br>0<br>0<br>0<br>0<br>0<br>0<br>0<br>0<br>0<br>0<br>0<br>0<br>0 | 0<br>0<br>0<br>0<br>0<br>0<br>13,900<br>517,385<br>4,100<br>511,485<br>25,000<br>0<br>0<br>0<br>0<br>0<br>0<br>0<br>0<br>0<br>0<br>0<br>0<br>0<br>0<br>0<br>0<br>0 | 0<br>0<br>0<br>0<br>13,900<br>4,100<br>507,385<br>25,000<br>0<br>0<br>0<br>0<br>0<br>0<br>0<br>0<br>0<br>0<br>0<br>0<br>0<br>0<br>0<br>0<br>0 | 0<br>0<br>0<br>0<br>153,800<br>49,200<br>6,075,620<br>298,575<br>0<br>0<br>0<br>0<br>0<br>35,206<br>333,781<br>90,940<br>265,000<br>266,000<br>0<br>0 | 課非課 沒 抢 計<br>調 稅 稅 計<br>計<br>就 稅 稅 計<br>證 皮 徐 保 陳<br>連 定 全 金 梁<br>原<br>子 生 金 金 梁<br>原<br>計<br>税<br>史<br>是<br>集<br>要<br>代<br>稅<br>稅<br>計<br>計<br>書<br>課<br>稅<br>稅<br>約<br>計<br>書<br>課<br>稅<br>稅<br>約<br>計<br>書<br>課<br>稅<br>稅<br>約<br>計<br>書<br>課<br>稅<br>稅<br>約<br>計<br>書<br>課<br>稅<br>約<br>合<br>第<br>第<br>第<br>第<br>第<br>第<br>第<br>第<br>第<br>第<br>章<br>令<br>第<br>二<br>第<br>二<br>章<br>令<br>二<br>第<br>二<br>章<br>令<br>二<br>二<br>二<br>二<br>章<br>一<br>二<br>二<br>二<br>二<br>二<br>二<br>二<br>二<br>二<br>二<br>二<br>二<br>二<br>二 | 560,000<br>0<br>560,000<br>0<br>0<br>0<br>3,360<br>31,360<br>53,974 |     | 560,000<br>0<br>560,000<br>0<br>0<br>3,360<br>31,360<br>53,374 | 0<br>0<br>0<br>0<br>5,53,600<br>49,200<br>6,634,620<br>326,575<br>0<br>0<br>0<br>0<br>38,566<br>385,566<br>385,566<br>385,566<br>385,566<br>0<br>0<br>0<br>0<br>0<br>0<br>0<br>0<br>0<br>0<br>0<br>0<br>0<br>0<br>0<br>0<br>0<br>0 |

2.明細書 ※上下に2名分表示します。

|     | B        | 月糺            | 田書                 | ł   |   |    |              |              | 作   | 成    |         | 8  |      | 終      | 7    |     |   |            | ŀ   | ΗEL | Р   |     |     |           |      |    |      |    |       |    |     |    |       |      |        |       |
|-----|----------|---------------|--------------------|-----|---|----|--------------|--------------|-----|------|---------|----|------|--------|------|-----|---|------------|-----|-----|-----|-----|-----|-----------|------|----|------|----|-------|----|-----|----|-------|------|--------|-------|
| 糺   | }与<br>№( | 明             | 細<br>005           | 書   | E | 浦  | 合和<br>和<br>相 | ·<br>美<br>定来 | F1, | 月分社  | f<br>tı | ·ズ | 様    |        |      |     |   |            |     |     |     |     |     |           |      |    |      |    |       | 今月 | もこ  |    |       |      |        | Ĵ, ĵ, |
|     | 基        | 7             | k                  | 給   | 家 | 族  | 手            | 当            | 役   | 員    | 報       | 酬  | 役    | 職      | 手    | 当   | 食 | 事          | 手   | 当   | 皆   | 勤   | 手   | 当         | 住    | 宅  | 手    | 当  | 技     | 術  | 手   | 当  |       |      |        |       |
| 4   |          | 41            | .0,0               | 00  |   |    |              |              |     | Ę    | 50,0    | 00 |      |        |      |     |   |            | 4,0 | 00  |     |     | 10, | 000       |      |    | 15,0 | 00 |       |    |     |    | ••••• |      |        |       |
|     |          |               |                    |     |   |    |              |              |     |      |         |    |      |        |      |     |   |            |     |     | 法   | 外   | 休   | 出         | 残    | 業  | 手    | 当  | 休     | 日  | 出   | 勤  | 深     | 夜    | 残      | 業     |
| 20  |          |               |                    |     | ļ |    |              |              |     |      |         |    |      |        |      |     |   |            |     |     | ļ   |     |     |           |      |    | 4,4  | 85 |       |    |     |    | ļ     |      |        |       |
| ıю  | 60h      | 超             | 残                  | 業   | 遅 | 早  | 控            | 除            | 欠   | 勤    | 控       | 除  | 通    | 勤      | 課    | 税   | 通 | 勤ま         | 作 課 | ! 税 | 課   | ŧ   | 兑   | 計         | 非    | 課  | 税    | 計  |       |    |     |    | 総     | 支    | 給      | 額     |
| . 3 |          |               |                    |     |   |    |              |              |     |      |         |    |      |        | 13,9 | 00  |   |            | 4,1 | 00  |     | 50  | )7, | 385       |      |    | 4,1  | 00 |       |    |     |    |       | 5    | 11,4   | 85    |
|     | 健        | 康             | 保                  | 険   | 介 | 護  | 保            | 険            | 厚   | 生    | 年       | 金  | 年    | 金      | 基    | 金   | 雇 | 用          | 保   | 険   | 社   | 会(  | 呆阝  | <b>食計</b> | 課    | 税۶ | 付象   | 額  | 源     | 泉戸 | 斤得  | 税  | 住     | J    | 民      | 税     |
| 捡   |          | 2             | 24,5               | 25  | l |    |              |              |     |      |         |    |      |        |      |     |   |            | 2,5 | 57  |     | 2   | 27, | 082       |      | 4  | 30,3 | 03 |       |    | 7,6 | 30 |       | ;    | 22,C   | 00    |
|     | 親        | B             | <b></b><br><b></b> | 숦   | 貸 | 1  | ₩,           | 金            |     |      |         |    |      |        |      |     |   |            |     |     | ļ   |     |     |           |      |    |      |    |       |    |     |    |       |      |        |       |
|     |          |               | 5                  | 00  | ļ |    |              |              |     |      |         |    |      |        |      |     |   |            |     |     | ļ   |     |     |           |      |    |      |    | ļ     |    |     |    |       |      |        |       |
| 内水  |          |               |                    |     | ļ |    |              |              |     |      |         |    |      |        |      |     |   |            |     |     | 年   | 末   | 訴   | 整         |      |    |      |    | ļ     |    |     |    | 控     | 除    | 合      | 計     |
|     |          |               |                    |     |   |    |              |              |     |      |         |    |      |        |      |     |   |            |     | 3   |     |     |     |           |      |    |      |    |       |    |     |    |       |      | 57,2   | 12    |
| 1   | ж        | 重fi           | Ħ                  | 迷伊  | 右 | 約合 | Ħ            | 浙            | 17  | 重fi  | Ħ       | 浙  | 特    | 別      | 休    | 889 | Æ | 華作         | 時   | 問   | 秭   | 業   | 時   | 問         | 浃    | 内  | 休    | 舟  | 法     | 外  | 休   | 舟  | 涇     | 砺    | 稊      | 業     |
| 勤   |          | <i>\$</i> -7) | 20                 | .00 |   | ΨH | H            | 8^           |     | J=13 |         |    | .1.4 |        | PIS  | PEA |   | <i>473</i> |     | 191 | 7.4 | ~15 | 1   | .10       | 14-1 |    | PIS  |    | 1.4-1 |    | PP  |    | 1212  |      | 124    | ~1~   |
| 怠   | 遅        | 早             | 団                  | 数   | 遅 | 早  | 時            | 間            |     |      |         |    |      |        |      |     |   |            |     |     | •   |     |     |           | •    |    |      |    |       |    |     |    |       |      |        |       |
| +   |          | 20/20/20      | ~35~35~35          |     |   |    |              |              |     |      |         |    |      | 101010 |      |     |   |            |     |     |     |     |     |           |      |    |      |    |       |    |     |    |       | +1 - | to 11. |       |
| 記   |          |               |                    |     |   |    |              |              |     |      |         |    |      |        |      |     |   |            |     |     |     |     |     |           |      |    |      |    |       |    |     |    | 疌     | 513  | 文能     | 領     |
| ₽   |          |               |                    |     |   |    |              | - 8          |     |      |         |    | Se   |        |      | _   |   |            |     |     |     |     |     |           | 18   |    |      |    | 1     |    |     |    |       | 4    | 54,2   | 13    |

3. 支給控除一覧

| 支給控除一                                    | 覧表        | 月選択       | 印刷      |         | <b>冬了</b> | HELP    |         |         |         |         |         |         |         |         |
|------------------------------------------|-----------|-----------|---------|---------|-----------|---------|---------|---------|---------|---------|---------|---------|---------|---------|
| 支給年月日                                    | .7.31 (숙  | 合和 年7月分)  |         |         |           | 給与支約    | 合控除一覧   | 表       |         |         |         |         | 株式会     | 社 セルズ   |
| No                                       | 000001    | 000002    | 000003  | 000004  | 000005    | 800000  | 000009  | 000012  | 000013  | 000024  | 000016  | 000019  | 000021  | 000023  |
| 氏 名                                      | 佐藤 豊      | 佐藤 理恵子    | 佐藤 肇    | 小林 良二   | 三浦 和美     | 後藤 純男   | 坂本 秀樹   | 井原 友美   | 加古 修    | 田口 輝美   | 志平小雪    | 一之瀬 綾   | 内野 猛    | 山田学     |
| 出勤日数                                     | 20.00     | 20.00     | 20.00   | 20.00   | 20.00     | 20.00   | 20.00   | 20.00   | 20.00   | 20.00   | 20.00   | 20.00   | 20.00   | 20.00   |
| 有給日数                                     |           |           |         |         |           |         |         | 1.00    |         |         |         |         |         |         |
| 欠勤日数                                     |           |           |         |         |           |         |         |         |         |         |         |         |         | 2.00    |
| 特別休暇                                     |           |           |         |         |           |         |         |         |         |         |         |         |         |         |
| 出勤時間                                     |           |           |         |         |           |         |         |         |         |         |         |         |         |         |
| 残業時間                                     | 10.00     | 25.30     |         | 2.30    | 1.10      | 4.20    | 2.15    | 3.00    | 6.45    |         | 60.00   | 4.00    | 3.15    | 4.30    |
| 法内休出                                     |           |           |         |         |           |         |         |         |         |         |         |         |         |         |
| 法外休出                                     |           | ļ.        |         |         |           |         |         |         |         |         |         |         |         |         |
| 深夜残業                                     |           |           |         |         |           |         |         |         |         |         |         |         |         |         |
| 遅早回数                                     |           |           |         |         |           |         |         |         |         |         |         |         |         |         |
| <u>選早時間</u>                              |           |           |         |         |           |         |         |         |         |         |         |         |         |         |
| <u>墨 本 給</u>                             | 2,500,000 | 1,500,000 | 210,000 | 485,000 | 410,000   | 334,000 | 334,000 | 320,000 | 315,000 | 256,000 | 230,000 | 205,000 | 318,000 | 286,000 |
| 家族主当                                     | 0         | 0         | 0       | 5,000   | 0         | 5,000   | 0       | 13,000  | 9,000   | 0       | 0       | 0       | 0       | 5,000   |
| (2 員 報 酬                                 | 0         | 0         |         | 50,000  | 50,000    | 0       | 0       | 0       | 0       | 0       | 0       | 0       | 0       | 0       |
| <u>役職手当</u>                              | 0         | 0         | 0       | 0       | 0         | 5,000   | 5,000   | 5,000   | 5,000   | 0       | 0       | 0       | 5,000   | 0       |
| <u>良 手 于 当</u>                           | 0         | 0         |         | 4,000   | 4,000     | 4,000   | 4,000   | 4,000   | 4,000   | 4,000   | 4,000   | 4,000   | 4,000   | 4,000   |
| ▲ <u>留</u> 動 于 ヨ<br>▲ 皮 エ ※              | U         | U         |         | 10,000  | 10,000    | 10,000  | 10,000  | 10,000  | 10,000  | 10,000  | 10,000  | 10,000  | 10,000  | 10,000  |
| 14 名 于 ヨ                                 | U         |           |         | 15,000  | 15,000    | 15,000  | 15,000  | 15,000  | 15,000  | 15,000  | 0       |         | 15,000  | 15,000  |
| 以 <u>牧牧于</u> 国                           | 0         | 0         | 0       | 0       | 0         | 0       | 0       | 0       | 0       | 0       | 0       | 0       | 0       |         |
| 協学 新 王 当                                 | 094.975   | 250 504   | 0       | 11 260  | 4 405     | 12 560  | 7.046   | 0.000   | 10.024  | 0       | 100.975 | 7 600   | 0.600   | 12.000  |
| 发表于三                                     | 234,315   | 358,594   | 0       | 11,368  | 4,485     | 13,569  | 7,046   | 9,000   | 19,934  | 0       | 129,375 | 7,688   | 9,690   | 12,066  |
| 11 日 田 制                                 | 0         | 0         | 0       | 0       | 0         | 0       | 0       | 0       | 0       | 0       | 0       | 0       | 0       | 0       |
| 1501 招 建 学                               | 0         |           |         | 0       | 0         | 0       | 0       | 0       |         | 0       | 91 OFC  |         |         |         |
| 12 日 1 1 1 1 1 1 1 1 1 1 1 1 1 1 1 1 1 1 | 0         | 0         | 0       | 0       | 0         | 0       | 0       | 0       | 0       | 0       | 31,956  | 0       | 0       | 0       |
| <u> 好</u> 勤 沈 応                          | 0         | 0         | 0       | 0       | 0         | 0       | 0       | 0       | 0       | 0       | 0       | 0       | 0       |         |
| ▲ 新 細 紹                                  | 0         | 0         | 0       | 0       | 13 900    | 0       | 13 900  | 13 900  | 13 900  | 13 900  | 13 900  | 191.000 | 13 900  | 13 900  |
| 温 新 北 調 招                                | 0         | 0         | 0       | 0       | 4 100     | 0       | 4 100   | 4 100   | 4 100   | 4 100   | 4 100   | 5 000   | 4 100   | 4 100   |
| 課税計                                      | 2.734.375 | 1.858,594 | 210.000 | 580.368 | 507.385   | 386,569 | 388,946 | 389,900 | 391.834 | 298,900 | 419.231 | 417,688 | 375.590 | 345,966 |

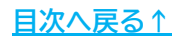

4. 賃金分析

賃金ファイルに登録した給与・賞与データを基にした分析資料を出力できます。 顧問先への提案資料としてご活用ください。

| 賃金分     | 析 株式会社 セルズ                        |
|---------|-----------------------------------|
| 1 月別賃金  | 前年と本年各月の支払人数、支払総額の一覧表、グラフを表示します。  |
| 2 個人別賃金 | 前年と本年の個人別賃金を給与、賞与、年収等で比較します。      |
| 3 勤怠集計  | 前年と本年の各月の勤怠一覧と時間外労働の推移をグラフで表示します。 |
| ④有給使用状況 | 前年と本年の個人別の有給休暇の使用状況を一覧表示します。      |
|         |                                   |
| 説明書     | 終了                                |

#### ①月別賃金

| E<br>DO DO | 別賃                           |                    | 印刷  | <u> </u> МЕ        | NU |                  |                  |      |      |    |             |    |    |   |    |    |             |          |     |      |      |    | _ |
|------------|------------------------------|--------------------|-----|--------------------|----|------------------|------------------|------|------|----|-------------|----|----|---|----|----|-------------|----------|-----|------|------|----|---|
| 20_24      | -, 20<br>4 - <del>1</del> 21 | _3中月加厚             | (   |                    |    |                  |                  |      |      |    |             |    |    |   |    |    |             |          |     |      |      |    |   |
|            | L C/                         | ッC 7年              |     | 20.3年              |    | <sup>始</sup> 浦.荷 | 単位:千円            | 3    |      | 任  | ۸ I#        | 14 |    |   | Г  |    | -00         | ۰/T      |     | - 00 | ۰Æ   | _  |   |
| 1          | 人数                           | <u>20 2中</u><br>金額 | 人数  | <u>20 5年</u><br>金額 | 人数 | 金額               | 14000            | -    |      | 頁  | <b></b> 田 田 | 杨  |    |   | L  | 1  | <b>0</b> 20 | 2 年      | 8   | ■20  | 34   |    |   |
| 1月         | 23                           | 11,244,450         | 24  | 12,444,914         | 1  | 1,200,464        | 14000            |      |      |    |             |    |    |   |    |    |             |          |     |      |      |    |   |
| 2月         | 23                           | 11,559,512         | 24  | 12,444,914         | 1  | 885,402          | 0.0000 \$100.000 |      | 7 -1 | -  |             |    |    |   |    |    |             |          | Π   |      |      |    |   |
| 3月         | 23                           | 12,215,517         | 24  | 12,444,914         | 1  | 229,397          | 12000            |      |      | F  |             | Г  | Г  | Г | ſ  |    | -           |          |     |      | _    |    | f |
| 4月         | 23                           | 11,725,096         | 23  | 12,163,914         |    | 438,818          |                  |      |      |    |             |    |    |   |    |    |             |          |     |      |      |    |   |
| 5月         | 23                           | 11,725,096         | 23  | 12,163,914         |    | 438,818          | 10000            | H    |      | H  | H           |    | HI | 8 |    | H  |             |          |     |      | 1    | _  | - |
| 6月         | 23                           | 11,725,096         | 23  | 12,163,914         |    | 438,818          |                  |      |      |    |             |    |    |   |    |    |             |          |     |      |      |    |   |
| 7月         | 23                           | 11,725,096         | 23  | 12,163,914         |    | 438,818          | 8000             | H    | H    | HI | -           | -  | H  | - | -  |    | H           |          |     |      | Hŀ   |    |   |
| 8月         | 23                           | 11,725,096         | 23  | 12,163,914         |    | 438,818          |                  |      |      |    |             |    |    |   |    |    |             |          |     |      |      |    |   |
| 9月         | 23                           | 11,725,096         | 23  | 12,163,914         |    | 438,818          | 6000             | H    | HI   | H  | H           | -  | HI |   | H  |    | -           |          |     |      | H    |    |   |
| 10月        | 23                           | 11,725,096         | 23  | 11,917,017         |    | 191,921          |                  |      |      |    |             |    |    |   |    |    |             |          |     |      |      |    |   |
| 11月        | 23                           | 11,725,096         | 23  | 12,163,914         |    | 438,818          | 4000             |      |      | HI |             |    |    | - |    |    |             |          |     |      |      |    |   |
| 12月        | 27                           | 12,944,408         | 23  | 12,163,914         | -4 | -780,494         | 1000000000       |      |      |    |             |    |    |   |    |    |             |          |     |      |      |    |   |
| 賞与1        | 13                           | 7,400,000          | 18  | 10,048,888         | 5  | 2,648,888        | 2000             |      |      |    |             |    |    |   |    |    |             |          |     |      |      |    |   |
| 賞与2        | 13                           | 8,910,000          |     |                    |    |                  |                  |      |      |    |             |    |    |   |    |    |             |          |     |      |      |    |   |
| 賞与3        |                              |                    |     |                    |    |                  |                  |      |      |    |             |    |    |   |    |    |             |          |     |      |      |    |   |
| 賞与4        |                              |                    |     |                    |    |                  | .9               | A. 1 | *    | A  | 4           | A  | 18 |   |    | 2  | 齐 、         | <b>A</b> | (Ph | 4x   | 122  | 43 | ~ |
| 合計         | 306                          | 158,074,655        | 297 | 156,611,959        | 4  | 7,447,304        | l Ì              | V    | 5    |    | .5          | 0  |    | 0 | -5 | 10 | 1           |          | N.  |      | \$ A |    | A |

②個人別賃金

| 個      | 人別賃金    | ÉDI        | 剐   | MENL       | J         |           |            |           |     |            |           |           |            |           |               |
|--------|---------|------------|-----|------------|-----------|-----------|------------|-----------|-----|------------|-----------|-----------|------------|-----------|---------------|
| 20 2年8 | & 2C 3年 |            |     |            |           |           |            |           |     |            |           |           |            | 株式会社      | セルズ           |
|        |         |            |     | 前年         | ₣ 20 2年   |           |            |           |     | 本4         | ₹ 20 3年   |           |            |           |               |
| NO     | 氏名      | 12月<br>基本給 | 在職日 | 給与計        | 平均給与      | 賞与計       | 年収         | 最終<br>基本給 | 在職日 | 給与計        | 平均給与      | 賞与計       | 年収         | 年収差額      | 増減率           |
| 000001 | 佐藤 豊    | 2,500,000  | 12  | 31,642,815 | 2,636,901 | 2,200,000 | 33,842,815 | 2,500,000 | 12  | 32,882,594 | 2,740,216 | 1,000,000 | 33,882,594 | 39,779    | 0%↑           |
| 000002 | 佐藤 理恵子  | 1,500,000  | 12  | 20,513,511 | 1,709,459 | 0         | 20,513,511 | 1,500,000 | 12  | 22,303,128 | 1,858,594 | 0         | 22,303,128 | 1,789,617 | 9%↑           |
| 000003 | 佐藤 肇    | 120,000    | 12  | 1,440,000  | 120,000   | 2,000,000 | 3,440,000  | 210,000   | 12  | 2,520,000  | 210,000   | 888,888   | 3,408,888  | -31,112   | 1%↓           |
| 000004 | 小林 良二   | 485,000    | 12  | 7,098,589  | 591,549   | 0         | 7,098,589  | 485,000   | 12  | 6,969,416  | 580,785   | 0         | 6,969,416  | -129,173  | 2%↓           |
| 000005 | 三浦 和美   | 410,000    | 12  | 6,316,506  | 526,376   | 1,160,000 | 7,476,506  | 410,000   | 12  | 6,124,820  | 510,402   | 560,000   | 6,684,820  | -791,686  | 11%↓          |
| 800000 | 後藤 純男   | 334,000    | 12  | 4,706,174  | 392,181   | 1,380,000 | 6,086,174  | 334,000   | 12  | 4,643,828  | 386,986   | 580,000   | 5,223,828  | -862,346  | 14%↓          |
| 000009 | 坂本 秀樹   | 334,000    | 12  | 4,791,732  | 399,311   | 0         | 4,791,732  | 334,000   | 12  | 4,703,552  | 391,963   | 730,000   | 5,433,552  | 641,820   | 13%↑          |
| 000012 | 井原 友美   | 320,000    | 12  | 4,767,193  | 397,266   | 1,300,000 | 6,067,193  | 320,000   | 12  | 4,715,000  | 392,917   | 600,000   | 5,315,000  | -752,193  | 12%↓          |
| 000013 | 加古修     | 315,000    | 12  | 4,766,147  | 397,179   | 1,440,000 | 6,206,147  | 315,000   | 12  | 4,738,208  | 394,851   | 690,000   | 5,428,208  | -777,939  | 13%↓          |
| 000024 | 田口輝美    | 256,000    | 12  | 3,723,850  | 310,321   | 0         | 3,723,850  | 256,000   | 12  | 3,623,000  | 301,917   | 0         | 3,623,000  | -100,850  | 3%            |
| 000016 | 志平小雪    | 230,000    | 12  | 3,233,005  | 269,417   | 0         | 3,233,005  | 230,000   | 12  | 5,066,972  | 422,248   | 580,000   | 5,646,972  | 2,413,967 | 75% 1         |
| 000019 | 一之瀬綾    | 205,000    | 12  | 5,119,199  | 426,600   | 1,270,000 | 6,389,199  | 205,000   | 12  | 4,891,056  | 407,588   | 580,000   | 5,471,056  | -918,143  | 14%↓          |
| 000021 | 内野 猛    | 318,000    | 12  | 4,631,552  | 385,963   | 0         | 4,631,552  | 318,000   | 12  | 4,543,280  | 378,607   | 560,000   | 5,103,280  | 471,728   | 10% [         |
| 000023 | 山田学     | 286,000    | 12  | 4,241,851  | 353,488   | 0         | 4,241,851  | 286,000   | 12  | 4,187,792  | 348,983   | 540,000   | 4,727,792  | 485,941   | 11%           |
| 000007 | 伊勢順一    | 405,000    | 12  | 5,857,450  | 488,121   | 820,000   | 6,677,450  | 405,000   | 12  | 5,781,596  | 481,800   | 400,000   | 6,181,596  | -495,854  | 7%↓           |
| 000015 | 大石弘又    | 265,000    | 12  | 4,040,665  | 336,722   | 1,030,000 | 5,070,665  | 265,000   | 12  | 3,966,080  | 330,507   | 430,000   | 4,396,080  | -674,585  | 13%↓          |
| 000027 | 近滕 辛太郎  | 246,000    | 12  | 3,516,000  | 293,000   | 0         | 3,516,000  | 246,000   | 12  | 3,503,000  | 291,917   | 250,000   | 3,753,000  | 237,000   | 7%            |
| 000028 | 半开胞     | 220,000    | 12  | 3,134,598  | 261,217   | 300,000   | 3,434,598  | 220,000   | 12  | 3,157,628  | 263,136   | 100,000   | 3,257,628  | -176,970  | <u>5%↓</u>    |
| 000017 | 波達かおり   | 900        | 12  | 1,202,901  | 100,242   | 0         | 1,202,901  | 1,100     | 12  | 1,585,397  | 132,116   | 0         | 1,585,397  | 382,496   | 32%           |
| 000006 | 局不 収夫   | 455,000    | 12  | 6,732,000  | 561,000   | 1,640,000 | 8,372,000  | 455,000   | 12  | 6,719,000  | 559,917   | 750,000   | 7,469,000  | -903,000  | 11%           |
| 000020 | 小柳雅也    | 315,000    | 12  | 4,443,800  | 370,317   | 1,150,000 | 5,593,800  | 315,000   | 12  | 4,502,756  | 375,230   | 550,000   | 5,052,756  | -541,044  | 10%1          |
| 000022 | 仲部 辛子   | 900        | 12  | 1,233,936  | 102,828   | 620,000   | 1,853,936  | 1,100     | 12  | 1,507,968  | 125,664   | 260,000   | 1,767,968  | -85,968   | 5%↓           |
| 000025 | 松兀源     | 215,000    | 1   | 257,000    | 257,000   | 0         | 257,000    | 215,000   | 12  | 3,084,000  | 257,000   | 0         | 3,084,000  | 2,827,000 | $\rightarrow$ |

#### ③勤怠集計

|                                                                       | 勤怠         | 氯集計                | ÉD (5          | 间時間            | 外項目の指定               | м               | ENU               |                   |                 |                            |           |                      |        |             |
|-----------------------------------------------------------------------|------------|--------------------|----------------|----------------|----------------------|-----------------|-------------------|-------------------|-----------------|----------------------------|-----------|----------------------|--------|-------------|
| 25                                                                    | 304530 MSV | 10 1444 14751-1476 |                |                |                      |                 | 勤怠                | 、一覧               |                 |                            |           |                      |        |             |
| (                                                                     | 下段は前       | 年増減比)              | + 40 H #4      | hə ±⊾ m ¥6 1   | ét thi AL mat        | #LIT+ FR        | ***               | And when the star | 3+ H (L) ()     | ेला <del>जोत</del> दने संग | ) 문 다 다 봐 |                      | 株式会    | 社 セルズ       |
|                                                                       | 20-3 平     | 出動日数<br>480 00     | 100            |                | 特別1本啦 出              | 勤時间<br>225 52   | 残果时间<br>143.45    | (法内1本田<br>2 00    | 伍/h1A田<br>11 15 | 深夜残耒<br>3 30               | 建早回奴      | 進早时间<br>115          |        |             |
|                                                                       | 1月         | 20.00              | 1.00           | 2.00           |                      | 220.02          | 104.15            | 2.00              | 11.15           | 3.30                       |           | 1.15                 |        |             |
| 880.0                                                                 | 2月         | 480.00<br>20.00    | 1.00           | 2.00           |                      | 225.52          | 143.45            | 2.00              | 11.15           | 3.30<br>3.30               |           | 1.15<br>1.15         |        |             |
|                                                                       | 3月         | 480.00             | 1.00           | 2.00           |                      | 225.52          | 143.45            | 2.00              | 11.15           | 3.30                       |           | 1.15                 |        |             |
|                                                                       | 4月         | 460.00             | 1.00           | 2.00           |                      | 225.52          | 143.45            | 2.00              | 11.15           | 3.30                       |           | 1.15                 |        |             |
|                                                                       | 5月         | 460.00             | 1.00           | 2.00           |                      | 225.52          | 57.34<br>143.45   | 2.00              | 11.15           | 3.30                       |           | 1.15                 |        |             |
|                                                                       | 6月         | 460.00             | 1.00           | 2.00           |                      | 225.52          | 143.45            | 2.00              | 11.15           | 3.30                       |           | 1.15                 |        |             |
|                                                                       | 7月         | 460.00             | 1.00           | 2.00           |                      | 225.52          | 143.45            | 2.00              | 11.15           | 3.30                       |           | 1.15                 |        |             |
| 640.0                                                                 | 8月         | 460.00             | 1.00           | 2.00           | 1                    | 225.52          | 143.45<br>57.34   | 2.00              | 11.15           | 3.30                       |           | 1.15                 |        |             |
| 200.0                                                                 | 9月         | 460.00             | 1.00           | 2.00           |                      | 225.52          | 143.45<br>57.34   | 2.00              | 11.15           | 3.30                       |           | 1.15                 |        |             |
|                                                                       | 10月        | 460.00             | 1.00           | 2.00           |                      | 225.52          | 143.45<br>57.34   | 2.00              | 11.15           | 3.30                       |           | 1.15                 |        |             |
| 0000                                                                  | 11月        | 460.00             | 1.00           | 2.00           |                      | 225.52          | 143.45<br>57.34   | 2.00              | 11.15           | 3.30                       |           | 1.15                 |        |             |
|                                                                       | 12月        | 460.00<br>-80.00   | 1.00           | 2.00           |                      | 225.52          | 141.85<br>55.74   | 2.00              | 11.15           | 3.30                       |           | 1.15                 |        |             |
|                                                                       | 合計         | 5580.00<br>-20.00  | 12.00<br>-2.00 | 24.00          | 2                    | 706.24          | 1719.80<br>388.51 | 24.00<br>-101.00  | 133.80<br>33.45 | 39.60<br>9.90              |           | 13.80<br>3.45        |        |             |
| 14<br>500<br>400<br>350<br>300<br>250<br>200<br>150<br>100<br>50<br>0 | 单位: 時間     |                    | <u>7</u>       | 浅業時間(<br>○ ◇ ◇ | の推移                  |                 |                   |                   |                 | 残業時                        | 間+法内休出    |                      |        |             |
|                                                                       | #1         | 2' 3'              | A1 51          | 61. JI         | θı. Θ <sub>i</sub> . | <sup>2</sup> 0, | 1. N.             | .#1) 21           | 31. 0           | n' 51'                     | 61. 11,   | θı. Θ <sub>I</sub> , | 10, 11 | · · · · · · |

#### <u>目次へ戻る↑</u>

#### ④有給使用状況

| 有給伯    | 木暇使用状沉 | 1     | ME  | INU |     | 印刷  |     |     |     |     |     |     |     |       |     |     |     |     |     |     |     |     |     |     |     |       |
|--------|--------|-------|-----|-----|-----|-----|-----|-----|-----|-----|-----|-----|-----|-------|-----|-----|-----|-----|-----|-----|-----|-----|-----|-----|-----|-------|
| -      |        |       |     |     |     |     |     |     |     |     |     |     |     |       |     |     |     |     |     |     |     |     |     |     |     |       |
|        |        | 20 24 | E.  |     |     |     |     |     |     |     |     |     |     | 20 3年 | F.  |     |     |     |     |     |     |     |     | 株   | 式会社 | セルズ   |
| NO     | 氏名     | 1月    | 2月  | 3月  | 4月  | 5月  | 6月  | 7月  | 8月  | 9月  | 10月 | 11月 | 12月 | 1月    | 2月  | 3月  | 4月  | 5月  | 6月  | 7月  | 8月  | 9月  | 10月 | 11月 | 12月 | 計     |
| 000012 | 井原 友美  | 1.0   | 1.0 |     |     |     |     | 1.0 | 1.0 | 1.0 |     |     |     | 1.0   | 1.0 | 1.0 | 1.0 | 1.0 |     |     |     |     |     | 1.0 | 1.0 | 12.00 |
| 000004 | 小林 良二  |       |     | 1.0 |     |     |     |     |     |     | 1.0 | 1.0 | 1.0 | 1.0   | 1.0 | 1.0 |     |     |     |     |     | l   |     |     |     | 7.00  |
| 000008 | 後藤 純男  |       |     | 1.0 |     |     | 1.0 |     |     |     | 1.0 |     |     |       |     |     |     |     |     |     |     |     |     |     |     | 3.00  |
| 000013 | 加古 修   |       |     | 1.0 |     |     |     |     |     |     |     |     |     |       |     |     |     |     |     | 1.0 | 1.0 | 1.0 |     |     |     | 4.00  |
| 000001 | 佐藤 豊   |       |     |     |     |     |     |     |     |     |     |     |     |       |     |     |     |     |     |     |     | ļ   |     |     |     | 0.00  |
| 000002 | 佐藤 理恵子 |       |     |     |     |     |     |     |     |     |     |     |     |       |     |     |     |     |     |     |     | ļ   |     |     |     | 0.00  |
| 000003 | 佐藤 肇   |       |     |     |     |     |     |     |     |     |     |     |     |       |     |     |     |     |     |     |     |     |     |     |     | 0.00  |
| 000005 | 三浦 和美  |       | 1.0 | 1.0 | 1.0 | 1.0 | 1.0 | 1.0 | 1.0 | 1.0 | 1.0 | 1.0 |     |       |     | 1.0 | 1.0 | 1.0 | 1.0 | 1.0 | 1.0 | 1.0 | 1.0 |     | 1.0 | 19.00 |
| 000009 | 坂本 秀樹  |       |     |     |     |     |     |     |     |     |     |     |     |       |     |     |     |     |     |     |     | ļ   |     |     |     | 0.00  |
| 000024 | 田口 輝美  | 1.0   |     |     | 3.0 |     |     | 1.0 | 1.0 | 1.0 |     |     |     |       | 1.0 | 1.0 | 1.0 | 1.0 | 1.0 |     |     | ļ   |     |     |     | 12.00 |
| 000016 | 志平 小雪  |       | 1.0 | 1.0 | 1.0 | 1.0 | 1.0 |     |     |     |     | 1.0 | 1.0 | 1.0   | 1.0 | 1.0 | 1.0 | 1.0 | 1.0 | 1.0 | 1.0 | 1.0 | 1.0 |     |     | 17.00 |
| 000019 | 一之瀬 綾  |       | 1.0 | 1.0 |     |     | 1.0 |     | 3.0 |     |     | 1.0 | 1.0 | 1.0   | 1.0 |     |     |     | 1.0 |     | 1.0 | Ļ   |     | 2.0 |     | 14.00 |
| 000021 | 内野 猛   |       |     |     |     |     |     |     |     |     |     |     |     |       |     |     |     |     |     |     |     | ļ   |     |     |     | 0.00  |
| 000023 | 山田学    |       |     |     |     |     |     |     |     |     |     |     |     |       |     |     |     |     |     |     |     | ļ   |     |     |     | 0.00  |
| 000007 | 伊勢順一   | 1.0   |     | 1.0 |     | 1.0 |     | 1.0 |     | 1.0 |     | 1.0 |     | 1.0   |     | 1.0 |     | 1.0 |     | 1.0 |     | 1.0 |     | 1.0 |     | 12.00 |
| 000015 | 大石弘文   |       |     |     |     |     |     |     |     |     |     |     |     |       |     |     |     |     |     |     |     | ļ   | 1.0 |     |     | 1.00  |
| 000027 | 近藤 幸太郎 |       |     |     |     |     |     |     |     |     |     |     |     |       |     |     |     |     |     |     |     | ļ   |     |     | 1.0 | 1.00  |
| 000028 | 平井 聡   |       | 1.0 |     |     |     |     |     |     | 1.0 |     | 1.0 | 1.0 | 1.0   |     |     | 1.0 |     |     |     |     | ļ   |     |     |     | 6.00  |
| 000017 | 渡邊かおり  |       |     |     |     |     | 1.0 |     |     |     |     |     |     |       |     |     |     |     |     |     |     | Ļ   |     |     |     | 1.00  |
| 000006 | 髙木 政美  |       |     |     |     |     |     |     | 1.0 |     |     |     |     |       |     |     |     |     |     |     |     | ļ   |     | 1.0 |     | 2.00  |
| 000020 | 小柳 雅也  |       | 1.0 |     |     | 1.0 |     | 1.0 |     |     |     |     |     |       | 1.0 | 1.0 | 1.0 |     |     |     |     | ļ   |     |     |     | 6.00  |
| 000022 | 神部 幸子  |       |     |     |     |     |     |     |     |     |     |     |     |       |     |     |     |     |     |     |     | ļ   |     |     |     | 0.00  |
| 000025 | 松元 涼   |       |     |     |     |     |     |     |     |     |     |     | 1.0 | 1.0   |     |     |     |     |     |     |     |     |     |     |     | 2.00  |

#### 9. 便利な機能

給与データチェック機能や顧問先への提案資料などにご活用いただける機能をご用意 しています。

各機能の概要は下記の通りです。

#### 9.1. 月変チェック他

1. 「処理MENU」>「月変チェック」をクリックします

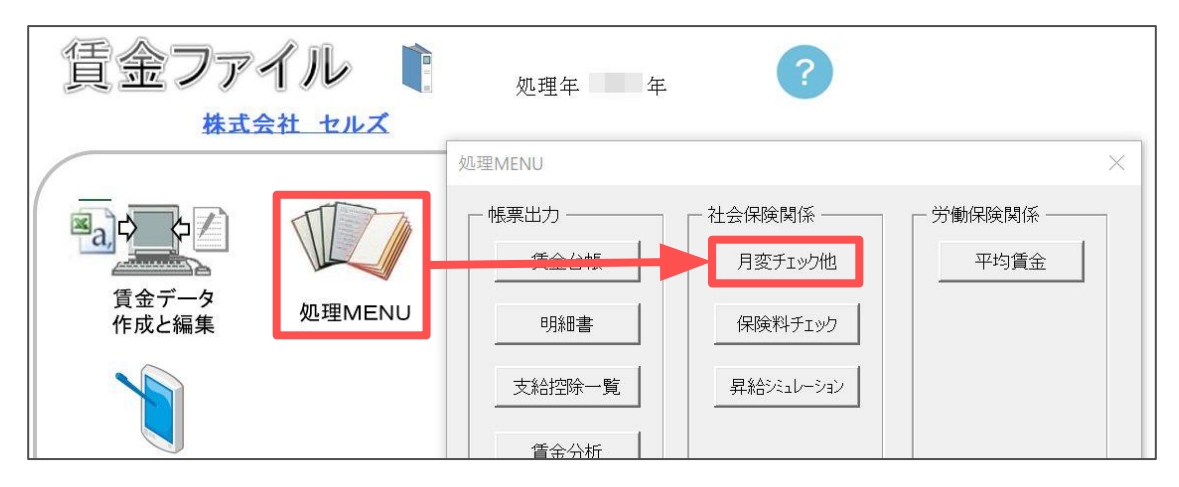

2. 月額変更の対象となる3ヶ月を指定し 固定的賃金の対象となる手当をすべて選択します。

| 月額変更の集計                                                                                                    |                                                                                                    | ×                                                                                                    |
|----------------------------------------------------------------------------------------------------|----------------------------------------------------------------------------------------------------|----------------------------------------------------------------------------------------------------|
| A 対象の3ヶ月を指定<br>■ 17月 前年8月 前年9月 前年9月 前年10月<br>前年9月 前年10月 前年10月<br>前年9月 前年10月 前年10月<br>前年9月 前年10月 前年10月<br>前年10月 前年12月 月<br>1月 2月 3月<br>2月 3月 4月<br>3月 4月<br>5月 6月 7月 ▼<br>■ 対象の3ヶ月の暦日数を入力<br>前年12月 30 日<br>1月 31 日<br>2月 31 日<br>2月 31 日<br>2月 31 日<br>2月 31 日 | <ul> <li>□ □定的賃金の対象手当を指定</li> <li>◇ 益与区分</li> <li>◇ 基本給単価</li> <li>◇ 家族手当</li> <li>◇ 役員報酬</li> <li>◇ 役職手手当</li> <li>◇ 役職手手当</li> <li>◇ 役職手手当</li> <li>◇ 役職手手当</li> <li>◇ 役職手手当</li> <li>◇ 役職手手当</li> <li>◇ 役職手手当</li> <li>◇ 役職手手当</li> <li>◇ 役職手手当</li> <li>◇ 役職手手当</li> <li>◇ 役職手手当</li> <li>◇ 役職手手当</li> <li>◇ 保葉手当</li> <li>◇ 法術手当</li> <li>◇ 人物手換</li> <li>◇ 大動控除</li> <li>◇ 通動非課税</li> <li>◇ 通動非課税</li> </ul> | A 対象の3ヶ月を指定<br>リストから「月額変更」の対象となる3ヶ月を指定してください。<br>B 対象の3ヶ月の暦日数を入力<br>月結者で欠勤控除がない場合は「支払基礎日数」にこの日数を適用<br>します。<br>たじ月結者でも出勤日数が次の日数の場合は出勤日数を支払基<br>礎日数とします。<br>出勤日数 1 日以上 14 日以下<br>C 支払基礎日数な入力<br>月結者で欠勤日数があり、その日数に対する控除が発生してる場合<br>は、の日数がら欠勤日数を減じた値を支払基礎日数とします。<br>欠勤控除の対象項目→ 対象項日無し ▼<br>日結者、時結者の支払基礎日数は「出勤日数」+「有給日数」としま<br>す。<br>D 固定的貨金の対象手当を確認<br>固定的貨金の対象手当を確認<br>固定的貨金の対象手当を確認<br>高に対する。月変該当じします。<br>約5000000000000000000000000000000000000 |
| <ul> <li>○ 2月の等級</li> <li>○ じし載</li> <li>○ 個人情報の等級</li> </ul>                                                                                                    |                                                                                                    | E「実行」ボタンをクリックしてください。 実行<br>※ 抽出対象の被保険者は3ヶ月の最終月に標準報酬月額<br>が登録されている社員です。                                                                                                    |
|                                                                                                    |                                                                                                    | 個人情報の報酬月額に入力がない場合、月変1等級該当<br>が正しく表示されませんので必ず入力してください。                                                                                                    |

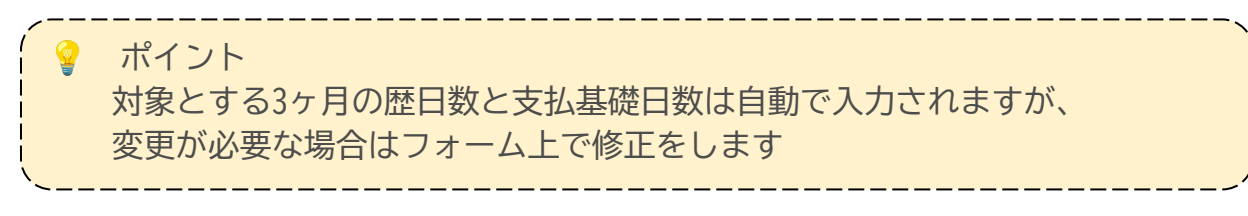

3.「実行」をクリックします。

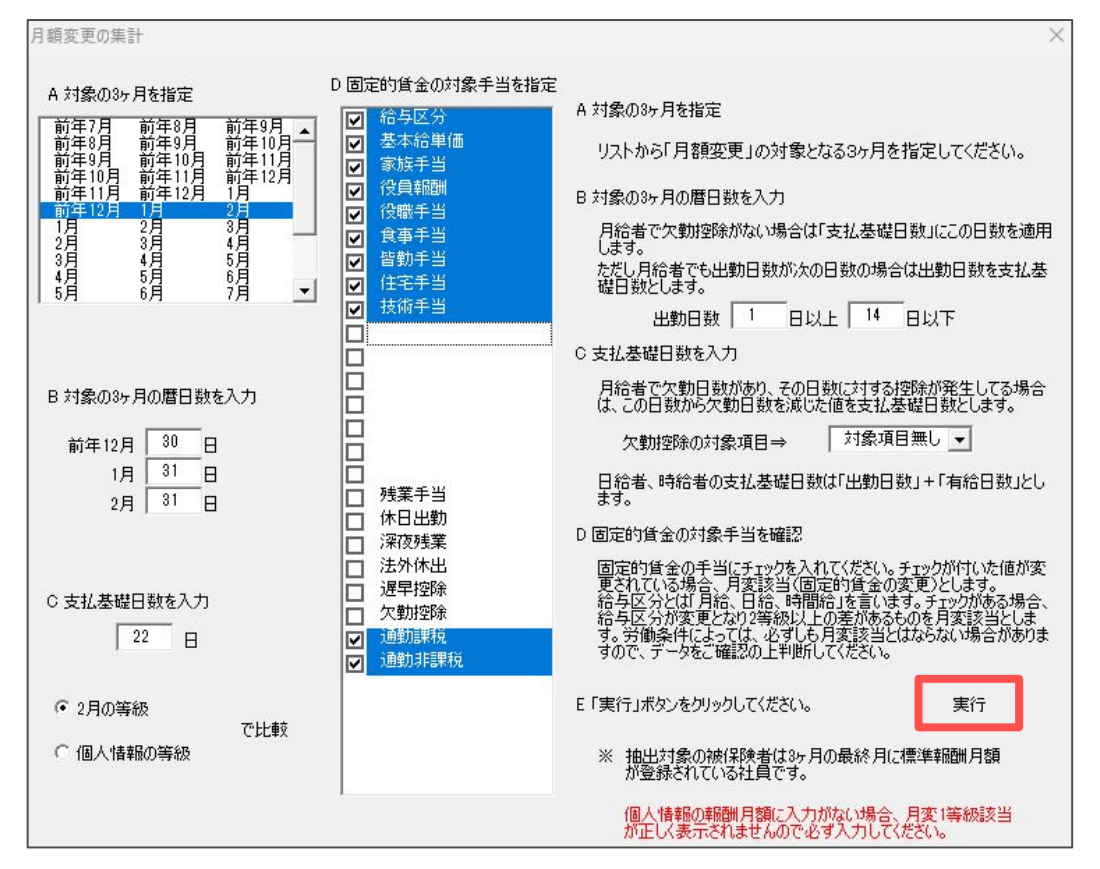

4.各従業員ごとに等級差や月変欄に対象者のチェックが入り、月変対象者は青文字で 表示されます。

|         | 月変処理    | 終了                     | 読込と集計      | 詳細データ         | 再計              | <b>A</b> | 並替/削   | 除  | 印刷        |                |           |                 | 保存データ          | 読込                 | HELP             |       |   |        |
|---------|---------|------------------------|------------|---------------|-----------------|----------|--------|----|-----------|----------------|-----------|-----------------|----------------|--------------------|------------------|-------|---|--------|
| 株式      | に会社 セルス |                        | 社会         | 保険記号/番号       | 17アア 12         | 23       |        | 綿  | 阳/支払日     | 20日締           | 当月末日支     | 动               | NLAM           |                    |                  |       |   |        |
| 健保      | 氏名      | 生年月日 性支払               | 基礎日数       | 金銭によるものの      | 額               | 現物       | こよるものの | の額 |           | 支給総額           | - 5       | ※提時間は<br>※短時間は  | 以上加对键<br>11日以上 | 旧報酬                | 新報酬              | 等級    | 月 | 遡及     |
| No<br>1 | 仕蕗 豊    | 別12月<br>540/08/01 1 30 | 1月 2月 12   | 月 1月          | 2月<br>2.500.000 | 12月      | 1月     | 2月 | 12月       | 1月<br>2500.000 | 2月        | 合計<br>7,500,000 | 平均             | (健保 厚年)<br>1150 62 | 健保 厚年<br>1390 65 | 差     |   | ×10499 |
| 2       | 佐藤 理恵子  | S25/06/26 2 30         | 31 31 2,50 | 000 2,500,000 | 2,500,000       |          |        |    | 1 500 000 | 1 500 000      | 1 500 000 | 4 500 000       | 1 500 000      | 0 68 9             | 1390 65          | ) +48 | × |        |
| 3       | 佐藤肇     | T08/06/18 1 30         | 31 31 12   | 0,000 120,000 | 120,000         |          |        |    | 120,000   | 120,000        | 120,000   | 360,000         | 120,000        | 200 20             | ) 118 11         | 3 -9  | × |        |
| 4       | 小林良二    | S23/01/23 1 30         | 31 31 70   | 2,318 677,853 | 624,824         |          |        |    | 702,318   | 677,853        | 624,824   | 2,004,995       | 668,331        | 58 9               | 680 65           | ) +35 | 0 |        |
| 5       | 三浦 和美   | S25/07/20 1 30         | 31 31 62   | 5,246 510,493 | 578,846         |          |        |    | 625,246   | 510,493        | 578,846   | 1,714,585       | 571,528        | 47                 | ) 56             | ) +3  | X |        |
|         | 後藤 純男   | S32/05/12 1 30         | 31 31 46   | 9,327 383,568 | 387,632         |          |        |    | 469,327   | 383,568        | 387,632   | 1,240,527       | 413,509        | 410 41             | 0 410 41         | ) ±0  | × |        |
| 9       | 坂本 秀樹   | S38/04/25 1 30         | 31 31 48:  | 2,327 391,487 | 415,264         |          |        |    | 482,327   | 391,487        | 415,264   | 1,289,078       | 429,692        | 280 28             | ) 440 44         | ) +7  | X |        |
| 12      | 井原 友美   | S39/03/05 1 30         | 31 31 47   | 7,289 392,009 | 413,037         |          |        |    | 477,289   | 392,009        | 413,037   | 1,282,335       | 427,445        | 440 44             | ) 440 44         | ) ±0  | X |        |
| 13      | 加古修     | S22/07/21 1 30         | 31 31 46   | 5,848 391,525 | 394,400         |          |        |    | 466,848   | 391,525        | 394,400   | 1,252,773       | 417,591        | 380 38             | 410 41           | ) +1  | X |        |
| 26      | 田口 輝美   | S48/01/18 2 30         | 31 31 30   | 3,000 303,000 | 312,346         |          |        |    | 303,000   | 303,000        | 312,346   | 918,346         | 306,115        | 1210 62            | 300 30           | ) -25 |   |        |
| 25      | 一之瀨綾    | S50/01/05 2 30         | 31 31 47   | 4,123 420,987 | 434,458         |          |        |    | 474,123   | 420,987        | 434,458   | 1,329,568       | 443,189        | 220 22             | ) 440 44         | ) +10 | X |        |
| 19      | 内野 猛    | S32/12/13 1 30         | 31 31 46   | 1,713 377,546 | 393,218         |          |        |    | 461,713   | 377,546        | 393,218   | 1,232,477       | 410,825        | 380 38             | 0 410 41         | ) +1  | X |        |
| 21      | 山田学     | \$30/04/24 1 30        | 31 31 42   | 0,484 347,397 | 356,794         |          |        |    | 420,484   | 347,397        | 356,794   | 1,124,675       | 374,891        | 300 30             | 380 38           | ) +4  | X |        |
|         | 伊勢 順一   | S25/02/01 1 30         | 31 31 55   | 5,626 478,264 | 521,141         |          |        |    | 556,626   | 478,264        | 521,141   | 1,556,031       | 518,677        | 440 44             | 530 53           | ) +3  | X |        |
| 15      | 大石弘文    | S43/04/19 1 30         | 31 31 32   | 5,000 330,353 | 360,828         |          |        |    | 326,000   | 330,353        | 360,828   | 1,017,181       | 339,060        | 340 34             | 340 34           | ) ±0  | X |        |
|         | 近藤 幸太即  | 550/01/05 2 30         | 31 31 29   | 3,000 293,000 | 293,000         |          |        |    | 293,000   | 293,000        | 293,000   | 879,000         | 293,000        | 220 22             | 300 30           | ) +4  | X |        |
|         | 平井 聡    | \$35/06/11 1 30        | 31 31 25   | 7,000 257,000 | 257,000         |          |        |    | 257,000   | 257,000        | 257,000   | 771,000         | 257,000        | 360 36             | 260 26           | ) -5  | X |        |
|         | 山本 一郎   | S32/12/13 1 30         | 31 31 28   | 1,000 281,000 | 281,000         |          |        |    | 281,000   | 281,000        | 281,000   | 843,000         | 281,000        | 380 38             | 280 28           | ) -5  | X |        |

#### 便利なチェック機能 9.

#### 9.2. 保険料チェック

1.「処理MENU」>「保険料チェック」をクリックします。

| 賃金ファ           |        | 処理年年年                 | ?                            |         |
|----------------|--------|-----------------------|------------------------------|---------|
|                |        | 処理MENU                |                              | ×       |
| 電会データ<br>作成と編集 | 処理MENU | • 帳票出力<br>賃金台帳<br>明細書 | 社会保険関係<br>月変チェック他<br>保険料チェック | 一労働保険関係 |
| ערש            |        | 支給控除一覧                | 昇給ジミュレーション                   |         |

2. 「チェック」をクリックします。

| 保険料チェック | 戻る | チェック | 印刷 | 台帳関連データ |
|---------|----|------|----|---------|
|         |    |      |    | 登録データ   |

3.保険料をチェックしたい月を選択します。

| チェックする「月」を選抜                                                                                                    | えしてください。 | チェック開始 過去のチェックを行う場合でも料率は下(現在)の率で行います。異なる場合は変更してから実行してください。                                                                                                    |
|----------------------------------------------------------------------------------------------------|----------|----------------------------------------------------------------------------------------------------|
| 20       3年1月給与         20       3年2月給与         20       3年3月給与         20       3年4月給与         20       3年5月給与         20       3年6月給与         20       3年7月給与         20       3年7月給与         20       3年7月給与         20       3年7月給与         20       3年8月給与         20       3年9月給与         20       3年10月給与         20       3年12月給与 |          | 社会保険料     49.05     /1000        健康保険料率     82     /1000     /1000       厚生年金保険料率     91.5     /1000     円未満の端数は       厚生年金基金料率     /1000     51銭以上切上     ▼       雇用保険料       1000     51銭以上切上 |
| 社会保険料                                                                                                    |          | ۱ <u>ــــــ</u> ــــــــــــــــــــــــــــــ                                                                                                    |

#### ポイント

社会保険料や雇用保険料は台帳に登録されている料率が自動表示されます。 異なる料率でチェックをする場合は、フォームから直接修正してください。

目次へ戻る↑

4.介護保険料で端数調整をおこなう場合や、介護保険料を健康保険料に含める場合は チェックを入れます。

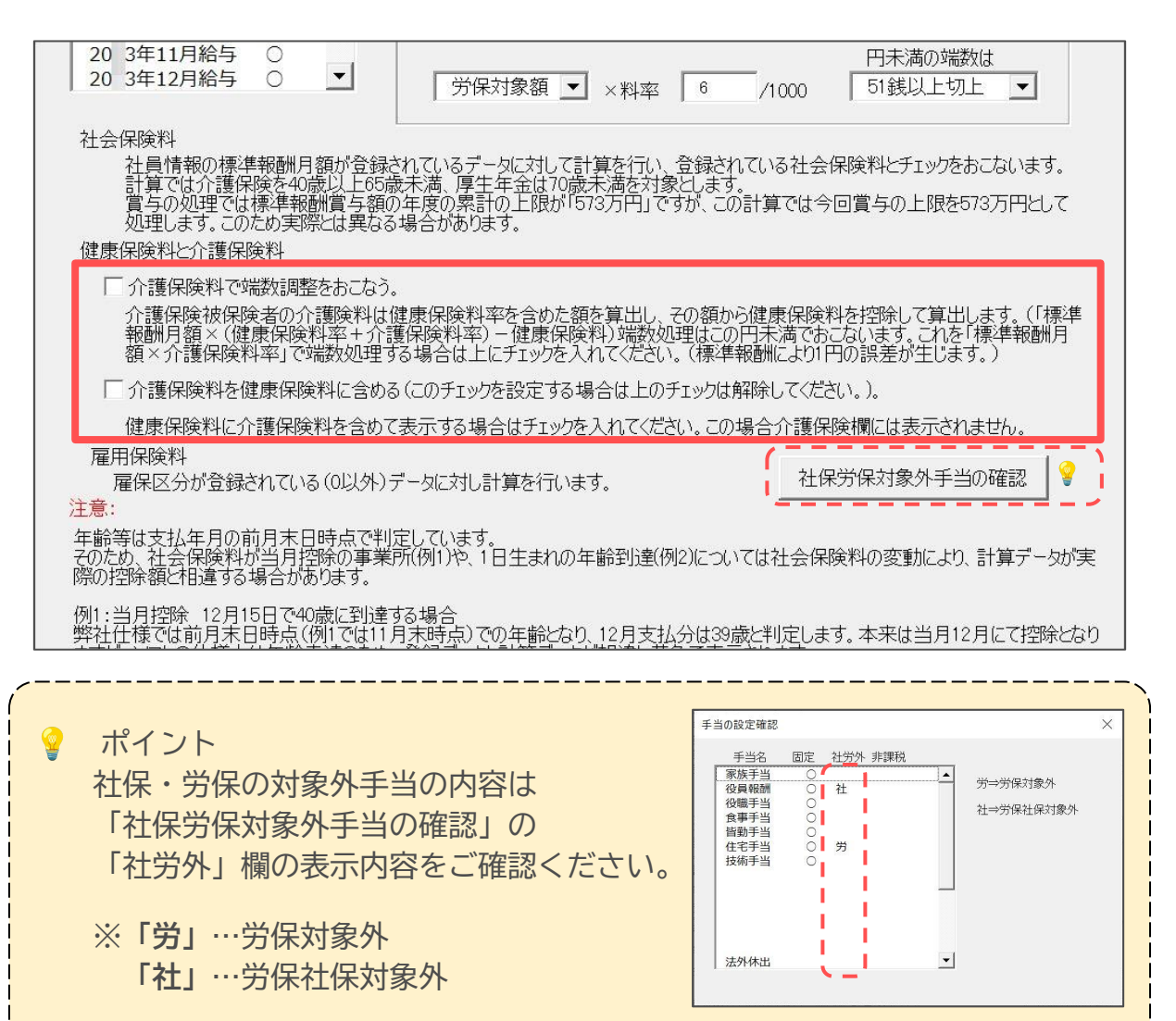

5.「チェック開始」をクリックします。

| 保険料チェック                                                                                                    |          |                                                   |                                                            | $\times$ |
|----------------------------------------------------------------------------------------------------|----------|---------------------------------------------------|------------------------------------------------------------|----------|
| チェックする「月」を選払                                                                                                    | えしてください。 | チェック開始                                            | 過去のチェックを行う場合でも料率は下(現在)の率で行<br>います。異なる場合は変更してから実行してください。    |          |
| 20 3年1月給与           20 3年2月給与           20 3年3月給与           20 3年4月給与           20 3年5月給与           20 3年6月給与           20 3年7月給与           20 3年8月給与 |          | 社会保険料<br>健康保険料率<br>介護保険料率<br>厚生年金保険料率<br>厚生年金基金料率 | 49.05<br>82 /1000<br>91.5 /1000 円未満の端数は<br>/1000 51銭以上切上 マ |          |

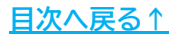

6.登録データと計算データが異なる場合はメッセージが表示されるので、「OK」をクリックします。

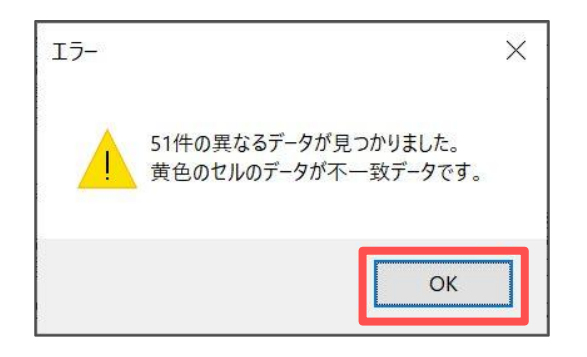

7. 不一致となっている黄色の塗りつぶしのデータを参照し、登録内容の修正は <u>年間データの編集(34ページ)</u>より修正をします。

| 保険料チェック        | 戻る           |         | チェ      | ック      | E   | 印刷             | 台帳関連ラ       | F-9          |             |              |              |        |             |            |                      |                    |              |        |                     |                                |
|----------------|--------------|---------|---------|---------|-----|----------------|-------------|--------------|-------------|--------------|--------------|--------|-------------|------------|----------------------|--------------------|--------------|--------|---------------------|--------------------------------|
|                | _            | _       |         |         |     |                | 34.24       |              |             |              | 計算           | データ    |             | *          | 考データ                 |                    |              | 台帳     | 診者データ               |                                |
| 会和□使7日分 ★      | #/ B· /7/3   | 1       |         |         |     | -              |             |              |             |              |              |        |             | -          | i                    |                    |              |        |                     |                                |
| 10 5.0         | ***          | Arr 184 | 100 /00 | 09/D W  | 1.1 | /* (EZ / D 1%) | A 182 /D 04 | <b>新生物</b> 会 | 200 CD /D 2 | 200 EE /0 10 | A 100 /D 200 |        | HE 10 /0 10 |            | TO DOTE HE OF BO W   |                    | 04 44 D 28   |        |                     | 42. DA 100 /01 /02 /01 /08 /07 |
| NU IXA         | 主牛月日         | 牛 봄 한   | 應味      | 11王(木)月 | . 4 | 旺康休陕           | 7.遗味陕       | 序主牛支         | /图/时1休?     | 进度休快         | 丌遗怵陕         | 厚土牛並   | 准用床膜        | TIN/ INCOM | tê de 48.81 aktricas | 红味秋時口 红味致大口        | 10E 89 79 88 | 促制并用   | 准许30年日 准许变大日 准计     | 光际 扳床陕省博報                      |
| 000001 佐藤 豊    | S40/08/01    | 57      | 0       | 1150 6  | 520 | 69,500         | 12,649      | 59,475       |             | 56,407       | 9,430        | 56,730 |             | 2,734,375  | 1390 4 T             | S59.3.29           | 980          | H20/09 |                     |                                |
| 000002 佐藤 理恵 : | S25/06/26    | 73      | 0       | 68      | 98  | 69,500         |             |              |             | 3.335        |              |        |             | 1.858.594  | 1390 48 T            | S59.3.29           | 980          | H20/09 |                     |                                |
| 000003 佐藤 肇    | T08/06/18    | 104     | 0       | 200 2   | 200 |                |             |              | 10000       |              |              |        |             | 210.000    | 220 11               |                    |              |        |                     |                                |
| 000004 小林 民二   | S23/01/23    | 75      | 6       | 58      | 98  |                |             |              | 3,48        | e            |              |        | 3,482       | 580,368    | 590 32 1             |                    |              |        |                     |                                |
| 000005 三浦 相美   | S25/07/20    | 72      | 5       | -       | 170 | 25,000         |             |              | 3,05        |              |              |        | 3.069       | 511,485    | 500                  | S59.3.29           |              | H20/09 | \$59.3.29           |                                |
| 000008 後藤 純男   | \$32/05/12   | 66      | 5       | 410 4   | +10 | 19,000         |             | 34,770       | 2.31        | 20.110       |              | 37,515 | 2.319       | 386.569    | 380 11               |                    | 380          | H20/09 | \$63.12.1           |                                |
| 000009 坂本 秀樹   | \$38/04/25   | 60      | 5       | 280 2   | 280 | 19,000         | 3,458       | 34,770       | 2,35        | 13,734       | 2,296        | 25,620 | 2,358       | 393,046    | 380 51               | \$63.11.16         | 340          | H20/09 | S63.11.16           |                                |
| 000012 并原 友美   | \$39/03/05   | 59      | 5       | 440     | 140 | 19,000         | 3,458       | 34,770       | 2,36        | 21.582       | 3,608        | 40,260 | 2,364       | 394,000    | 380 24               | H2.5.12            | 440          | H20/09 | H2.5.12             | 短時間被保険者(雇用保険被保険者)              |
| 000013 加古 1%   | S22/07/21    | 75      | 5       | 380 3   | 380 |                |             |              | 2,37        |              | 21.755       |        | 2.376       | 395.934    | 410 1 T              | H6.12.10           | 340          | H20/09 | H6.12.10            | 特定第二号被保険者(介護保険負担有)             |
| 000024 田口 輝美   | S48/01/18    | 50      | 5       | 1210 (  | 320 | 15,000         | 2,730       | 27,450       | 1,81        | 59,350       | 9,922        | 56,730 | 1,818       | 303.000    | 300 25 1             | H19.3.1            |              |        | H15.3.1             |                                |
| 000016 志平 小雪   | \$50/10/30   | 47      | 5       |         |     | 13,000         | 2,366       | 23,790       | 2,53        | 2            |              |        | 2,540       | 423,331    | 410                  | H5.11.22 H18.12.19 | 200          | H15/09 | H5 11 22 H18 12 18  |                                |
| 000019 一之瀬 稜   | \$50/01/05   | 48      | 5       | 220 2   | 220 | 12,000         | 2.184       | 21,960       | 2,53        | 10,791       | 1,804        | 20,130 | 2,536       | 422,688    | 410 91               | H10.10.28          | 220          | H20/09 | H101028             | 特定第二号被保険者(介護保険負担有)             |
| 000021 内野 猛    | S32/12/13    | 65      | 5       | 380 3   | 380 | 18,000         |             | 32,940       | 2,27        | 18,639       |              | 34,770 | 2,278       | 379,690    | 380 →                | H12.4.21           | 340          | H20/09 | H12.4.21            | 海外勤務者(介護保険適用除外)                |
| 000023 山田 字    | \$30/04/24   | 68      | 5       | 300 3   | 300 | 17,000         |             | 31,110       | 2,10        |              |              |        | 2,100       | 350.066    | 360 31               | H18.10.9           | 300          | H20/09 | H13.10.9            | 育児休業者(社会保険免除)                  |
| 000007 伊勢 順一   | S25/02/01    | 73      | 5       | 440 4   | 140 | 22,000         |             |              | 2,89        | 21.582       |              |        | 2,897       | 482.883    | 470 11               | S63.12.1           | 440          | H20/09 | \$63.12.1           |                                |
| 000015 大石 弘文   | S43/04/19    | 55      | 8       | 340 3   | 340 | 16,000         | 2,912       | 29,280       | 1,98        | 16,677       | 2,788        | 31,110 | 1,990       | 331,590    | 340 →                | H5.1.12            | 360          | H20/09 | H5.1.12             |                                |
| 000027 近藤 幸太日  | B \$49/08/22 | 48      | 5       | 280 2   | 280 | 14,000         | 2,548       | 25,620       | 1,75        | 13,734       | 2,296        | 25,620 | 1,758       | 293,000    | 300 11               |                    |              |        |                     |                                |
| 000028 平井 聡    | \$56/05/04   | 42      | 5       | 240 2   | 240 | 12,000         | 2,184       | 21,960       | 1,58        | 11.772       | 1,968        | 21,960 | 1,585       | 264,219    | 260 11               |                    |              |        |                     |                                |
| 000017 渡邊 かおり  | S44/05/19    | 54      | 5       |         |     | 4,400          | 801         | 8.052        |             |              |              |        | 784         | 130.599    | 134                  |                    |              |        | H6.11.14            |                                |
| 000006 高木 政美   | S25/09/02    | 72      | 5       |         |     | 28,000         |             |              | 3,36        |              |              |        | 3,366       | 561,000    | 560                  | S63.9.26 H18.12.21 | 410          | H15/12 | \$63.9.26 H18.12.20 |                                |
| 000020 小柳 雅也   | S35/06/11    | 63      | 5       | 360 3   | 360 | 18,000         | 3,276       | 32,940       | 2.24        | 17,658       | 2,952        | 32,940 | 2.249       | 374,813    | 380 11               | H10.12.5           | 340          | H20/09 | H10 12.5            |                                |
| 000022 神部 幸子   | S36/04/13    | 62      | 5       | 104 1   | 104 | 4,400          | 801         | 8.052        |             | 5,101        | 853          | 9,516  | 754         | 125.664    | 126 31               | H12.8.1            | 150          | H20/09 | H12.8.1             |                                |
| 000025 松元 涼    | \$17/04/01   | 81      | 5       | 240 2   | 240 |                |             |              | 1,54        | _            |              |        | 1,542       | 257.000    | 260 11               |                    |              |        |                     |                                |

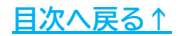

#### 9.3. 昇給シミュレーション

1. 「処理MENU」>「昇給シミュレーション」をクリックします。

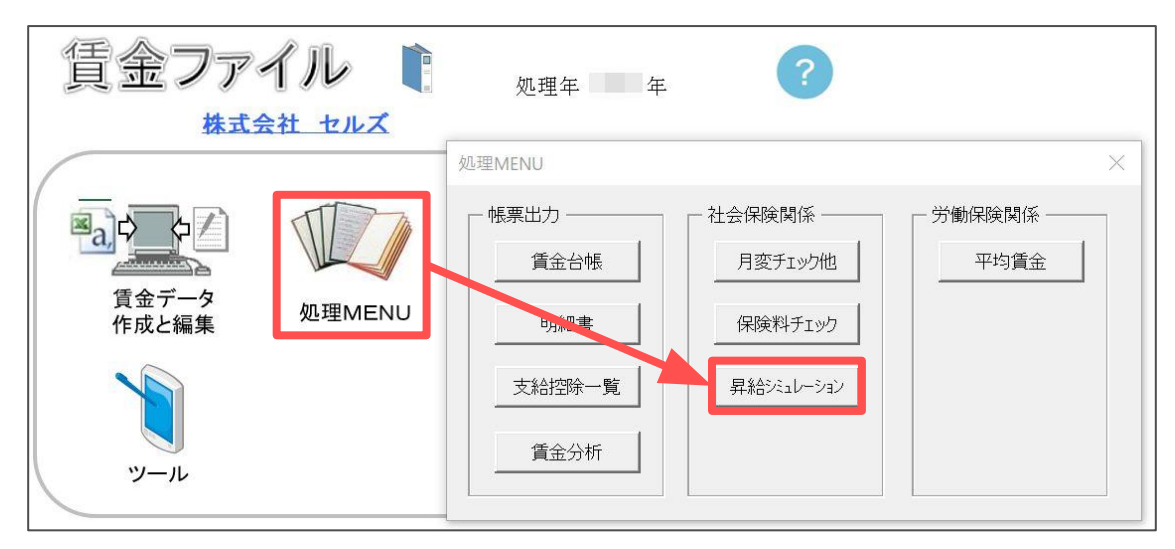

 「対象者選択」をクリックしフォーム上で昇給の対象者を選び (全員分のシミュレーションをおこなう場合は「すべて選択」にチェックをいれる) 「選択」をクリックします。

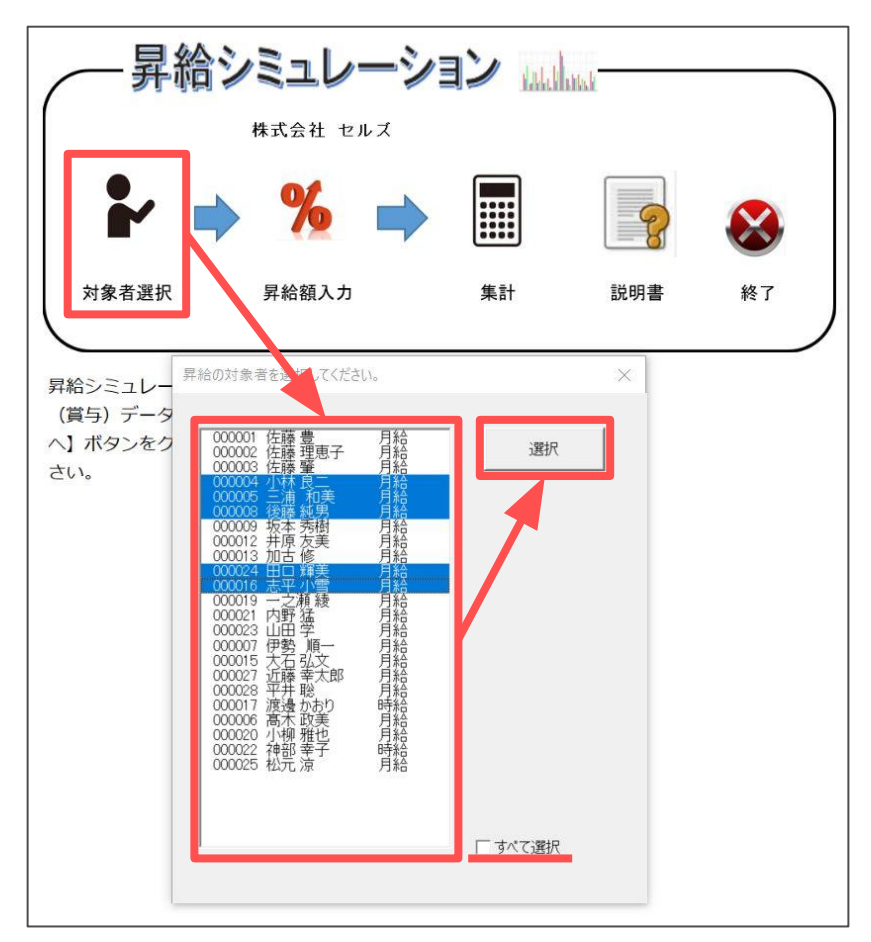

3.「昇給額入力」をクリックします。

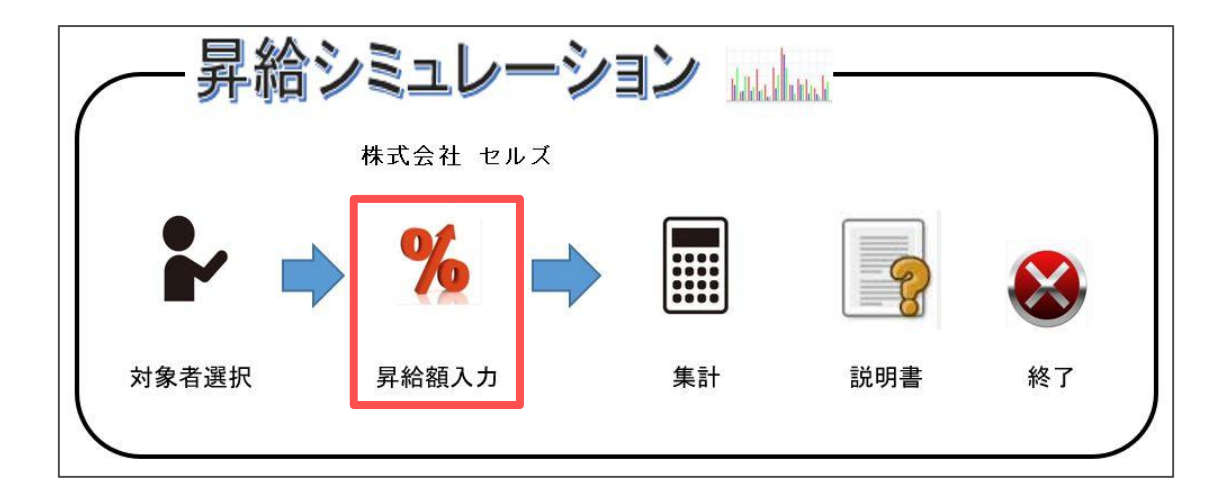

4. 社員を選択(全社員に同じ昇給額を適用する場合は「すべて選択」をチェック)し 「基本給」タブまたは「手当」タブに昇給額を入力後「登録」をクリックします。

| 昇給額入力                                                                     |                                                                                                    | × |
|---------------------------------------------------------------------------|----------------------------------------------------------------------------------------------------|---|
| 0000054 小林 吃二 月結<br>000008 後藤 純男 月給<br>000024 田田 輝美 月給<br>000016 志平 小雪 月給 | は員を選択し、その社員に適用する昇給額を入力してください。<br>すべての社員に同じ昇給額を適用する場合は「すべての社員」を選択してください。<br>下の「基本給」または「手当」の昇給額を入力して「登録」をクリックしてください。<br>基本給 手当  <br>アップする額または率を選択して、その値を入力してください。<br>・ アップ額(昇給額を入力) (アップ率(昇給率を%で入力))<br>月給者 3000 円<br>日給者 500 円<br>時給者 100 円 |   |
| ▶ すべて選択                                                                   |                                                                                                    |   |

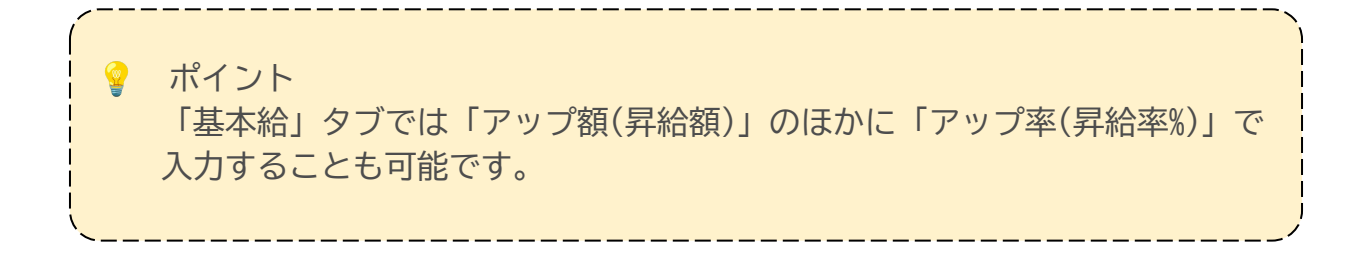
5.「集計」をクリックします。

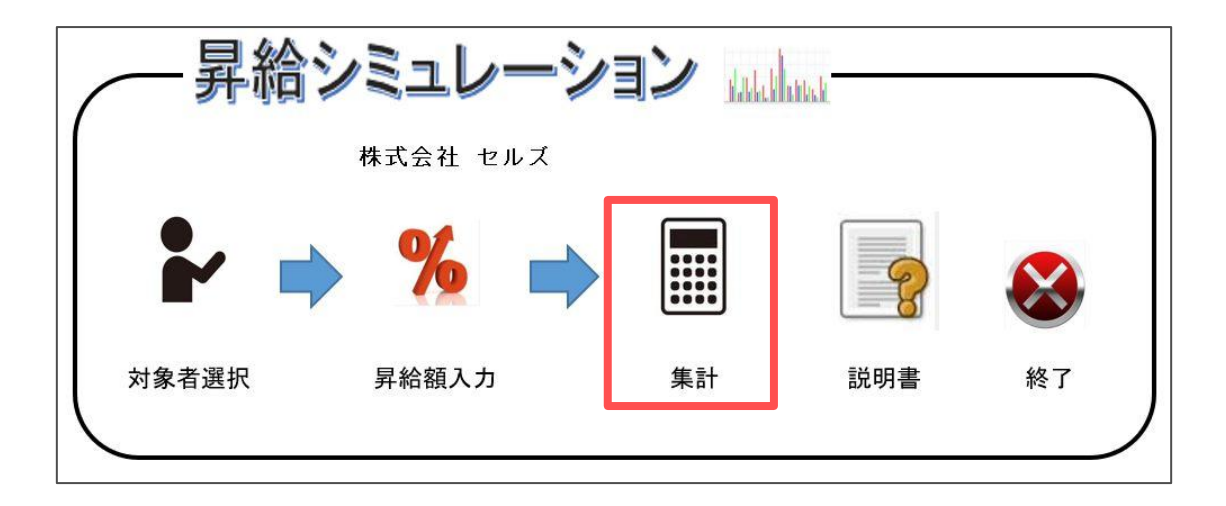

6.「集計」をクリックし各種保険料率の修正がある場合は「計算」フォームの 「社会保険」タブで修正をおこないます。

| 昇給前と昇給後の比較 |      |      | 戻る 集計 印刷 昇給前・4                                                                                                    | 後データ    個人別シミュ                                                                                               |
|------------|------|------|----------------------------------------------------------------------------------------------------|----------------------------------------------------------------------------------------------------|
| 合シ         | ノミュレ | ーション | 計算                                                                                                    |                                                                                                    |
| 0          | 氏名   | 給与区分 | 社会保険「近得税」                                                                                                    |                                                                                                    |
|            |      |      | 昇給後の社会保険料は昇給後の急額に対する標準報<br>耐月額により計算を行います。<br>ただし従前等級と昇給後の総額に対する標準報動見額の<br>等級差が1等級の場合は従前の標準報酬月額で計算<br>この場合に下にチェックを入れてください。<br>厚生年金 | 0000     本人     会社       食料率     49.05     49.0       食料率     82     8.       食料率     91.5     91.       註基金 |
|            |      |      | ✓ 等級差が1等級の場合は従前の等級で計算する 子供子育<br>雇用保険<br>労災保険                                                                                      | 育て拠出金 3.<br><sub> 美料率</sub> 6 9.<br><sub> 美料率</sub> 2.                                                       |
|            |      |      | 昇給前の会社負担の社会保険料は現在の標準報酬月額から計算な<br>そのため、実際の値と異なる場合があります。                                                                            | を行います。                                                                                                    |
|            |      |      |                                                                                                    |                                                                                                    |

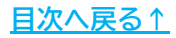

7. 昇給後の所得税の計算をする場合は「所得税」タブの「昇給後の所得税を計算 する」にチェックを入れ、「扶養人数登録シートへ」より税扶養人数を登録を します。

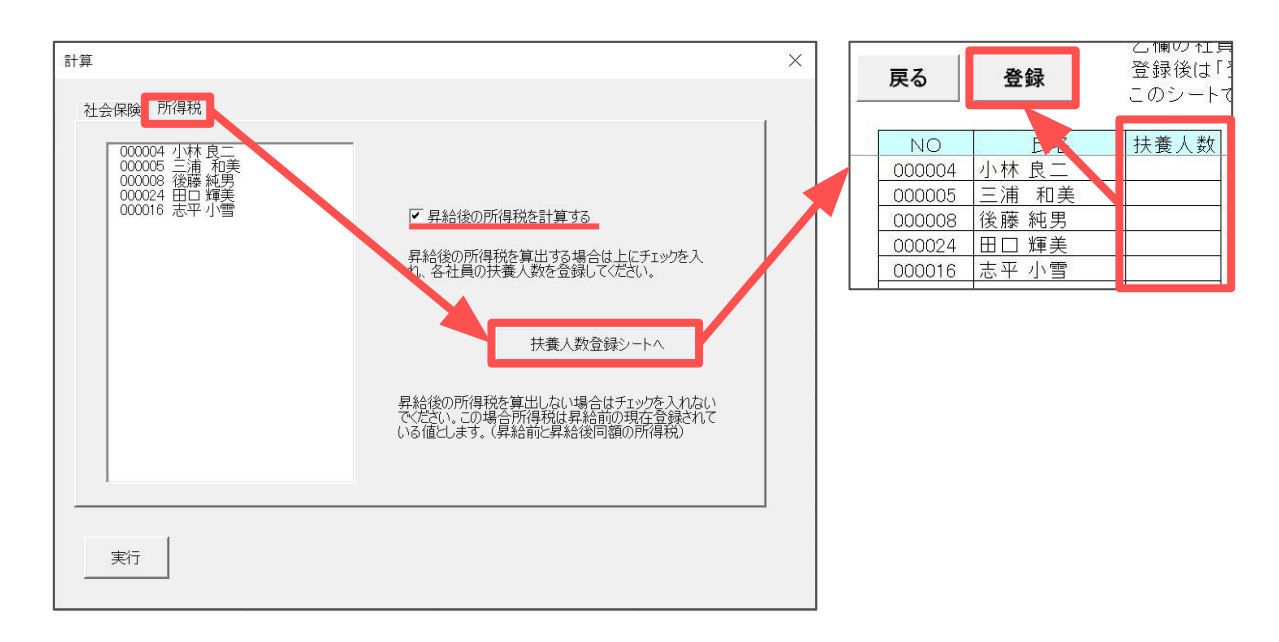

8.「実行」をクリックします。

| 計算                                                   |       |       | $\times$ |
|------------------------------------------------------|-------|-------|----------|
| 社会保険   所得税                                           |       |       |          |
|                                                      |       |       |          |
| 昇給後の社会保険料は昇給後の総額に対する標準報 単位/1000                      | 本人    |       |          |
| 前月額により計算を行います。<br>健康保険料率<br>今種保険料率                   | 49.05 | 49.05 |          |
| ただし従前等級と昇給後の総額に対する標準報酬月額との り1歳床映や半 等級差が1等級の場合は従前の構 、 | 91.5  | .91.5 |          |
| ことのできます。<br>この場合に下にチェックを入れてくださ                       |       |       |          |
| ▶ 等級差が1等級の場合は従育                                      |       | 3.6   |          |
| 集計を行います。よろしいですか?                                     | 6     | 9.5   |          |
|                                                      | 1     |       |          |
| 昇給前の会社負担の社会保険                                        |       |       |          |
| そのため、実際の値と異なる場合                                      | _     |       |          |
|                                                      |       |       |          |
|                                                      |       |       |          |
|                                                      |       |       |          |
|                                                      |       |       |          |

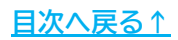

9. シミュレーション結果を印刷する場合は「印刷」をクリックします。

|                                                                                    | 株式会社 セルズ     |  |  |  |  |  |  |  |  |  |
|------------------------------------------------------------------------------------|--------------|--|--|--|--|--|--|--|--|--|
| <b>昇給シミュレーション</b> 計 給与アップ分 15,000 会社負担増 20,818 株式会社 セルズ                            |              |  |  |  |  |  |  |  |  |  |
| NO 氏名 給与区分 基本給単価 基本給 手当計 総支給額 社会保険計 所得税 その他控除 控除合計 差引支給額 法定得                       | 利費 会社負担計     |  |  |  |  |  |  |  |  |  |
| 000004 小林 良二 月給 485,000 485,000 95,368 580,368 3,482 29,750 43,500 76,732 503,636  | .964 587.332 |  |  |  |  |  |  |  |  |  |
| 异給後 488.000 488.000 95.368 583.368 3.200 43.240 43.500 89.940 493.428              | .220 589,588 |  |  |  |  |  |  |  |  |  |
| 差額 3.000 3.000 0 3.000 -282 13.490 0 13.208 -10.208                                | -744 2.256   |  |  |  |  |  |  |  |  |  |
| 000005 三浦 和美 月給 410.000 410.000 101.485 511.485 28.068 7.630 22.500 58.198 453.287 | ,138 517,623 |  |  |  |  |  |  |  |  |  |
| 昇給後 413,000 413,000 101,485 514,485 25,840 26,950 22,500 75,290 439,195            | ,447 542,932 |  |  |  |  |  |  |  |  |  |
| 差額 3,000 3,000 0 3,000 -2,228 19,320 0 17,092 -14,092                              | .309 25,309  |  |  |  |  |  |  |  |  |  |
| 000008 後藤 純男 月給 334,000 334,000 52,569 386,569 56,089 10,870 13,500 80,459 306,110 | ,739 450,308 |  |  |  |  |  |  |  |  |  |
| 昇給後 337,000 337,000 52,569 389,569 59,962 10,870 13,500 84,332 305,237             | 595 453,164  |  |  |  |  |  |  |  |  |  |
| 差額 3,000 3,000 0 3,000 3,873 0 0 3,873 -873                                        | -144 2.856   |  |  |  |  |  |  |  |  |  |
| 000024 田口 輝美 月給 256.000 256.000 47.000 303.000 46.998 6.640 4.500 58.138 244.862 1 | .869 434.869 |  |  |  |  |  |  |  |  |  |
| 昇給後 259,000 259,000 47,000 306,000 46,461 6,750 4,500 57,711 248,289               | .196 355.196 |  |  |  |  |  |  |  |  |  |
| 差額 3.000 3.000 0 3.000 -537 110 0 -427 3.427 -                                     | .673 -79.673 |  |  |  |  |  |  |  |  |  |
| 000016 志平 小雪 月給 230,000 230,000 193,331 423,331 41,695 11,560 4,500 57,755 365,576 | ,080 428,411 |  |  |  |  |  |  |  |  |  |
| 昇給後 233,000 233,000 193,331 426,331 68,008 12,830 4,500 85,338 340,993             | ,150 498,481 |  |  |  |  |  |  |  |  |  |
| 差額 3,000 3,000 0 3,000 26,313 1,270 0 27,583 -24,583                               | ,070 70,070  |  |  |  |  |  |  |  |  |  |

10.昇給前・後の参考データを表示する場合は「昇給前・後データ」をクリックします。

| 昇      | 給前と昇給後                                                  | の比較  | 戻る      | 集調      | +      | 印刷      | 昇給前・後デ | ータ 個   | 人別シミュレー | ーション   |         |       |         |
|--------|---------------------------------------------------------|------|---------|---------|--------|---------|--------|--------|---------|--------|---------|-------|---------|
| 昇給     | <b>昇給シミュレーション</b> 計 給与アップ分 15.000 会社負担増 20.818 株式会社 セルズ |      |         |         |        |         |        |        |         |        |         |       |         |
| NO     | 氏名                                                      | 給与区分 | 基本給単価   | 基本給     | 手当計    | 総支給額    | 社会保険計  | 所得税    | その他控除   | 控除合計   | 差引支給額   | 法定福利費 | 会社負担計   |
| 000004 | 小林 良二                                                   | 月給   | 485.000 | 485.000 | 95.368 | 580,368 | 3.482  | 29,750 | 43,500  | 76,732 | 503,636 | 6.964 | 587.332 |
|        | 昇給後                                                     |      | 488,000 | 488.000 | 95,368 | 583,368 | 3,200  | 43.240 | 43,500  | 89,940 | 493.428 | 6,220 | 589.588 |
|        | 差額                                                      |      | 3,000   | 3,000   | 0      | 3,000   | -282   | 13,490 | 0       | 13,208 | -10,208 | -744  | 2.256   |

#### 11.「表示」をクリックします。

|    | 戻る |   | 表示 |   | 昇給後データ | 昇給前・後参考データ |
|----|----|---|----|---|--------|------------|
|    | NO |   |    |   |        |            |
| #L | 氏  |   |    | 名 |        |            |
| 勤  | 出  | 勤 | В  | 数 |        |            |
| 诏  | 出  | 勤 | 時  | 問 |        |            |
|    | 基  |   | 本  | 給 |        |            |

12. 全員分の参考データを一覧で表示する場合は「全員データ」タブより 『昇給前』または『昇給後』を選択し「表示」をクリックします。

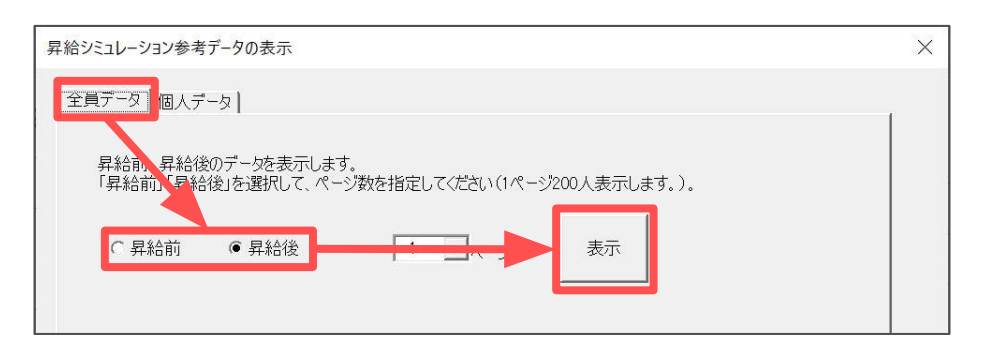

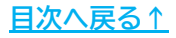

13.各個人ごとの参考データを確認する場合は「個人データ」タブより 表示したい社員を選択するとフォーム上に昇給前・後のデータを表示します。

| 昇給シミュレーション参考データの表示                                           |                                                                                                    |                                                                                                    |                                                                                                    |    |   | × |
|--------------------------------------------------------------|----------------------------------------------------------------------------------------------------|----------------------------------------------------------------------------------------------------|----------------------------------------------------------------------------------------------------|----|---|---|
| 全員データ 個人データ                                                  |                                                                                                    |                                                                                                    |                                                                                                    |    |   |   |
| 0 _ 04 小林 良二                                                 | 項目                                                                                                    | 昇給前                                                                                                    | 昇給後                                                                                                    | 差額 |   |   |
| 000004 小林 民二<br>000005 三浦 和美<br>000024 田戸 輝美<br>000016 志平 小雪 | 出出基家役役食皆住技法残休深的遅欠通通課非総健介厚年雇社課源勤勤本族員職事勤宅術外業日夜啶早勤勤勤税課支康護生金用会税泉日時給手報手手手手休手出残麥控控課非計税給保保年基保保対所数間。当酬当当当当当勤業業除除税課 計額險険金金險除象視 | 20<br>425000<br>5000<br>0<br>4000<br>10000<br>10000<br>0<br>0<br>11368<br>0<br>0<br>0<br>0<br>0<br>0<br>0<br>0<br>0<br>0<br>0<br>0<br>0 | 20<br>488000<br>5000<br>50000<br>0<br>4000<br>10000<br>15000<br>0<br>0<br>11368<br>0<br>0<br>0<br>0<br>0<br>583368<br>0<br>0<br>583368<br>0<br>0<br>0<br>583368<br>0<br>0<br>0<br>0<br>583368<br>0<br>0<br>0<br>583368<br>0<br>0<br>0<br>583368<br>0<br>0<br>0<br>0<br>583368<br>0<br>0<br>0<br>583368<br>0<br>0<br>0<br>0<br>583368<br>0<br>0<br>0<br>583368<br>0<br>0<br>0<br>0<br>583368<br>0<br>0<br>0<br>0<br>0<br>0<br>0<br>0<br>0<br>0<br>0<br>0<br>0 |    | • |   |

14. 各個人ごとに詳細なシミュレーションをおこなう場合は「個人別シミュレーション」をクリックします。

| 昇      | 給前と昇給後                                                  | の比較  | 戻る      | 集調      | H I     | 印刷      | 昇給前・後デ | 一タ 個   | 人別シミュレ | ーション   |         |         |         |
|--------|---------------------------------------------------------|------|---------|---------|---------|---------|--------|--------|--------|--------|---------|---------|---------|
| 昇給     | <b>昇給シミュレーション</b> 計 給与アップ分 15.000 会社負担増 20.818 株式会社 セルズ |      |         |         |         |         |        |        |        |        |         |         |         |
| NO     | 氏名                                                      | 給与区分 | 基本給単価   | 基本給     | 手当計     | 総支給額    | 社会保険計  | 所得税    | その他控除  | 控除合計   | 差引支給額   | 法定福利費   | 会社負担計   |
| 000004 | 小林 良二                                                   | 月給   | 485.000 | 485.000 | 95,368  | 580,368 | 3,482  | 29.750 | 43.500 | 76.732 | 503.636 | 6.964   | 587.332 |
|        | 昇給後                                                     |      | 488,000 | 488.000 | 95,368  | 583,368 | 3,200  | 43.240 | 43,500 | 89,940 | 493,428 | 6,220   | 589.588 |
|        | 差額                                                      |      | 3,000   | 3,000   | 0       | 3,000   | -282   | 13,490 | 0      | 13,208 | -10,208 | -744    | 2.256   |
| 000005 | 三浦 和美                                                   | 月給   | 410,000 | 410,000 | 101,485 | 511,485 | 28,068 | 7,630  | 22,500 | 58,198 | 453,287 | 6,138   | 517,623 |
|        | 昇給後                                                     |      | 413,000 | 413,000 | 101,485 | 514,485 | 25,840 | 26,950 | 22,500 | 75,290 | 439,195 | 28,447  | 542,932 |
|        | 差額                                                      |      | 3,000   | 3,000   | 0       | 3,000   | -2,228 | 19,320 | 0      | 17,092 | -14,092 | 22,309  | 25,309  |
| 800000 | 後藤 純男                                                   | 月給   | 334,000 | 334,000 | 52,569  | 386,569 | 56,089 | 10,870 | 13,500 | 80,459 | 306,110 | 63,739  | 450,308 |
|        | 昇給後                                                     |      | 337,000 | 337,000 | 52,569  | 389,569 | 59,962 | 10,870 | 13,500 | 84,332 | 305,237 | 63,595  | 453,164 |
|        | 差額                                                      |      | 3,000   | 3,000   | 0       | 3,000   | 3,873  | 0      | 0      | 3,873  | -873    | -144    | 2,856   |
| 000024 | 田口 輝美                                                   | 月給   | 256,000 | 256,000 | 47,000  | 303,000 | 46,998 | 6,640  | 4,500  | 58,138 | 244,862 | 131,869 | 434,869 |
|        | 昇給後                                                     |      | 259,000 | 259,000 | 47,000  | 306,000 | 46,461 | 6,750  | 4.500  | 57.711 | 248,289 | 49,196  | 355,196 |
|        | 差額                                                      |      | 3.000   | 3,000   | 0       | 3,000   | -537   | 110    | 0      | -427   | 3.427   | -82,673 | -79.673 |
| 000016 | 志平 小雪                                                   | 月給   | 230,000 | 230,000 | 193,331 | 423,331 | 41,695 | 11,560 | 4.500  | 57.755 | 365.576 | 5,080   | 428,411 |
|        | 昇給後                                                     |      | 233,000 | 233,000 | 193,331 | 426,331 | 68,008 | 12,830 | 4,500  | 85,338 | 340,993 | 72,150  | 498,481 |
|        | 差額                                                      |      | 3,000   | 3,000   | 0       | 3,000   | 26,313 | 1,270  | 0      | 27,583 | -24,583 | 67,070  | 70,070  |

15.「計算」をクリックし対象の従業員を選択後、基本給単価やシミュレーションに 含めたい単価の金額を入力し「実行」をクリックします。

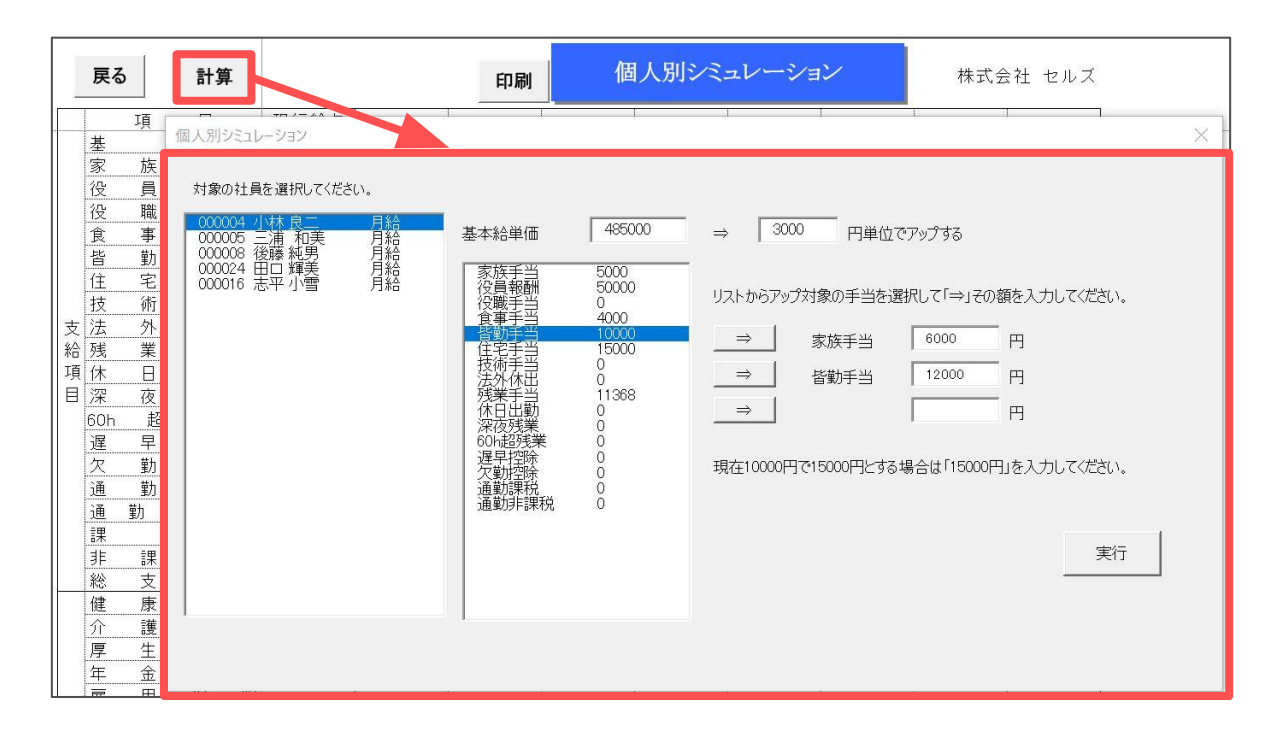

16.シミュレーション結果を印刷する場合は「印刷」をクリックします。

| 戻る計算 |         |         |     | 000004 小 | 林良二 様   | 印刷      | 個       | 人別シミ    | $\sim$  | 株式会社 セルズ |         |         |         |
|------|---------|---------|-----|----------|---------|---------|---------|---------|---------|----------|---------|---------|---------|
|      |         | 項       | B   |          | 現行給与    | 6000Up  | 9000Up  | 12000Up | 15000Up | 18000Up  | 21000Up | 24000Up | 27000Up |
|      | 基       | 本       | 2   | 給        | 485,000 | 488,000 | 491,000 | 494,000 | 497,000 | 500,000  | 503,000 | 506,000 | 509,000 |
|      | 家       | 族       | 手   | 当        | 5,000   | 6,000   | 6,000   | 6,000   | 6,000   | 6,000    | 6,000   | 6,000   | 6,000   |
|      | 役       | 員       | 報   | 酬        | 50,000  | 50,000  | 50,000  | 50,000  | 50,000  | 50,000   | 50,000  | 50,000  | 50,000  |
|      | 役       | 職       | 手   | 当        | 0       | 0       | 0       | 0       | 0       | 0        | 0       | 0       | 0       |
|      | 食       | 事       | 手   | 当        | 4,000   | 4,000   | 4,000   | 4,000   | 4,000   | 4,000    | 4,000   | 4,000   | 4,000   |
|      | 皆       | 勤       | 手   | 当        | 10,000  | 12,000  | 12,000  | 12,000  | 12,000  | 12,000   | 12,000  | 12,000  | 12,000  |
|      | 住       | 宅       | 手   | 当        | 15,000  | 15,000  | 15,000  | 15,000  | 15,000  | 15,000   | 15,000  | 15,000  | 15,000  |
|      | 技       | 術       | 手   | 当        | 0       | 0       | 0       | 0       | 0       | 0        | 0       | 0       | 0       |
| 支    | 法       | 外       | 休   | 出        | 0       | 0       | 0       | 0       | 0       | 0        | 0       | 0       | 0       |
| 給    | 残       | 業       | 手   | 当        | 11,368  | 11,368  | 11,368  | 11,368  | 11,368  | 11,368   | 11,368  | 11,368  | 11,368  |
| 頂    | 休       | Β       | 出   | 勤        | 0       | 0       | 0       | 0       | 0       | 0        | 0       | 0       | 0       |
|      | 深       | 夜       | 残   | 業        | 0       | 0       | 0       | 0       | 0       | 0        | 0       | 0       | 0       |
|      | 60h     | 超       | 残   | 業        | 0       | 0       | 0       | 0       | 0       | 0        | 0       | 0       | 0       |
|      | 遅       | 早       | 控   | 除        | 0       | 0       | 0       | 0       | 0       | 0        | 0       | 0       | 0       |
|      | 欠       | 勤       | 控   | 除        | 0       | 0       | 0       | 0       | 0       | 0        | 0       | 0       | 0       |
|      | 通       | 勤       | 課   | 税        | 0       | 0       | 0       | 0       | 0       | 0        | 0       | 0       | 0       |
|      | 通       | 勤 非     | 課   | 税        | 0       | 0       | 0       | 0       | 0       | 0        | 0       | 0       | 0       |
|      | 課       | 税       | Ź   | 言十       | 580,368 | 586,368 | 589,368 | 592,368 | 595,368 | 598,368  | 601,368 | 604,368 | 607,368 |
|      | 非       | 課       | 税   | 言十       | 0       | 0       | 0       | 0       | 0       | 0        | 0       | 0       | 0       |
|      | 総       | 支       | 給   | 額        | 580,368 | 586,368 | 589,368 | 592,368 | 595,368 | 598,368  | 601,368 | 604,368 | 607,368 |
|      | 1 Junio | 1920203 | 100 |          |         |         |         | 2       |         |          | 3       |         |         |

#### 9.4. 平均賃金

1.「処理MENU」>「平均賃金」をクリックします。

| 賃金ファイル<br>株式会社 セルズ                                                                                  | 処理年         年         ?                                                                                                    |   |
|----------------------------------------------------------------------------------------------------|----------------------------------------------------------------------------------------------------|---|
|                                                                                                    | 処理MENU                                                                                                    | × |
| <ul> <li>         でしていた。              ぼ金データ             作成と編集             ・             ・</li></ul> | ・     ・     ・     ・     ・     労働保険関係       ・     ・     ・     ・     ・     ・       ・     ・     ・     ・     ・     ・       ・     ・     ・     ・     ・     ・       ・     ・     ・     ・     ・     ・       ・     ・     ・     ・     ・     ・       ・     ・     ・     ・     ・     ・       ・     ・     ・     ・     ・     ・       ・     ・     ・     ・     ・     ・       ・     ・     ・     ・     ・     ・ |   |

2.「社員選択」をクリックします。

| 平均賃金 | 社員選択 | B欄指定 | 印刷 | 終了 |  |
|------|------|------|----|----|--|
|      |      |      |    |    |  |

3. 平均賃金を算出したい従業員を選択し、平均賃金の算定となる3ヶ月を選択後、 各月の歴日数を入力し「実行」をクリックします。

4.A欄に表示されている手当の中でB欄(日または時間によって支払われる手当)に該当 するものがある場合は「B欄指定」より設定をおこないます。

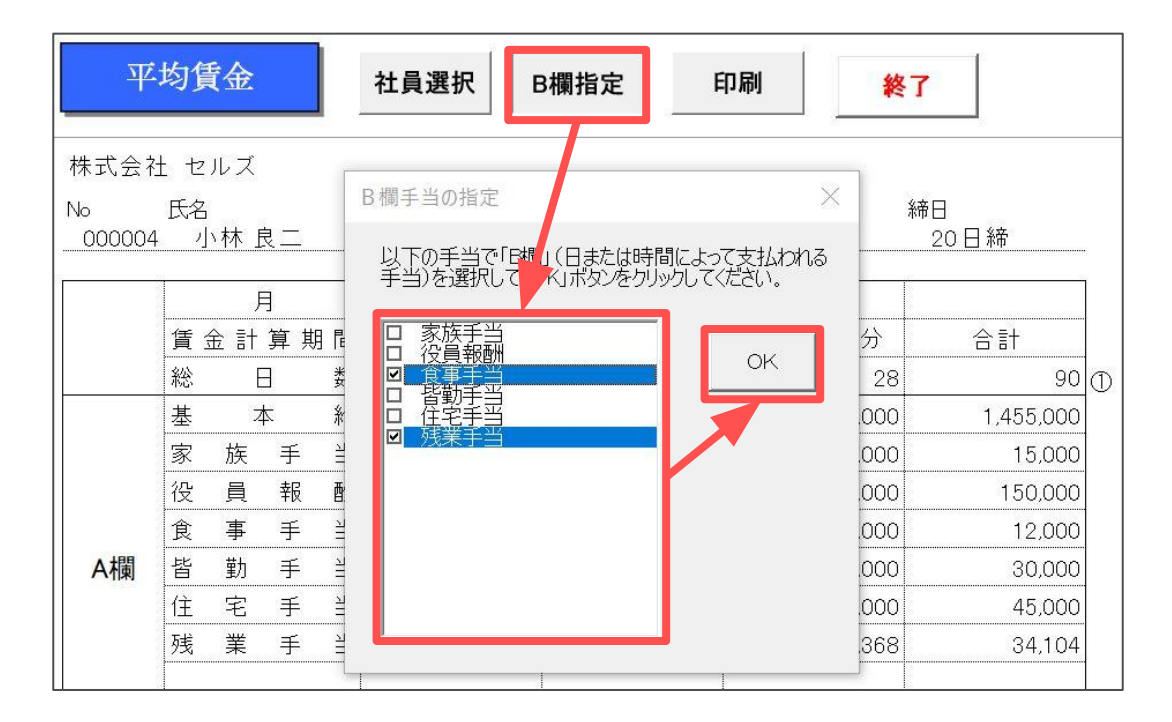

5.計算結果を印刷する場合は「印刷」をクリックします。

| Ψ                    | 均賃                 | 金                |        | 社員選択 B  | 欄指定     | 11刷 終日  | 7           |
|----------------------|--------------------|------------------|--------|---------|---------|---------|-------------|
| 株式会社<br>No<br>000004 | 生 セル<br>氏名<br>1 小林 | ズ<br><u>木 良二</u> |        |         |         | 支払方法    | 帝日<br>20日 締 |
|                      |                    | 月                |        | 1月      | 2月      | 3月      |             |
|                      | 賃金                 | 計算其              | 月間     | 令和 年1月分 | 令和 年2月分 | 令和 年3月分 | 合計          |
|                      | 総                  |                  | 数      | 31      | 31      | 28      | 90 🕀        |
|                      | 基                  | 本                | 給      | 485,000 | 485,000 | 485,000 | 1,455,000   |
|                      | 家 )                | 诙 手              | 当      | 5,000   | 5,000   | 5,000   | 15,000      |
|                      | 役!                 | 員報               | 酬      | 50,000  | 50,000  | 50,000  | 150,000     |
| A欄                   | 皆                  | 劼 手              | 当      | 10,000  | 10,000  | 10,000  | 30,000      |
|                      | 住                  | 宅 手              | 当      | 15,000  | 15,000  | 15,000  | 45,000      |
|                      | 合                  |                  | =<br>= | 565,000 | 565,000 | 565,000 | 1,695,000 a |
|                      | 労(                 | 動日               | 数      | 20      | 20      | 20      | 60 🖉        |
|                      | 基                  | 本                | 給      |         |         |         |             |
|                      | 食                  | 事手               | 当      | 4,000   | 4,000   | 4,000   | 12,000      |
|                      | 残                  | 業手               | 当      | 11,368  | 11,368  | 11,368  | 34,104      |

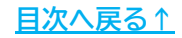

#### 発行元 株式会社セルズ

本マニュアルに記載された内容は予告なく変更されることがあります。 本マニュアルに掲載した画面表示、説明図などは、実際のものとは一部異なる場合があり ますのでご了承ください。

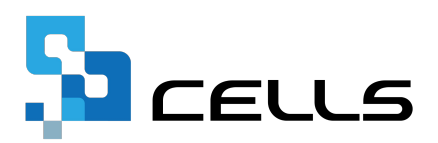